# Onderhoudshandleiding voor de Dell<sup>™</sup> Vostro<sup>™</sup> 460

Opmerkingen, waarschuwingen en gevaar-kennisgevingen Aan de computer werken Computerkap en zijplaat Montagekader aan voorzijde **Chassisventilator** Vaste schijf **Processor** Lipje van de uitbreidingskaart **Stroomtoevoer** Videokaart **Geheugen Kaarten Optisch station** Kaart voor het kaartleesapparaat Aan-uitknop en ledlampje voor de activiteit van de vaste schijf I/O-paneel **Knoopcelbatterij Moederbord** System Setup Problemen oplossen **Specificaties** Contact opnemen met Dell

Wettelijk model: D10M

Januari 2011 A00

### Opmerkingen, waarschuwingen en gevaar-kennisgevingen

**OPMERKING:** duidt belangrijke informatie aan voor een beter gebruik van de computer.

WAARSCHUWINGEN: geeft aan dat er schade aan hardware of potentieel gegevensverlies kan optreden als de instructies niet worden opgevolgd.

GEVAAR: met GEVAAR wordt het risico van schade aan eigendommen, lichamelijk letsel of overlijden aangeduid.

#### De informatie in dit document kan zonder voorafgaande kennisgeving worden gewijzigd.

#### © 2011 Dell Inc. Alle rechten voorbehouden.

Verveelvoudiging van dit materiaal, op welke wijze dan ook, zonder de schriftelijke toestemming van Dell Inc. is strikt verboden.

Handelsmerken die in deze documentatie worden gebruikt: Dell, het DELL-logo, Dell Precision, Precision ON, ExpressCharge, Latitude, Latitude ON, OptiPlex, Vostro, and Wi-Fi Catcher zijn handelsmerken van Dell Inc. Intel, Pentium, Xeon, Core, Atom, Centrino, and Celeron zijn gedeponeerde handelsmerken van Intel Corporation in de VS en andere landen. AMD is een gedeponeerd handelsmerk en AMD Opteron, AMD Phenom, AMD Sempron, AMD Athlon, ATI Radeon en ATI FirePro zijn handelsmerken van Advanced Micro Devices, Inc. Microsoft, Windows, MS-DOS, Windows Vista, de startknop van Windows Vista en Office Outlook zijn handelsmerken of gedeponeerde handelsmerken van Microsoft Corporation in de Verenigde Staten en/of andere landen. Blu-ray Disc is een handelsmerk van Blu-ray Disc Association (BDA) en wordt gelicentieerd voor gebruik op discs en afspeelapparatuur. Het woordmerk Bluetooth is een gedeponeerd handelsmerk van Wireless Ethernet Compatibility Alliance, Inc.

Andere handelsmerken en handelsnamen kunnen in dit document worden gebruikt om te verwijzen naar de entiteiten die aanspraak maken op de merken en namen of hun producten, Dell Inc heeft geen eigendomsrechten of -aanspraken op handelsmerken en handelsnamen anders dan haar eigen merken en namen.

### Aan de computer werken

- Voordat u in de computer gaat werken
- <u>Aanbevolen hulpmiddelen</u>
- De computer uitschakelen
- Nadat u aan de computer hebt gewerkt

# Computerkap en zijplaat

- De computerkap verwijderen
- De computerkap plaatsen

# Montagekader

- Het montagekader verwijderen
- Het montagekader plaatsen

#### Chassisventilator

- De chassisventilator verwijderen
- De chassisventilator plaatsen

# Vaste schijf

- De vaste schijf verwijderen
- De vaste schijf plaatsen

### Processor

- De warmteafleider en processor verwijderen
- De warmteafleider en processor plaatsen

# Het lipje van de uitbreidingskaart

- De videokaarthouder verwijderen
- De videokaarthouder plaatsen

# Voeding

- De voeding verwijderen
- De voeding plaatsen

### Videokaart

- De videokaart verwijderen
- De videokaart plaatsen

# Geheugen

- Het geheugen verwijderen
- Het geheugen plaatsen

### Kaarten

- De uitbreidingskaart verwijderen
- De uitbreidingskaart plaatsen

# Het optische station

- Het optische station verwijderen
- Het optische station plaatsen

#### Kaart voor de kaartlezer

- De multimediakaartlezer verwijderen
- De multimediakaartlezer plaatsen

## Aan-uitknop en ledlampje voor de activiteit van de vaste schijf

- De aan-uitknop en het ledlampje voor de activiteit van de vaste schijf verwijderen
- De aan-uitknop en het ledlampje voor de activiteit van de vaste schijf plaatsen

# I/O-paneel

- I/O-voorpaneel verwijderen
- I/O-voorpaneel plaatsen

# De knoopcelbatterij

- De knoopcelbatterij verwijderen
- De knoopcelbatterij plaatsen

## Moederbord

- Het moederbord verwijderen
- Het moederbord plaatsen

System Setup

- Overzicht
- System Setup openen
- System Setup-schermen
- System Setup-opties

# Problemen oplossen

- Voedingslampje
- Aan-uitlampjes
- Pieptooncodes
- Foutberichten
- Systeemberichten

**Specificaties** 

Specificaties

# **Contact opnemen met Dell**

Contact opnemen met Dell

## Voordat u in de computer gaat werken

Volg de onderstaande veiligheidsrichtlijnen om uw eigen veiligheid te garanderen en de computer tegen mogelijke schade te beschermen. Tenzij anders aangegeven, wordt er bij elke procedure in dit document van de volgende veronderstellingen uitgegaan:

- U hebt de veiligheidsinformatie gelezen die bij uw computer is meegeleverd.
- Een onderdeel kan worden vervangen of, indien afzonderlijk aangeschaft, worden geïnstalleerd door de verwijderingsprocedure in omgekeerde volgorde uit te voeren.

GEVAAR: Lees de veiligheidsinstructies die bij de computer zijn geleverd voordat u in de computer gaat werken. Voor meer informatie over veiligheid kunt u de homepage voor regelgeving raadplegen op www.dell.com/regulatory\_compliance.

▲ WAARSCHUWINGEN: Veel reparaties kunnen alleen worden uitgevoerd door een erkende servicemonteur. U mag alleen problemen oplossen en eenvoudige reparaties uitvoeren die volgens de productdocumentatie zijn toegestaan of waarvoor u online of telefonisch instructies hebt gekregen van het service- en ondersteuningsteam. Schade als gevolg van onderhoudswerkzaamheden die niet door Dell zijn goedgekeurd, valt niet onder de garantie. Lees en volg de veiligheidsinstructies die bij het product zijn geleverd.

WAARSCHUWINGEN: Voorkom elektrostatische ontlading door uzelf te aarden met een aardingspolsbandje of door regelmatig een niet-geverfd metalen oppervlak, zoals een connector op het achterpaneel van de computer, aan te raken.

WAARSCHUWINGEN: ga voorzichtig met componenten en kaarten om. Raak de componenten en de contacten op kaarten niet aan. Pak kaarten vast bij de uiteinden of bij de metalen bevestigingsbeugel. Houd een component, zoals een processor, vast aan de uiteinden, niet aan de pinnen.

▲ WAARSCHUWINGEN: Verwijder kabels door aan de stekker of aan het treklipje te trekken en niet aan de kabel zelf. Sommige kabels zijn voorzien van een stekker met borglippen. Als u dit type kabel loskoppelt, moet u de borglippen ingedrukt houden voordat u de kabel verwijdert. Trek connectors in een rechte lijn uit elkaar om te voorkomen dat connectorpinnen verbuigen. Ook moet u voordat u een kabel verbindt, controleren of beide connectors op juiste wijze zijn opgesteld en uitgelijnd.

**OPMERKING:** De kleur van uw computer en bepaalde onderdelen kunnen verschillen van de kleur en onderdelen die in dit document worden weergegeven.

Om schade aan de computer te voorkomen, dient u de volgende instructies te volgen alvorens u werkzaamheden binnen in de computer uitvoert.

- 1. Zorg ervoor dat uw werkoppervlak vlak en schoon is om te voorkomen dat de computerbehuizing bekrast raakt.
- 2. Schakel de computer uit (zie De computer uitschakelen).

#### ▲ WAARSCHUWINGEN: Wanneer u een netwerkkabel wilt verwijderen, moet u eerst de stekker van de netwerkkabel uit de computer verwijderen en daarna de stekker van de netwerkkabel uit het netwerkapparaat verwijderen.

- 3. Koppel alle netwerkkabels los van de computer.
- 4. Verwijder de stekker van de computer en alle daarop aangesloten apparaten uit het stopcontact.
- 5. Houd de aan-uitknop ingedrukt terwijl de stekker van de computer uit het stopcontact is verwijderd om het moederbord te aarden.
- 6. Verwijder de kap.

▲ WAARSCHUWINGEN: Raak onderdelen pas aan nadat u zich hebt geaard door een ongeverfd metalen oppervlak aan te raken, zoals het metaal aan de achterkant van de computer. Raak tijdens het werken aan uw computer af en toe een ongeverfd metalen oppervlak aan om eventuele statische elektriciteit, die schadelijk kan zijn Voordat u in de computer gaat werken

voor interne onderdelen te ontladen.

### Aanbevolen hulpmiddelen

Voor de procedures in dit document hebt u mogelijk de volgende hulpmiddelen nodig:

- Kleine platte schroevendraaier
- Kruiskopschroevendraaier
- Klein plastic pennetje
- Media met een flash BIOS-updateprogramma

#### De computer uitschakelen

WAARSCHUWINGEN: om gegevensverlies te voorkomen, moet u alle geopende bestanden opslaan en alle bestanden en programma's sluiten voordat u de computer uitschakelt.

- 1. Het besturingssysteem afsluiten:
  - In Windows 7:

Klik op Start 🙆 en klik vervolgens op Shut Down (Afsluiten).

• In Windows Vista:

Klik op **Start** vervolgens op de pijl rechtsonder in het menu **Start** zoals hieronder aangegeven. Klik ten slotte op **Shut Down** (Afsluiten).

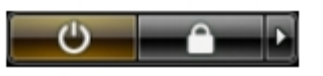

• In Windows XP:

Klik op **Start**® **Turn Off Computer** (Computer uitschakelen)® **Turn Off** (Uitschakelen). De computer wordt uitgezet nadat het besturingssysteem is afgesloten.

2. Controleer of de computer en alle daaraan gekoppelde apparaten zijn uitgeschakeld. Houd de aanuitknop 6 seconden ingedrukt indien uw computer en aangesloten apparaten niet automatisch worden uitgeschakeld wanneer u het besturingssysteem afsluit.

### Nadat u aan de computer hebt gewerkt

Controleer nadat u onderdelen hebt vervangen of u alle externe apparaten, kaarten en kabels hebt aangesloten voordat u de computer inschakelt.

1. Plaats de kap terug.

#### WAARSCHUWINGEN: Als u een netwerkkabel wilt aansluiten, sluit u de kabel eerst aan op het netwerkapparaat en vervolgens op de computer.

- 2. Sluit alle telefoon- of netwerkkabels aan op uw computer.
- 3. Sluit de computer en alle aangesloten apparaten aan op het stopcontact.
- 4. Zet de computer aan.
- 5. Controleer of de computer goed functioneert door Dell Diagnostics (Dell-diagnostiek) uit te voeren.

#### De computerkap verwijderen

- 1. Volg de procedures in Voordat u in de computer gaat werken.
- 2. Verwijder de twee duimschroeven waarmee de computerkap op de computer is bevestigd.

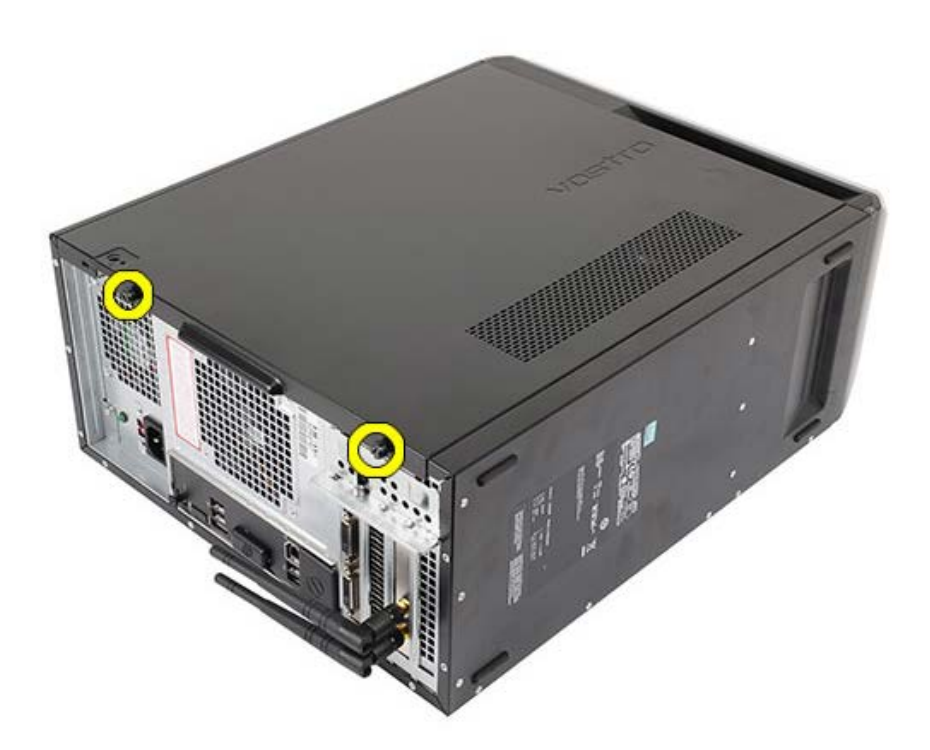

3. Schuif de computerkap naar de achterzijde van de computer en verwijder de kap vervolgens van de computer.

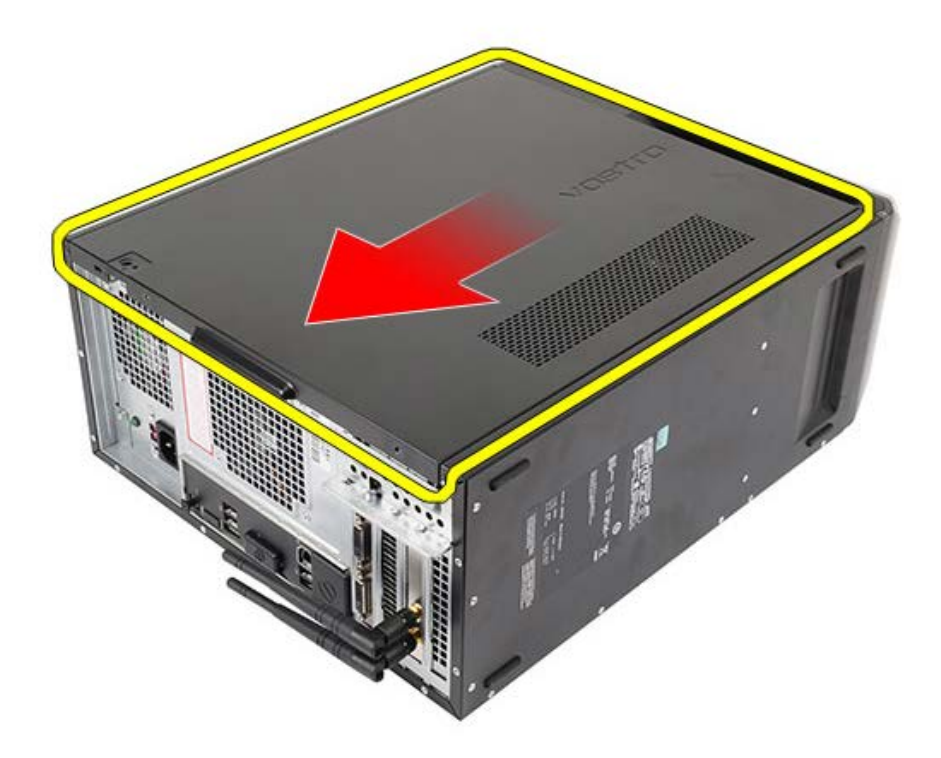

4. Til de computerkap van de computer.

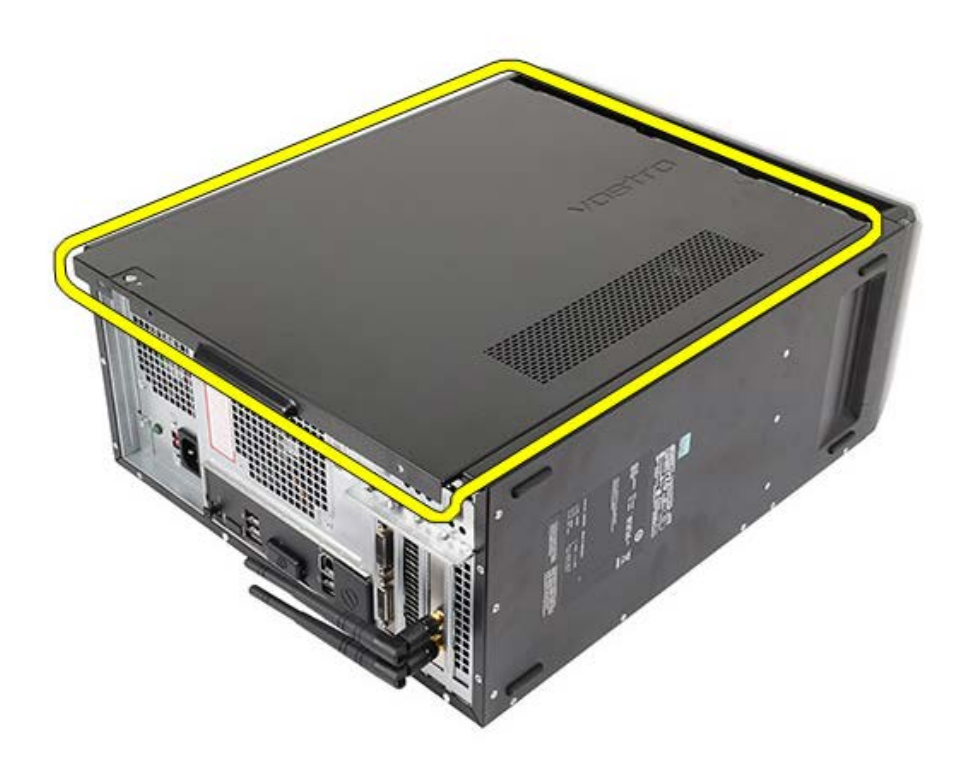

Gerelateerde taken De computerkap plaatsen

### De computerkap plaatsen

- 1. Plaats de computerkap op de computer en schuif hem vanaf de achterzijde van de computer naar voren.
- 2. Plaats de duimschroeven waarmee de computerkap op de computer wordt bevestigd, terug en draai de schroeven aan.
- 3. Volg de procedures in Nadat u aan de computer hebt gewerkt.

#### Gerelateerde taken

De computerkap verwijderen

#### Het montagekader verwijderen

- 1. Volg de procedures in Voordat u in de computer gaat werken.
- 2. Verwijder de computerkap.
- 3. Til de klemmen een beetje omhoog om de rand van het kader los te maken van het chassis.

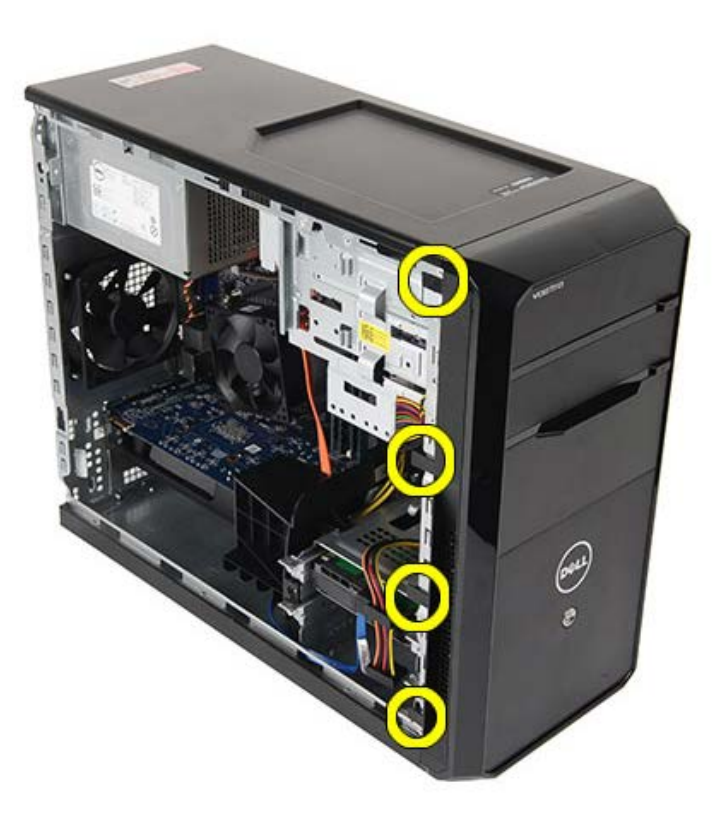

4. Kantel het montagekader weg van de computer om de haakjes aan de andere rand van het montagekader los te maken van het frame.

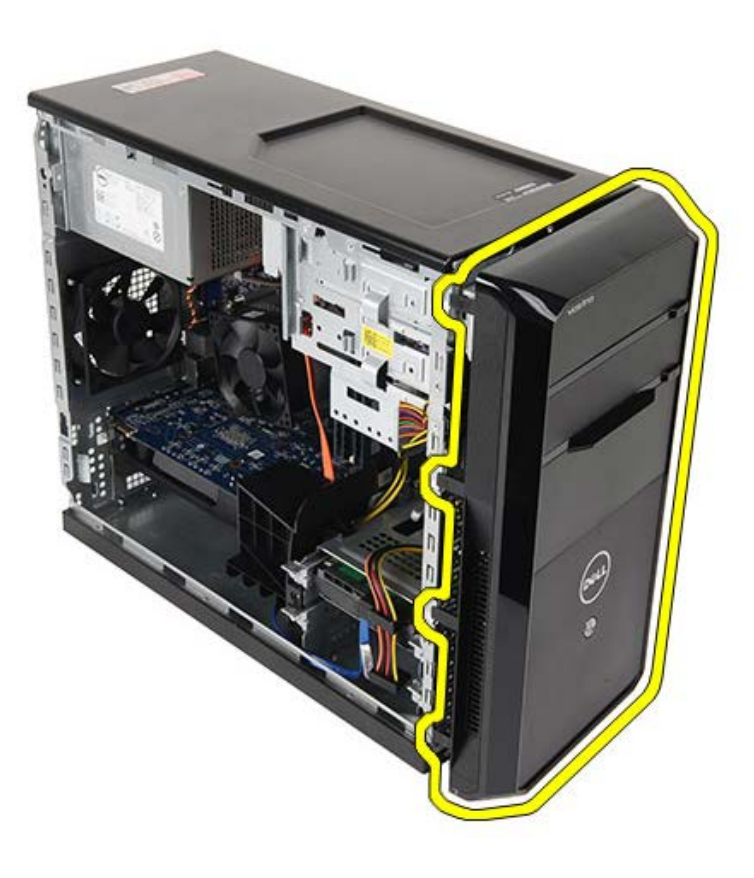

Gerelateerde taken Het montagekader plaatsen

### Het montagekader plaatsen

- 1. Draai het montagekader in de richting van de computer om de haken op het chassis te plaatsen.
- 2. Druk de klemmen voorzichtig omlaag om de rand van het kader op het chassis te bevestigen.
- 3. Plaats de computerkap.
- 4. Volg de procedures in Nadat u aan de computer hebt gewerkt.

#### Gerelateerde taken

Het montagekader verwijderen

#### De chassisventilator verwijderen

- 1. Volg de procedures in <u>Voordat u in de computer gaat werken</u>.
- 2. Verwijder de computerkap.
- 3. Koppel de ventilatorkabel los van het moederbord.

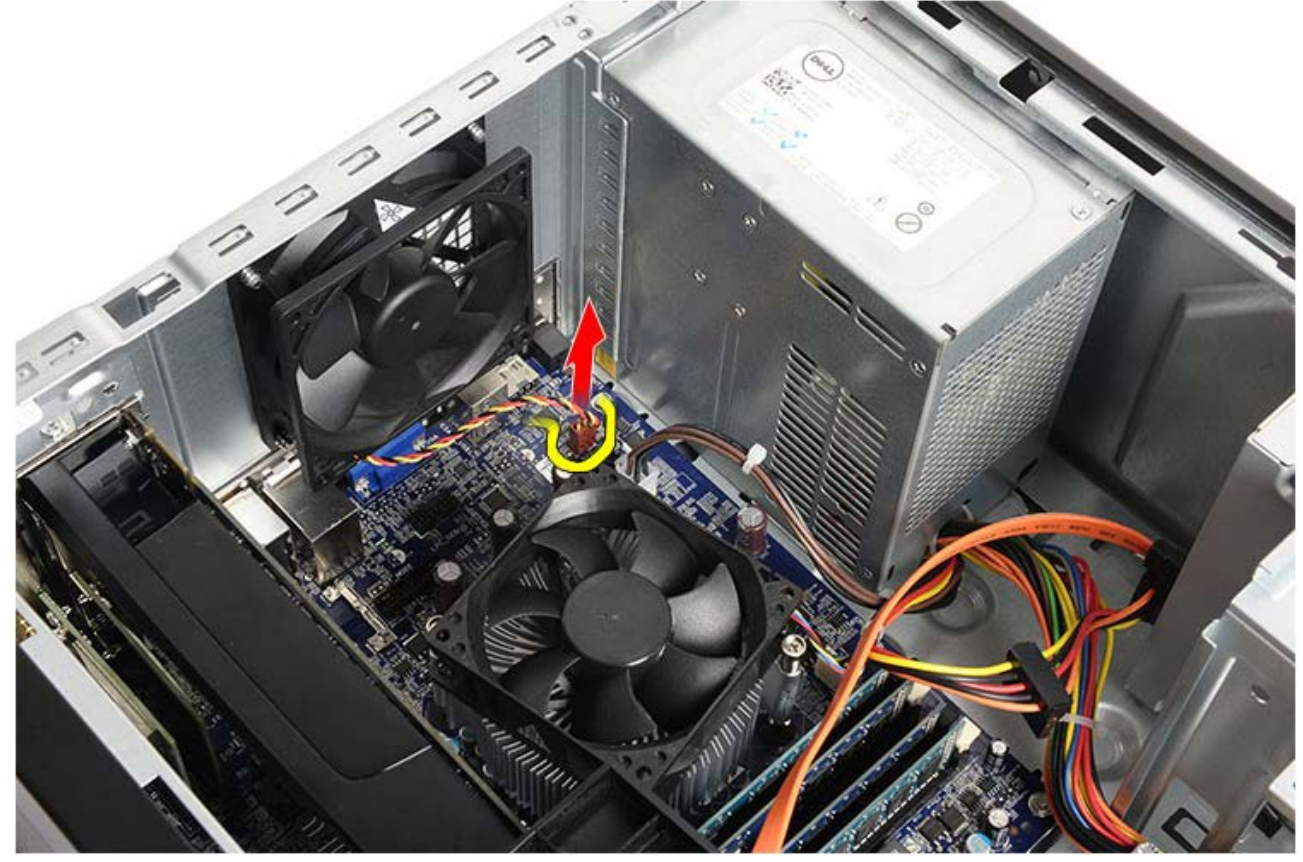

4. Houd de chassisventilator op zijn plek vast en verwijder de vier schroeven waarmee de ventilator aan het chassis is bevestigd.

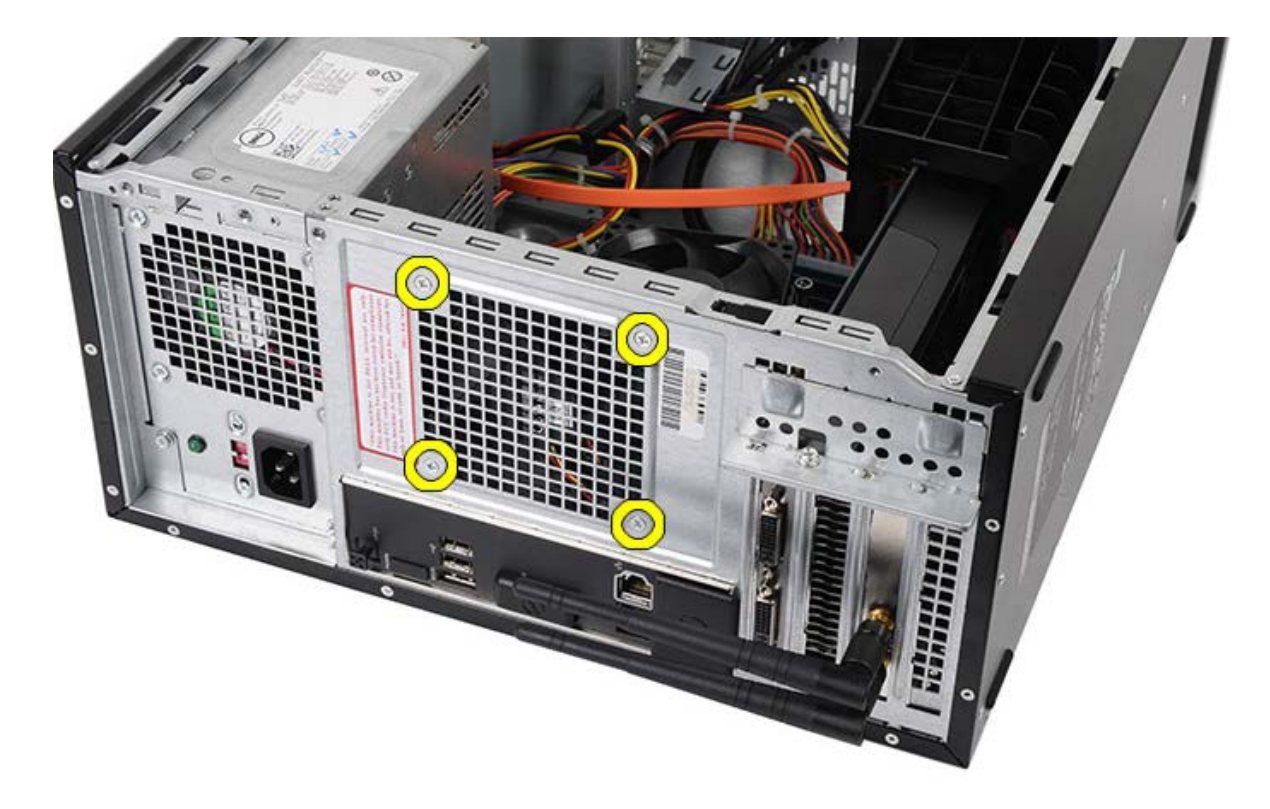

5. Breng de ventilator naar het midden van de computer en til de ventilator uit de computer.

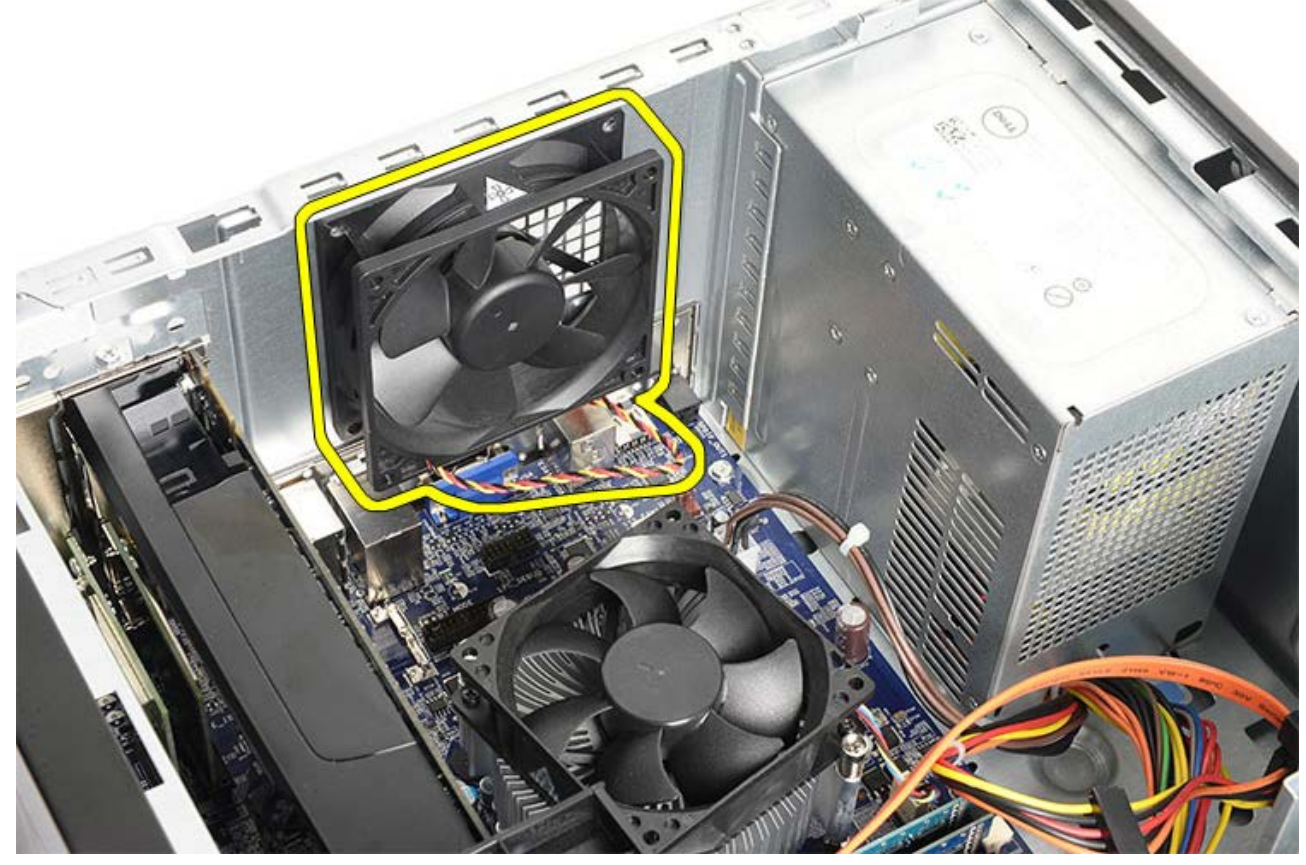

Gerelateerde taken De chassisventilator plaatsen
## De chassisventilator plaatsen

- 1. Plaats de ventilator in het midden van de computer in het chassis.
- 2. Houd de chassisventilator op zijn plaats vast, plaats de vier schroeven terug in het chassis en draai deze vast.
- 3. Sluit de ventilatorkabel weer aan op het moederbord.
- 4. Plaats de <u>computerkap</u>.
- 5. Volg de procedures in Nadat u aan de computer hebt gewerkt.

#### Gerelateerde taken

De chassisventilator verwijderen

### De vaste schijf verwijderen

- 1. Volg de procedures in <u>Voordat u in de computer gaat werken</u>.
- 2. Verwijder de computerkap.
- 3. Verwijder de datakabel (1) en de stroomkabel (2) uit de achterzijde van de vaste schijf.

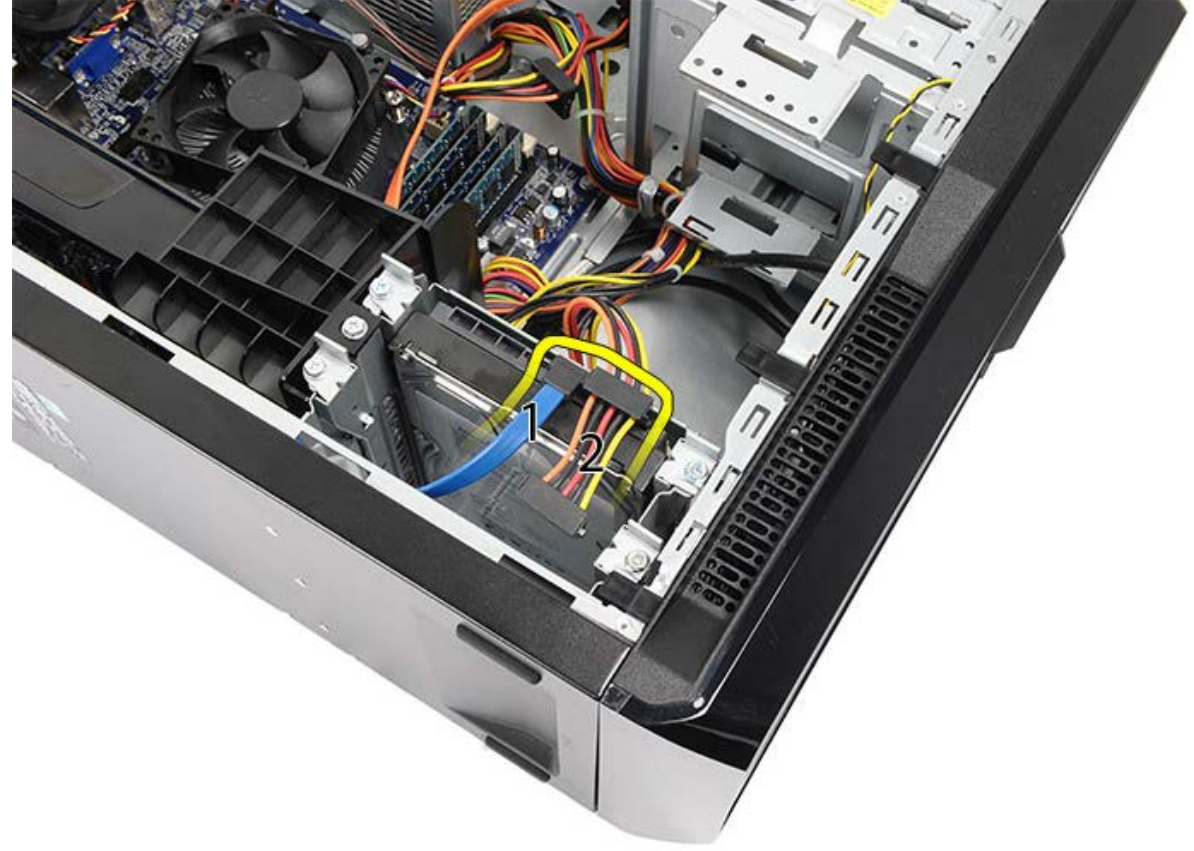

4. Verwijder de twee schroeven waarmee de vaste-schijfkooi aan het chassis is bevestigd.

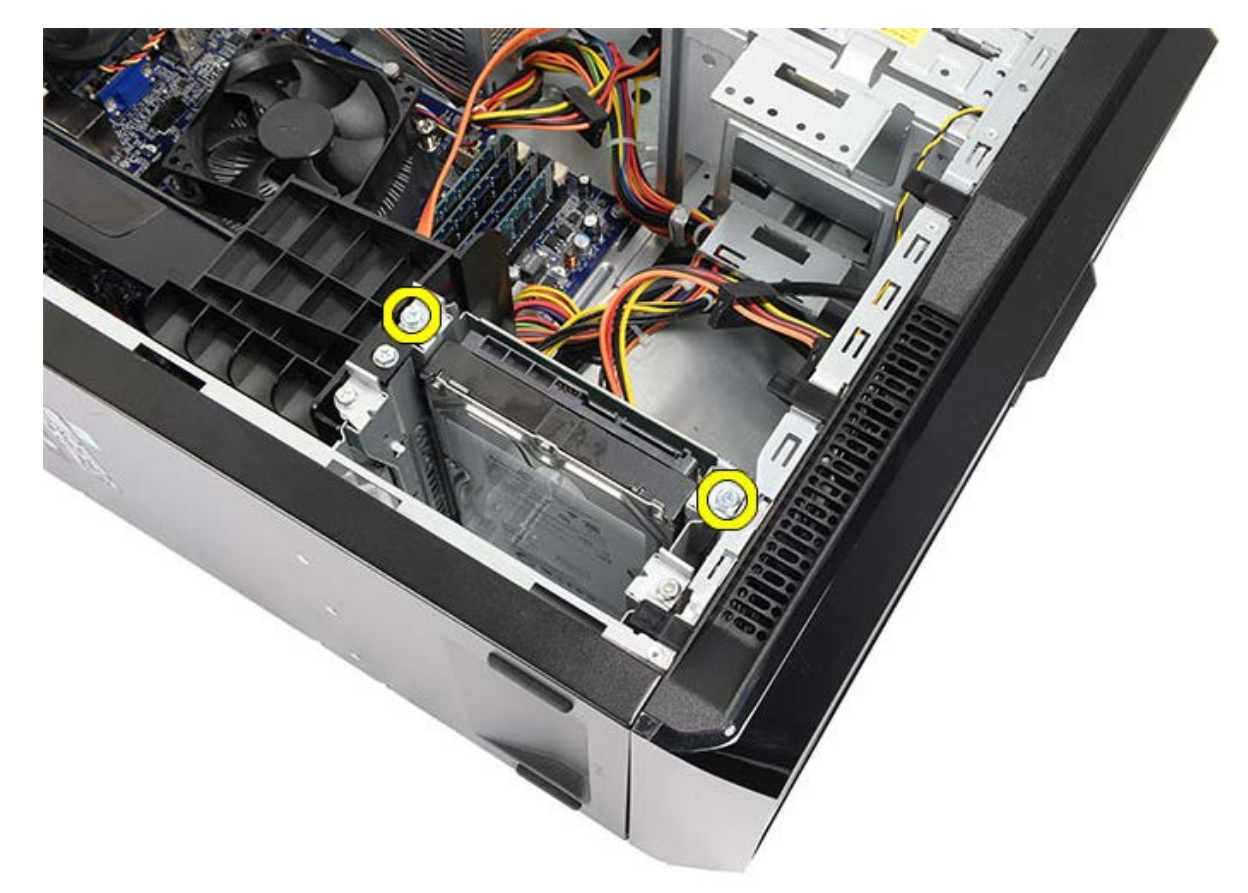

5. Schuif de vaste schijf uit de sleuf in de richting van de zijkant van de computer.

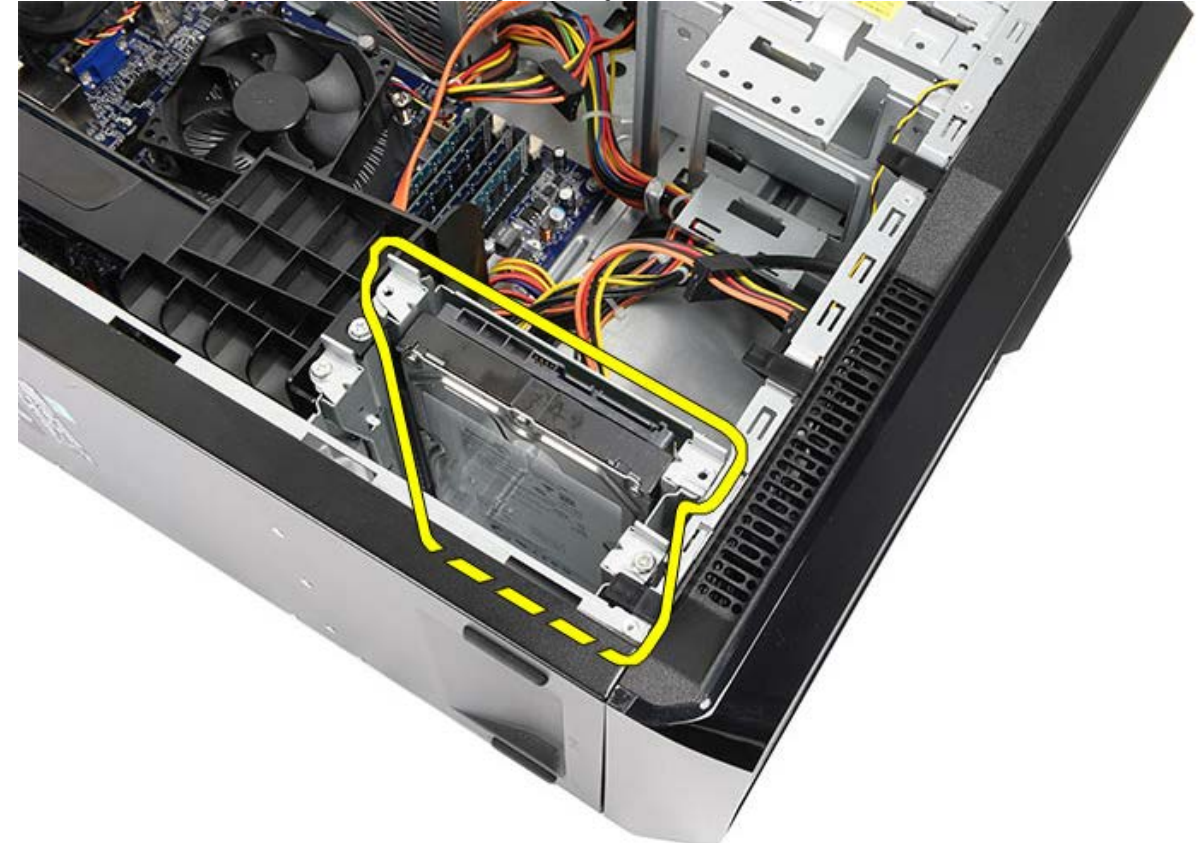

6. Verwijder de twee schroeven waarmee de vaste schijf aan de stationkooi is bevestigd.

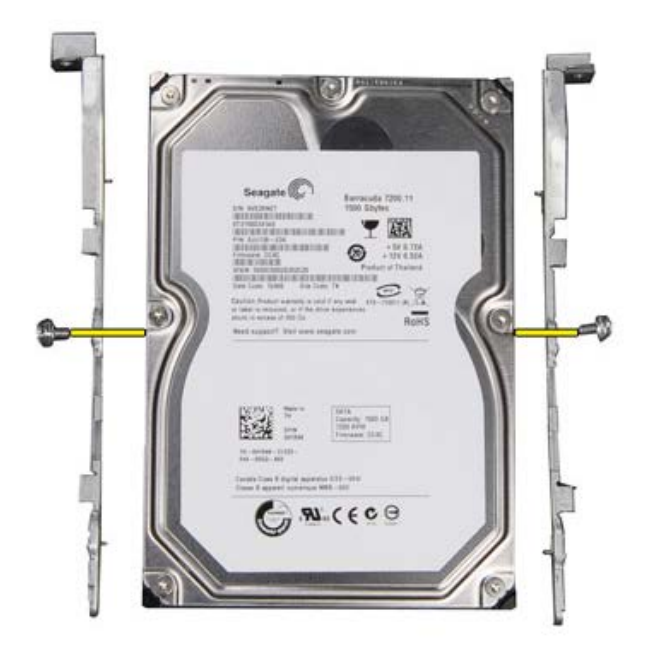

Gerelateerde taken De vaste schijf plaatsen

## De vaste schijf plaatsen

- 1. Draai de schroeven vast waarmee de vaste schijf aan de stationkooi is bevestigd.
- 2. Plaats de vaste schijf in de sleuf, aan de zijkant van de computer.
- 3. Verwijder de schroeven waarmee de vaste schijf aan de stationkooi is bevestigd.
- 4. Sluit de datakabel en de stroomkabel weer aan op de achterzijde van de vaste schijf.
- 5. Plaats de <u>computerkap</u> terug.
- 6. Volg de procedures in Nadat u aan de computer hebt gewerkt.

Gerelateerde taken

De vaste schijf verwijderen

### De warmteafleider en processor verwijderen

- 1. Volg de procedures in <u>Voordat u in de computer gaat werken</u>.
- 2. Verwijder de computerkap.
- 3. Maak de kabel van de koelplaat/ventilatorconstructie los van het moederbord.

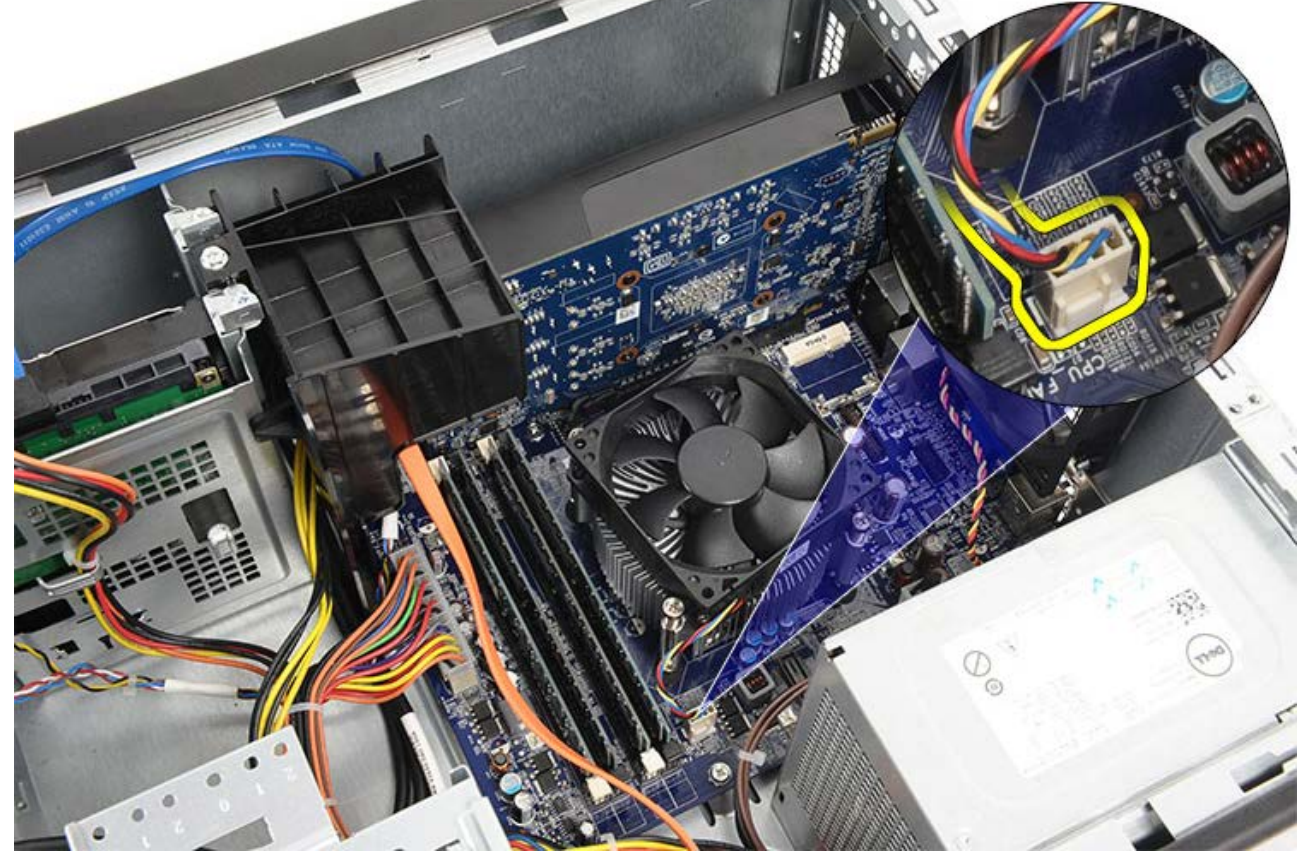

4. Draai de vier geborgde schroeven los die de koelplaat/ventilatorconstructie aan het moederbord bevestigen.

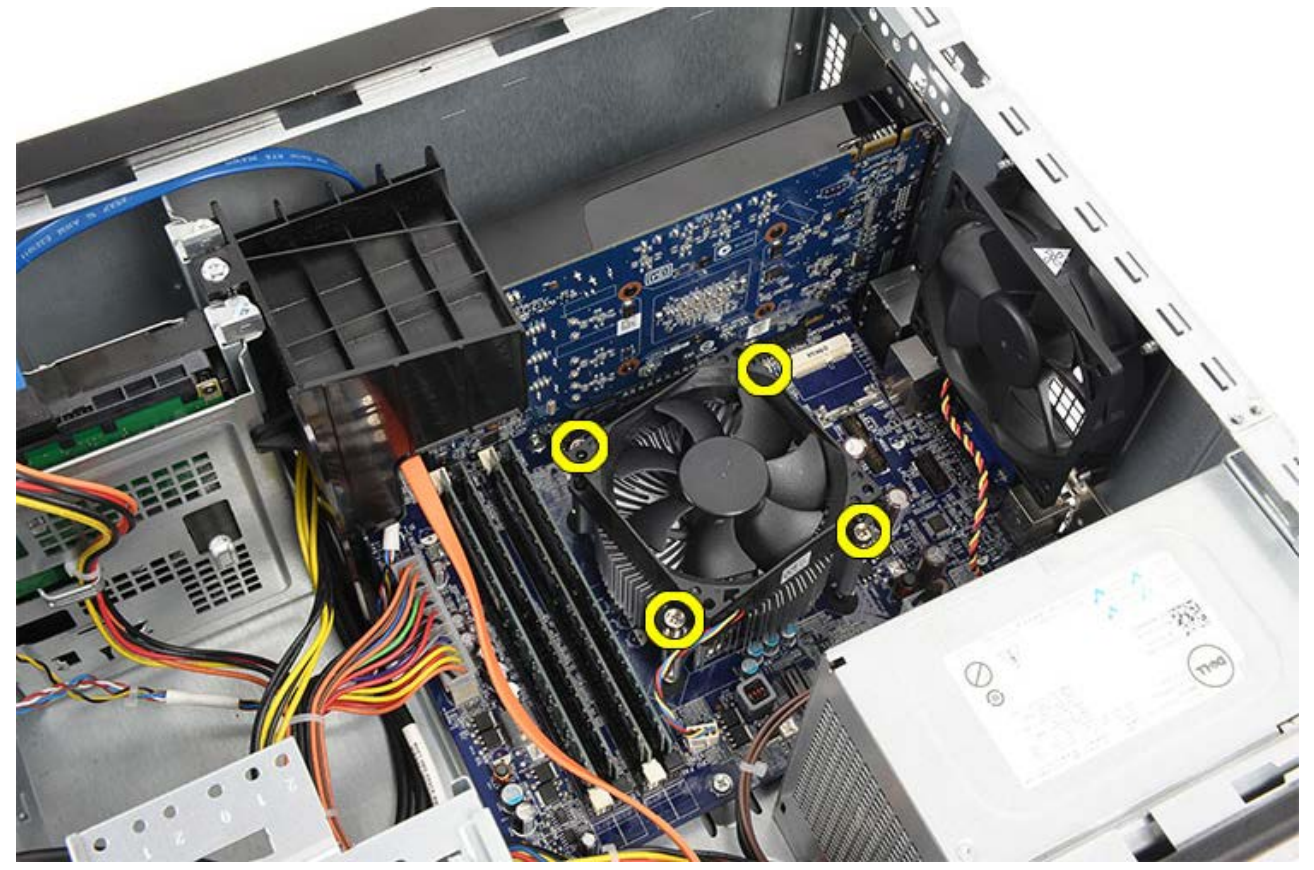

5. Til de koelplaat/ventilatorconstructie voorzichtig op en verwijder deze uit de computer. Leg de constructie met de ventilator omlaag gericht en met de koelpasta naar boven gericht.

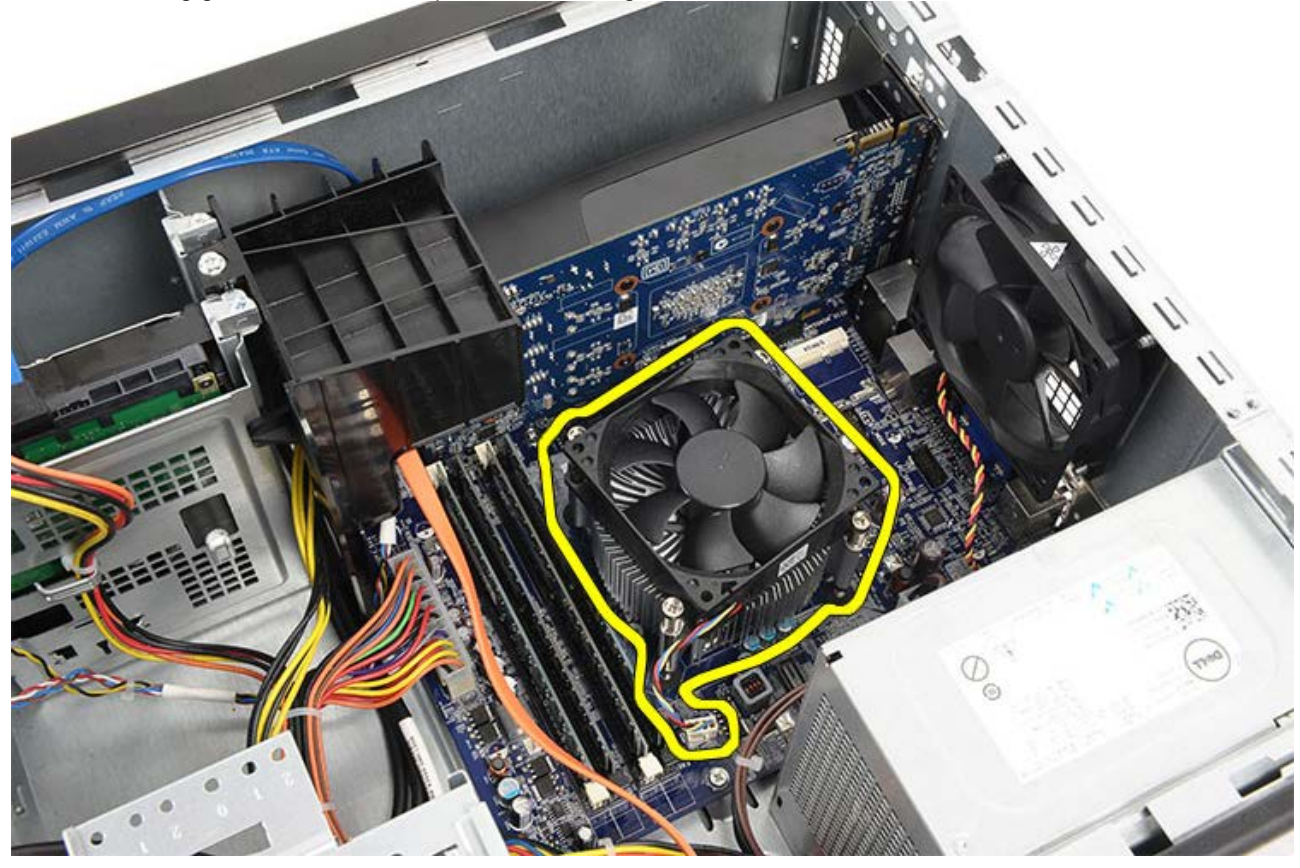

6. Duw de ontgrendeling naar beneden en vervolgens naar buiten om deze los te maken van de retentiehaak.

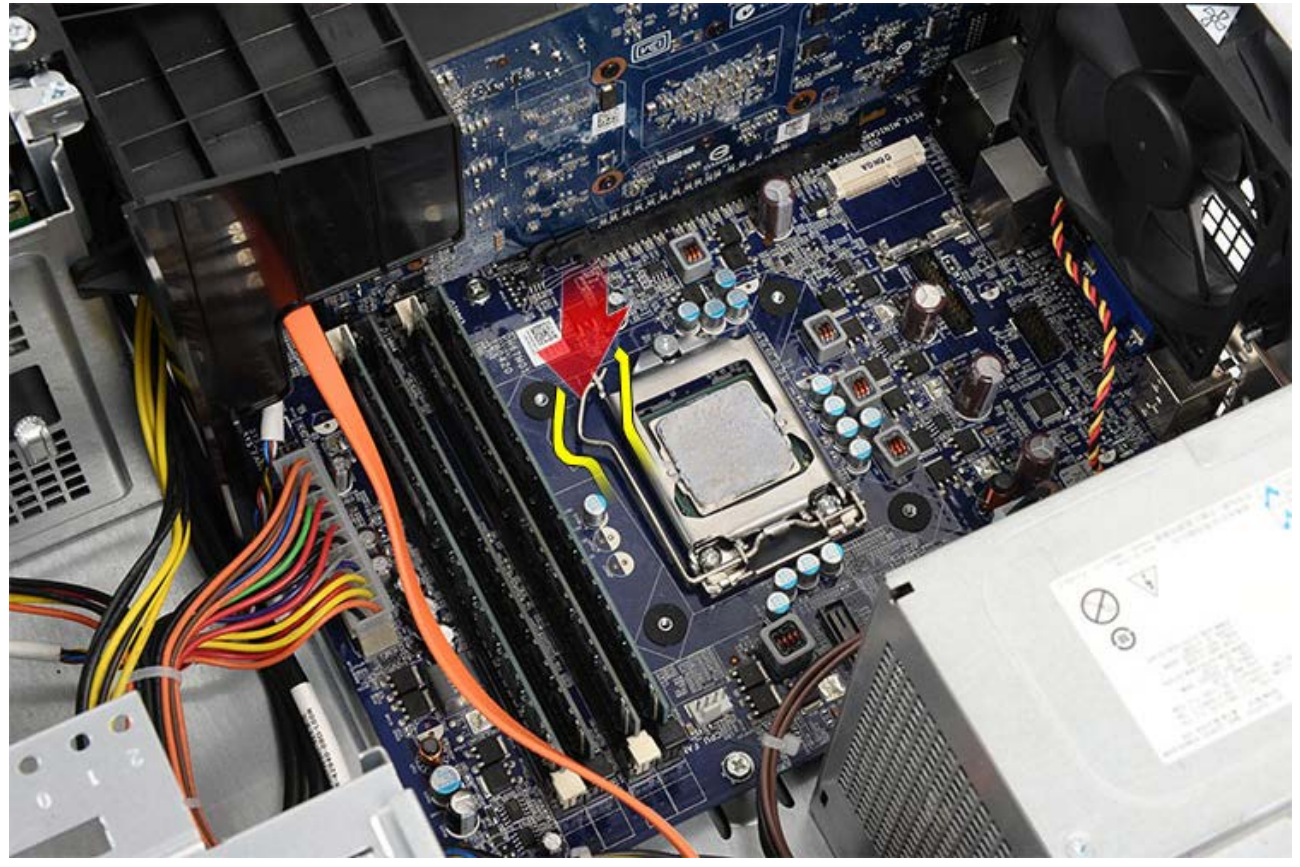

7. Til het processorkapje omhoog.

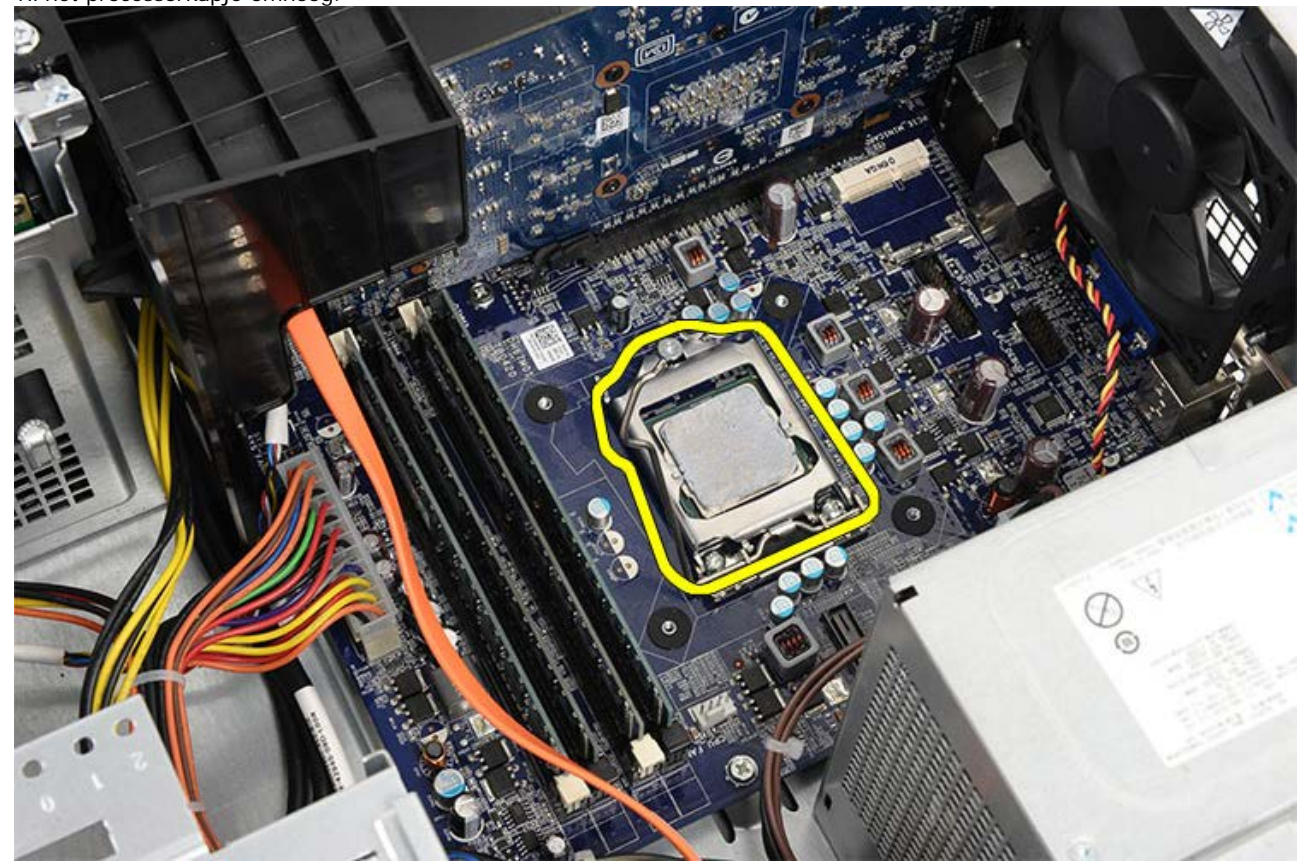

8. Til de processor op om deze uit de socket te verwijderen en plaats deze in een antistatische verpakking.

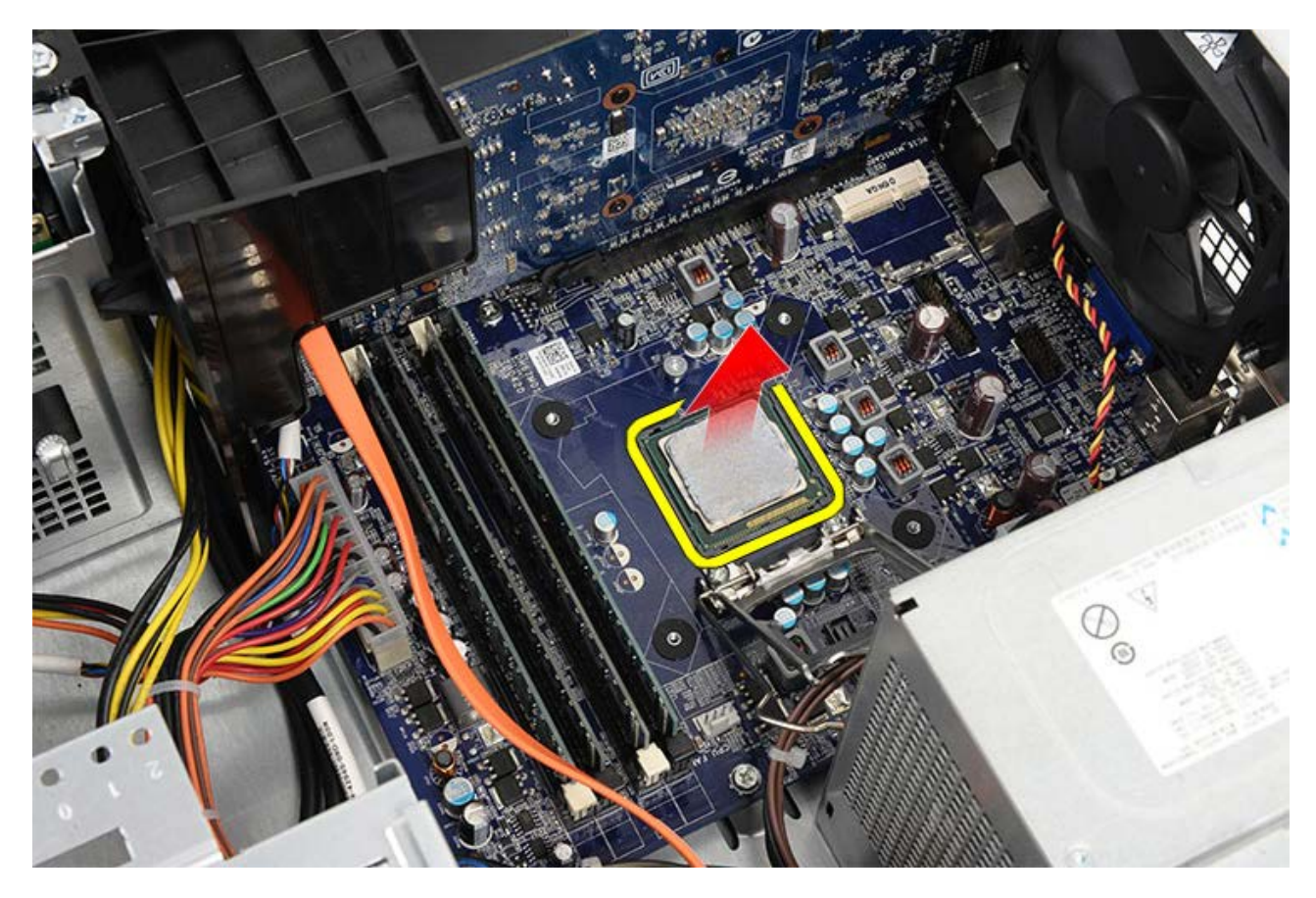

Gerelateerde taken De processor plaatsen

## De warmteafleider en processor plaatsen

- 1. Neem de processor uit de antistatische verpakking en plaats hem in de socket.
- 2. Plaats de processorkap.
- 3. Duw de ontgrendeling naar beneden en vervolgens naar binnen om de retentiehaak vast te zetten waarmee de kap is bevestigd.
- 4. Plaats de warmteafleider/ventilator in de computer.
- 5. Draai de vier geborgde schroeven vast waarmee de warmteafleider/ventilator aan het moederbord zijn bevestigd.
- 6. Sluit de kabel van de warmteafleider/ventilator weer aan op het moederbord.
- 7. Plaats de <u>computerkap</u> terug.
- 8. Volg de procedures in Nadat u aan de computer hebt gewerkt.

#### Gerelateerde taken

De warmteafleider en processor verwijderen

### De videokaarthouder verwijderen

- 1. Volg de procedures in <u>Voordat u in de computer gaat werken</u>.
- 2. Verwijder de computerkap.
- 3. Verwijder de schroef waarmee de videokaarthouder aan de computer is bevestigd.

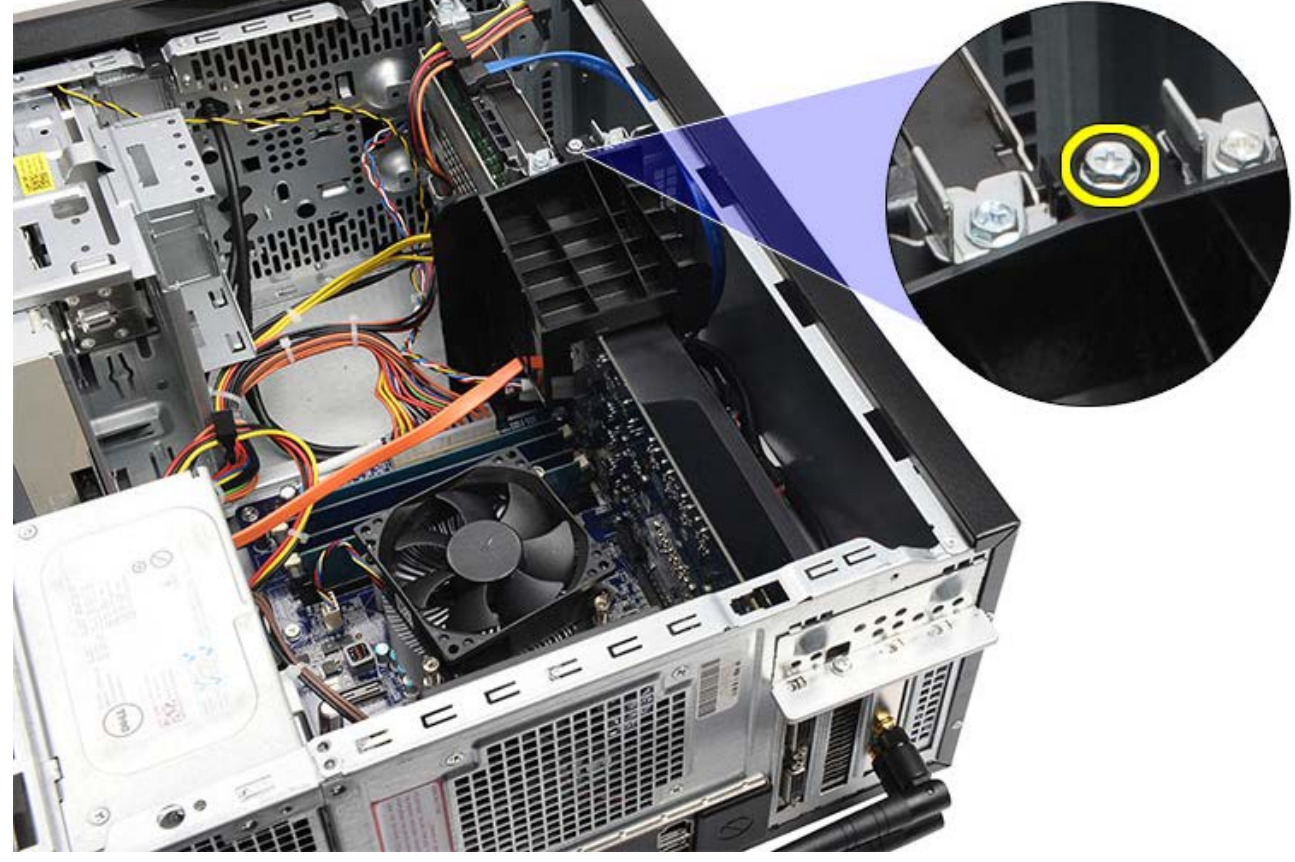

4. Verwijder de videokaarthouder uit de computer.

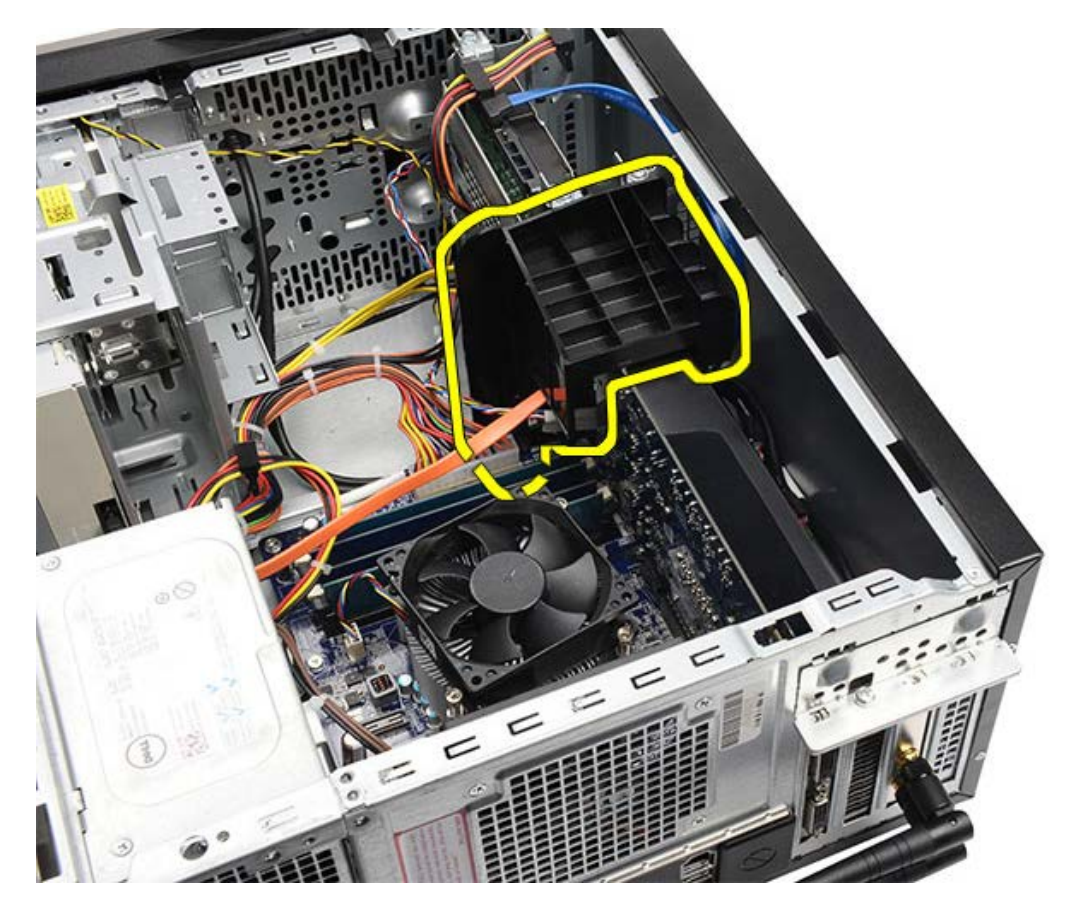

Gerelateerde taken De videokaarthouder plaatsen

# De videokaarthouder plaatsen

- 1. Plaats de videokaarthouder in het systeem.
- 2. Plaats de schroef terug waarmee de videokaarthouder is bevestigd.
- 3. Plaats de <u>computerkap</u> terug.
- 4. Volg de procedures in <u>Nadat u aan de computer hebt gewerkt</u>.

#### Gerelateerde taken

De videokaarthouder verwijderen

### De voeding verwijderen

- 1. Volg de procedures in <u>Voordat u in de computer gaat werken</u>.
- 2. Verwijder de computerkap.
- 3. Verwijder de <u>videokaarthouder</u>.
- 4. Maak de voedingskabels los van het moederbord, uitbreidingskaarten en stations/schijven.

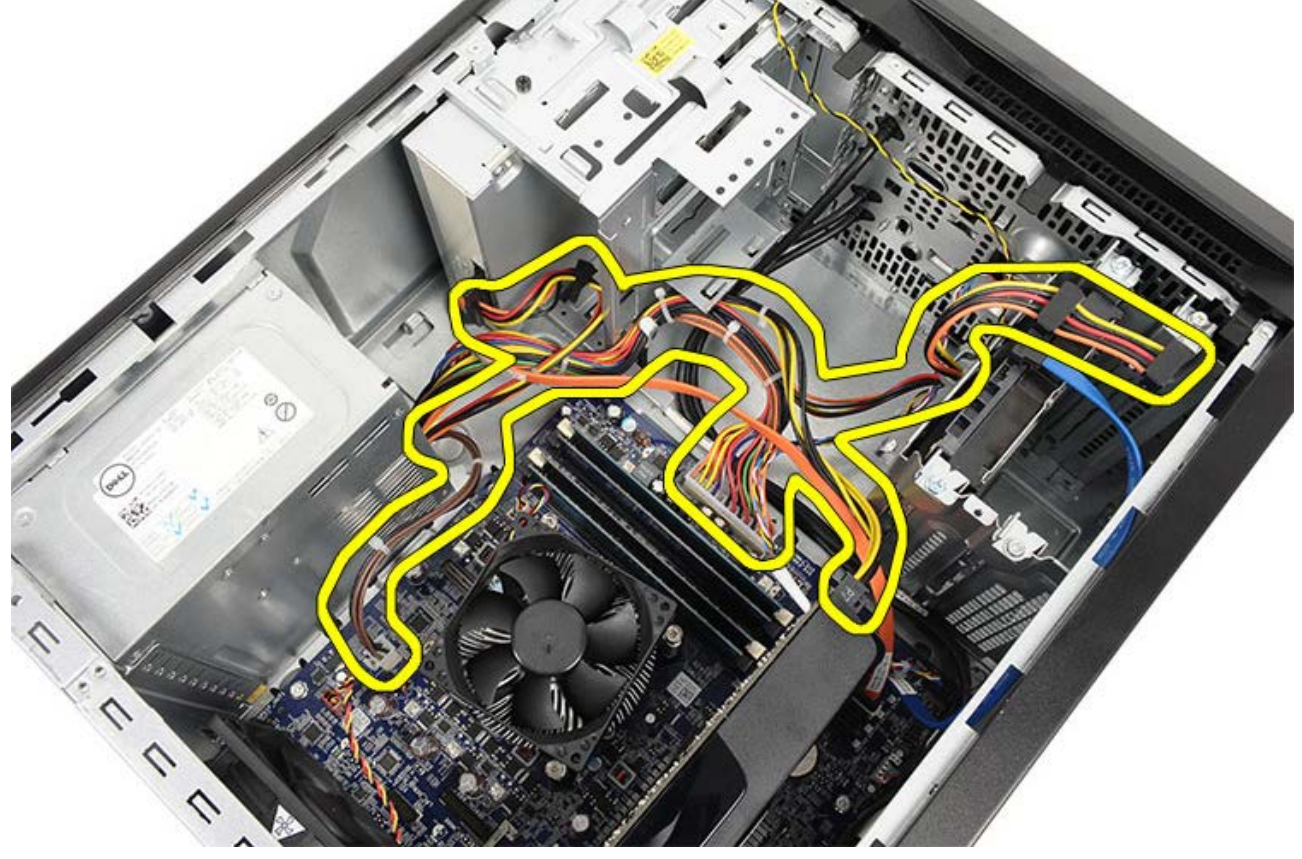

5. Verwijder de kabels uit de klemmen op de computer (indien aanwezig).

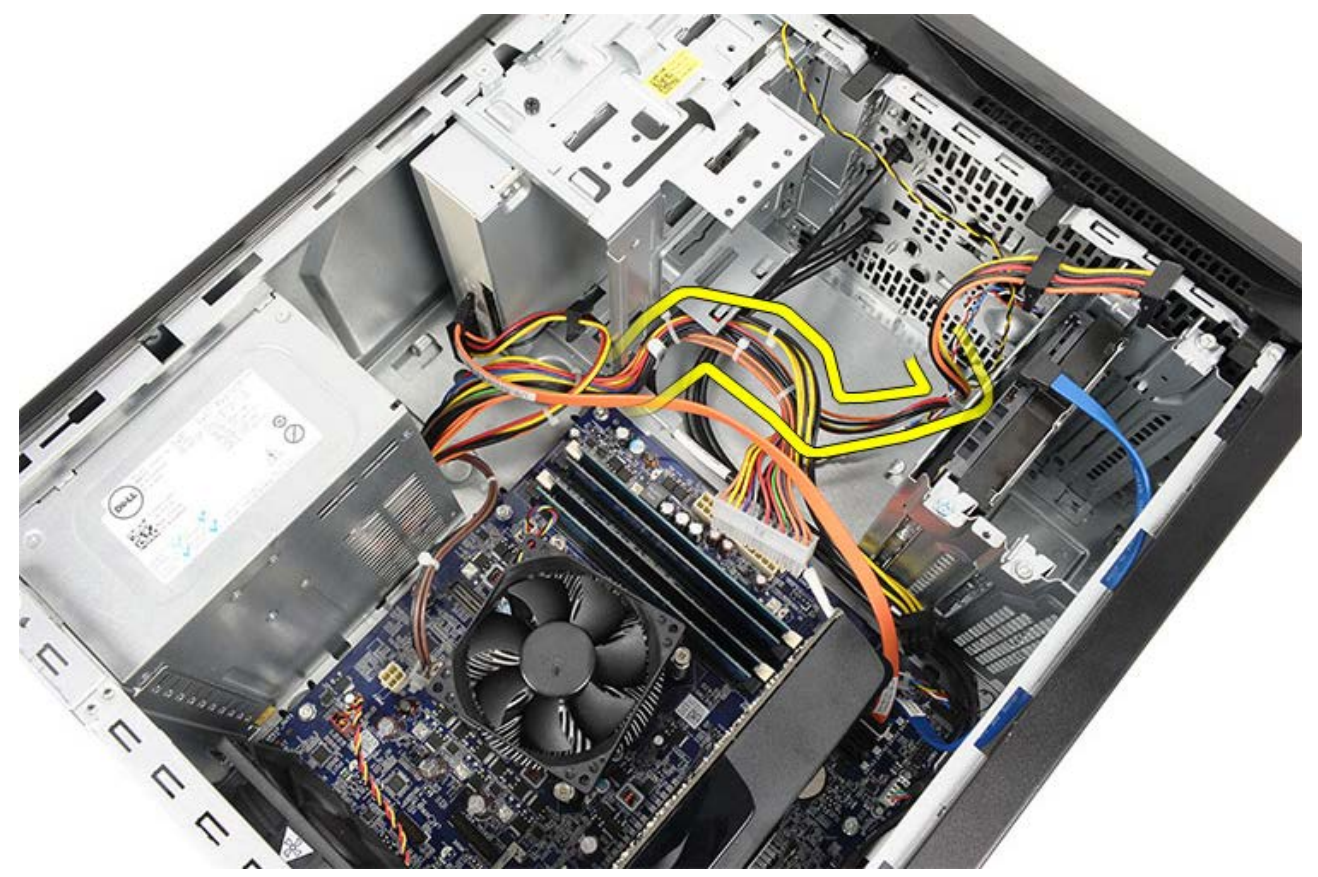

6. Verwijder de schroeven waarmee de voeding aan het computerchassis is bevestigd.

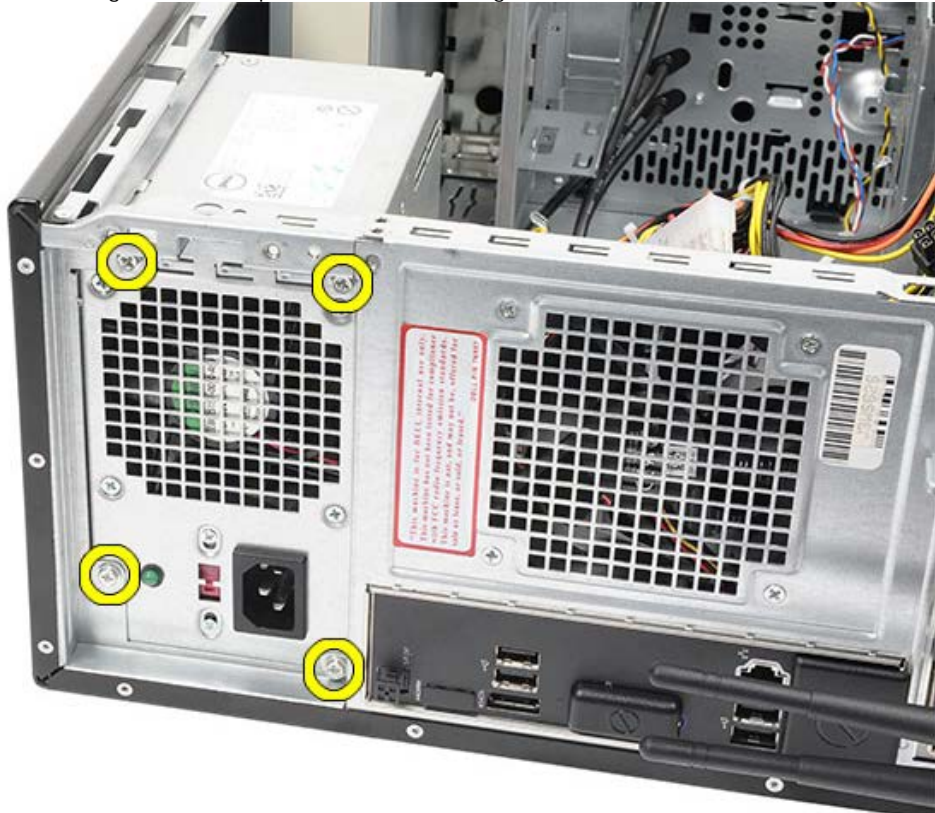

- 7. Druk de blauwe ontgrendelingslipjes naast de voeding in.
- 8. Schuif de voeding naar de voorzijde van de computer.

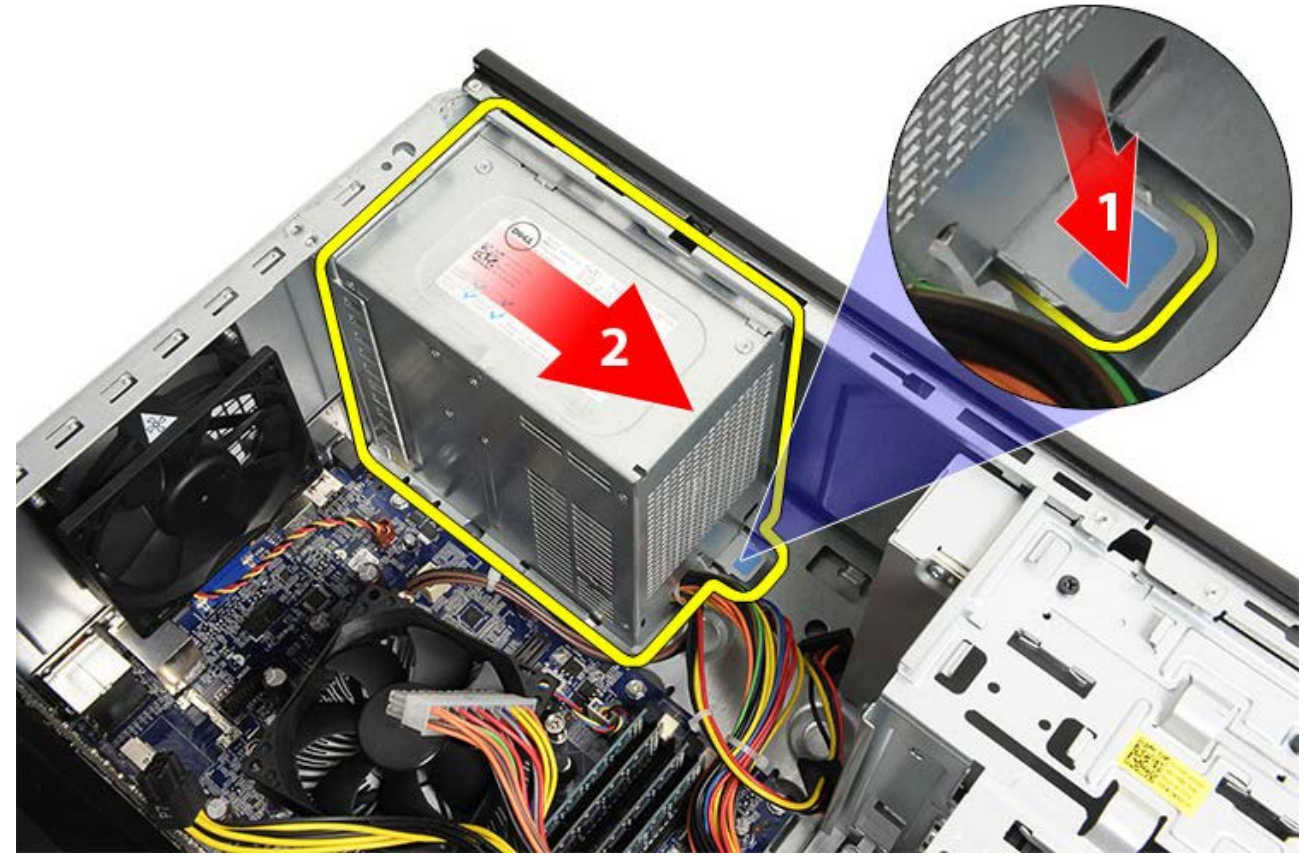

9. Til de voeding uit de computer.

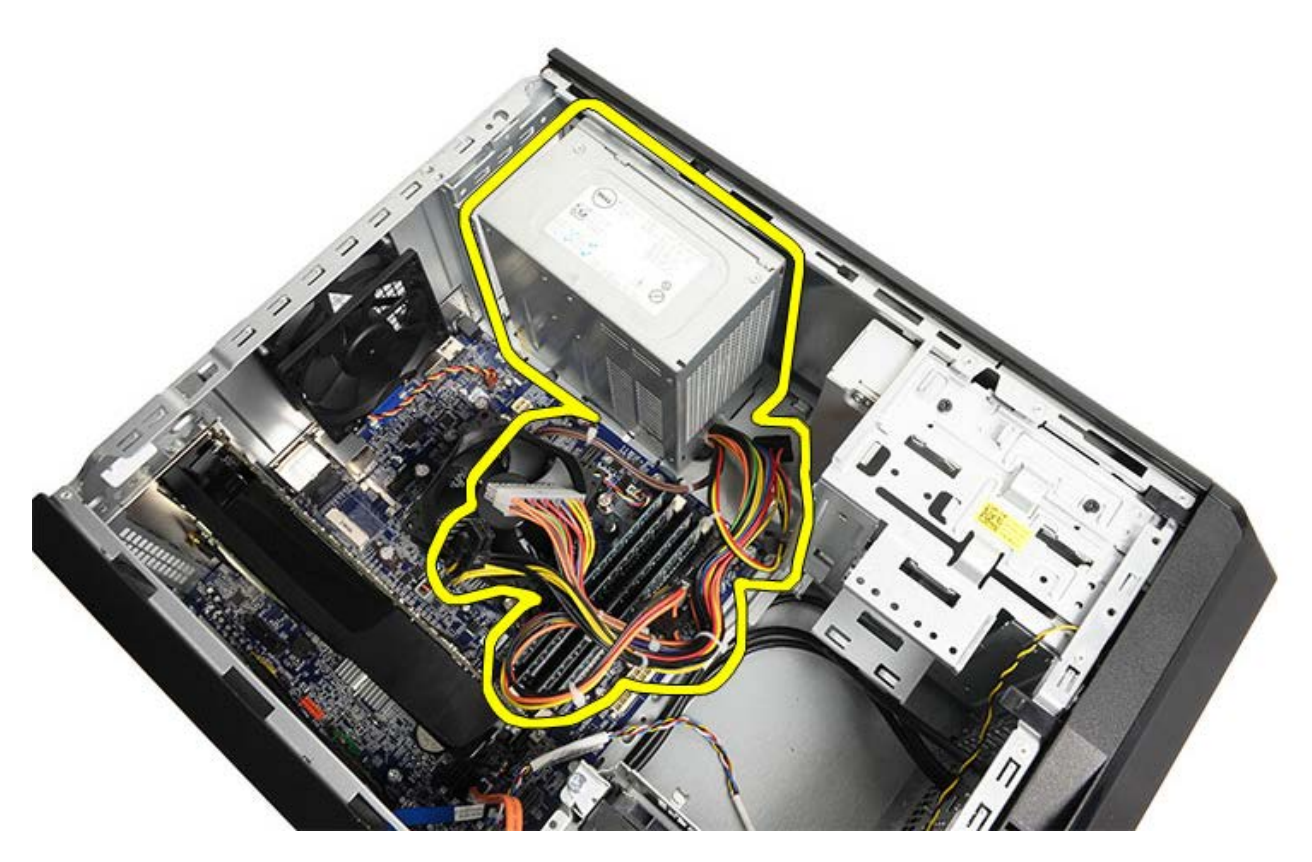

Gerelateerde taken De voeding plaatsen

## De voeding plaatsen

- 1. Plaats de voeding in de computer.
- 2. Schuif de voeding naar de achterzijde van de computer totdat hij op zijn plaats klikt.
- 3. Plaats de vier schroeven waarmee de voeding aan de computer is bevestigd, terug en draai de schroeven aan.
- 4. Sluit alle kabels aan op het moederbord, de uitbreidingskaarten en de stations/schijven.
- 5. Plaats de videokaarthouder.
- 6. Plaats de <u>computerkap</u> terug.
- 7. Volg de procedures in Nadat u aan de computer hebt gewerkt.

#### Gerelateerde taken

De voeding verwijderen

### De videokaart verwijderen

- 1. Volg de procedures in <u>Voordat u in de computer gaat werken</u>.
- 2. Verwijder de computerkap.
- 3. Verwijder de <u>videokaarthouder</u>.
- 4. Verwijder de schroef waarmee het metalen bevestigingslipje aan de computer is bevestigd.

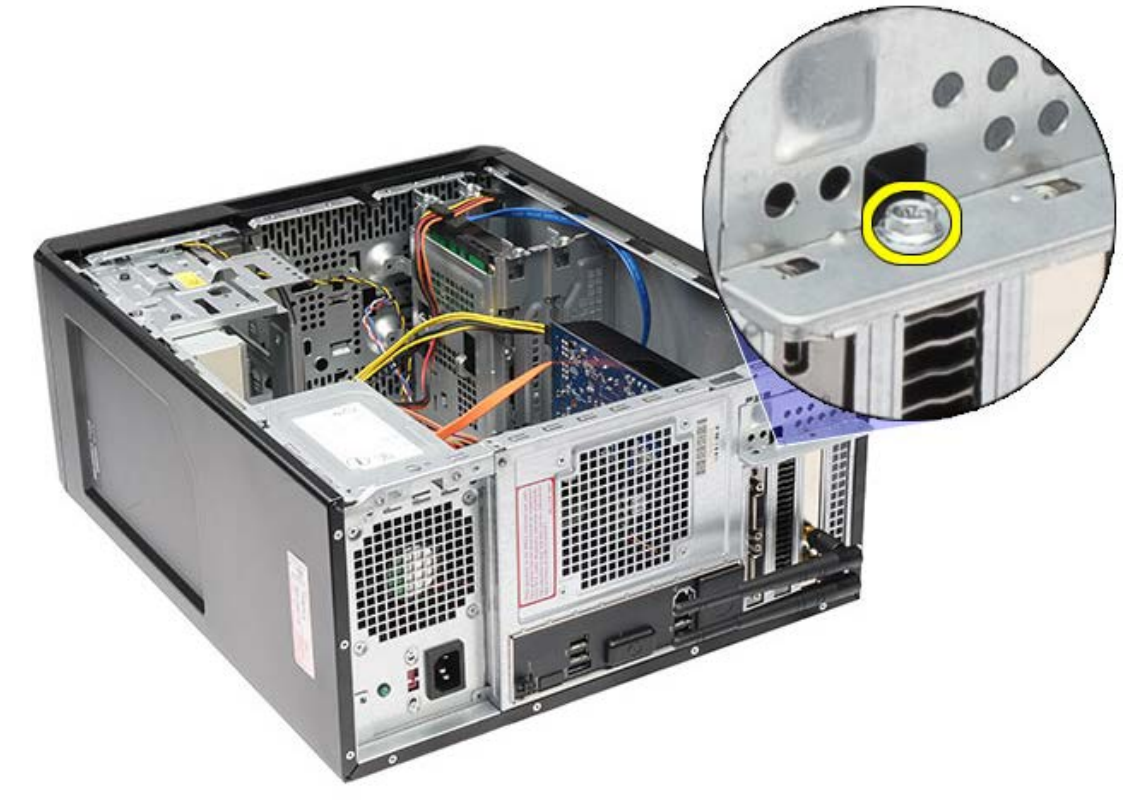

5. Verwijder het metalen bevestigingslipje van de computer.

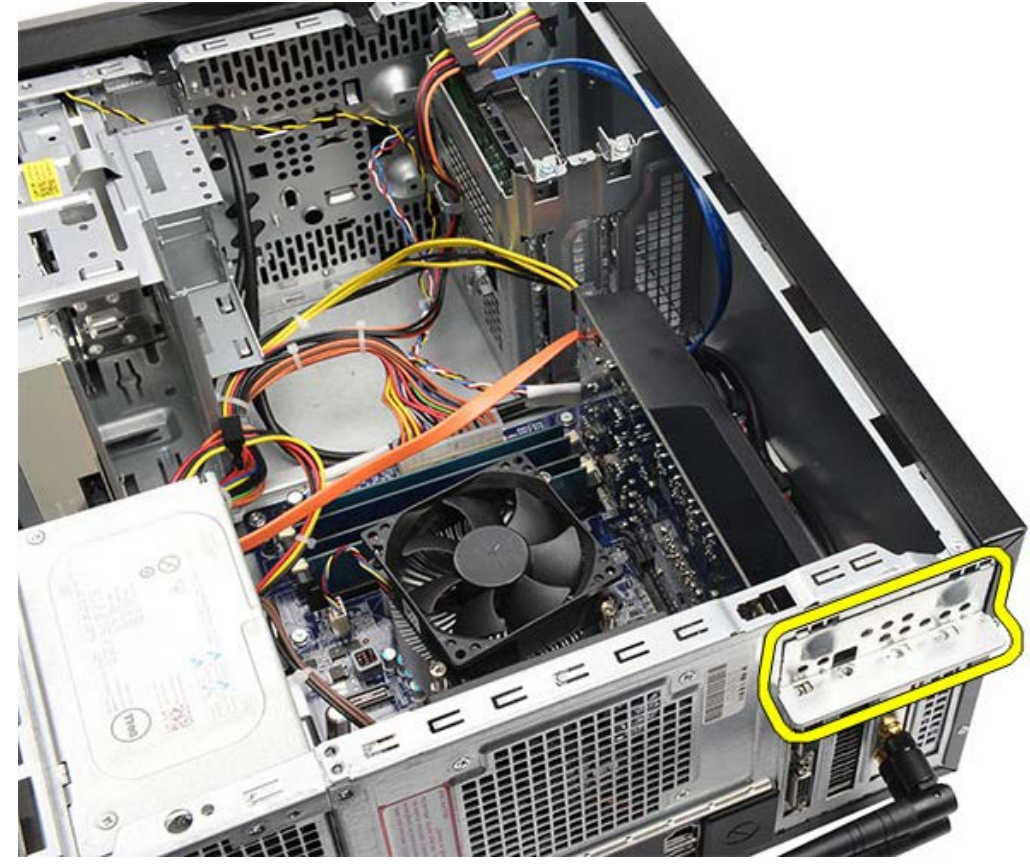

6. Koppel de kabels los die zijn aangesloten op de videokaart.

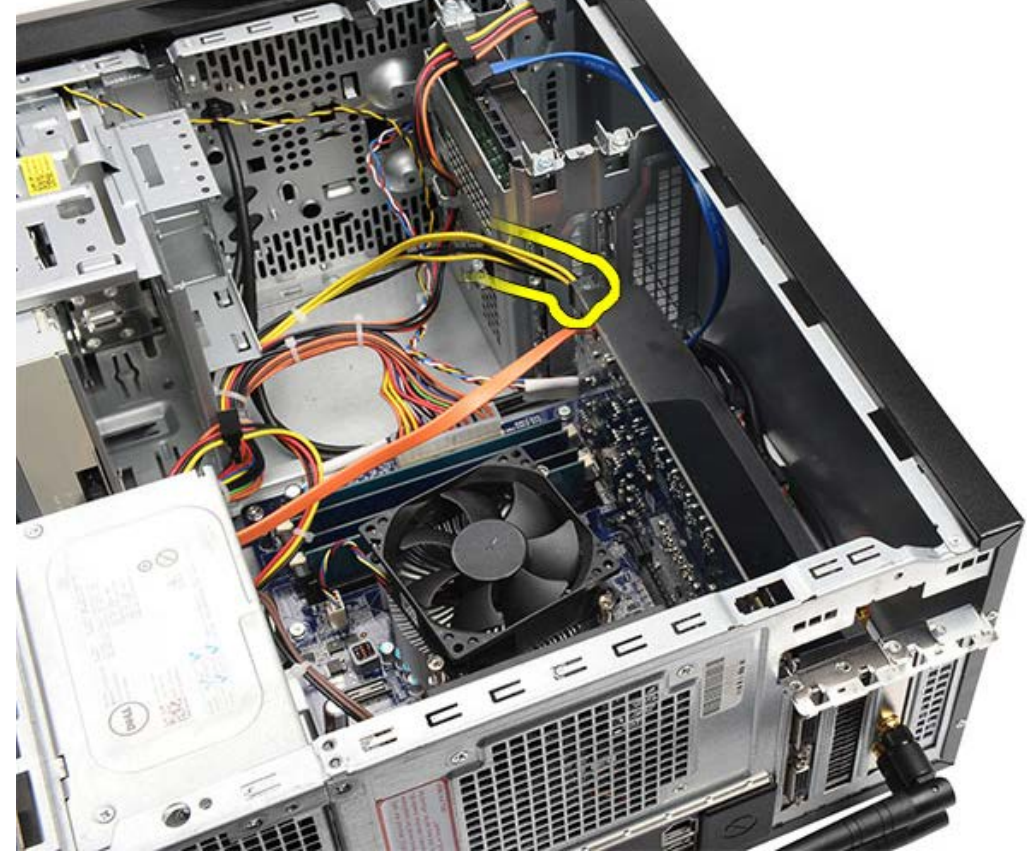

- 7. Druk op het beveiligingslipje als er een PCI-express x16-videokaart is geplaatst.
- 8. Pak de kaart vast aan de bovenhoeken en haal deze uit de sleuf op het moederbord.

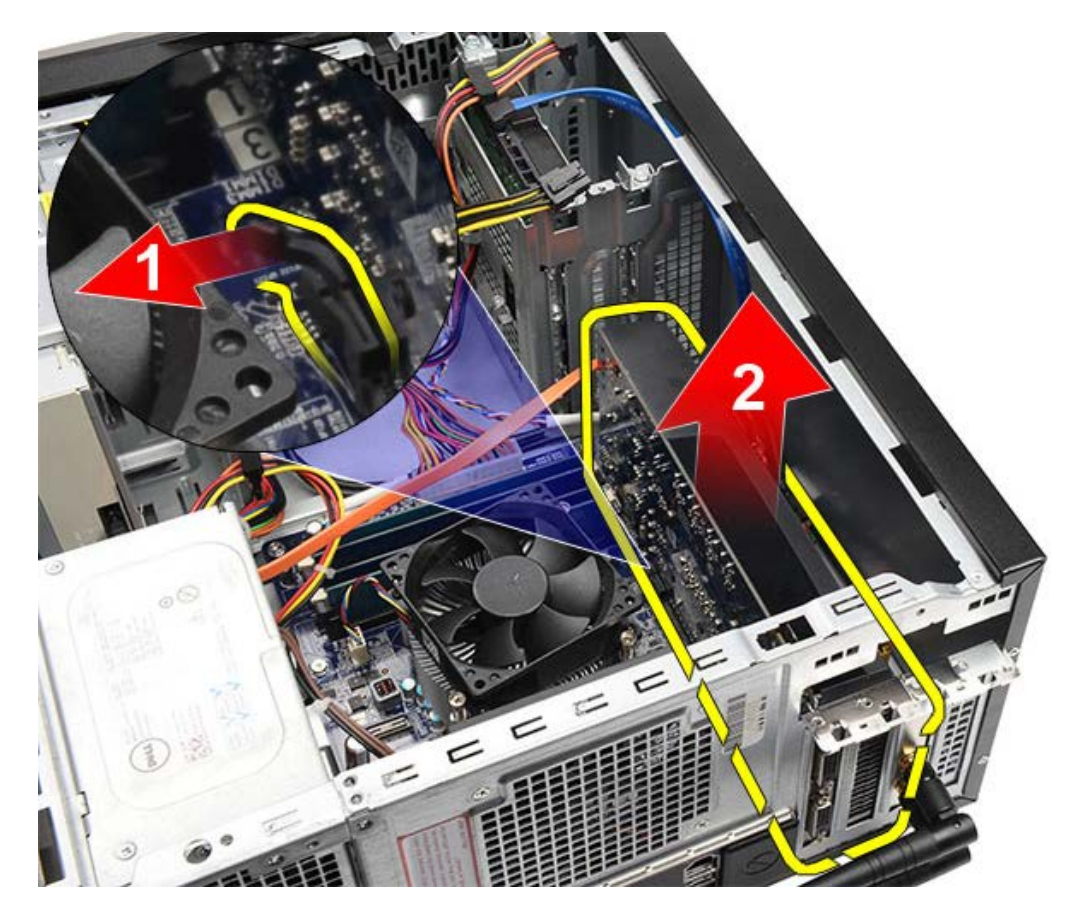

Gerelateerde taken De videokaart plaatsen

## De videokaart plaatsen

- 1. Steek de videokaart in de connector.
- 2. Sluit, indien nodig, de kabels aan.
- 3. Bevestig het metalen bevestigingslipje aan de computer.
- 4. Plaats de schroef waarmee de videokaart aan de computer is bevestigd, terug en draai de schroef aan.
- 5. Plaats de videokaarthouder.
- 6. Plaats de <u>computerkap</u> terug.
- 7. Volg de procedures in Nadat u aan de computer hebt gewerkt.

#### Gerelateerde taken

De videokaart verwijderen

### Het geheugen verwijderen

- 1. Volg de procedures in <u>Voordat u in de computer gaat werken</u>.
- 2. Verwijder de computerkap.
- 3. Verwijder de <u>videokaarthouder</u>.
- 4. Druk de borgklemmen aan de uiteinden van de geheugenmoduleconnector naar buiten.

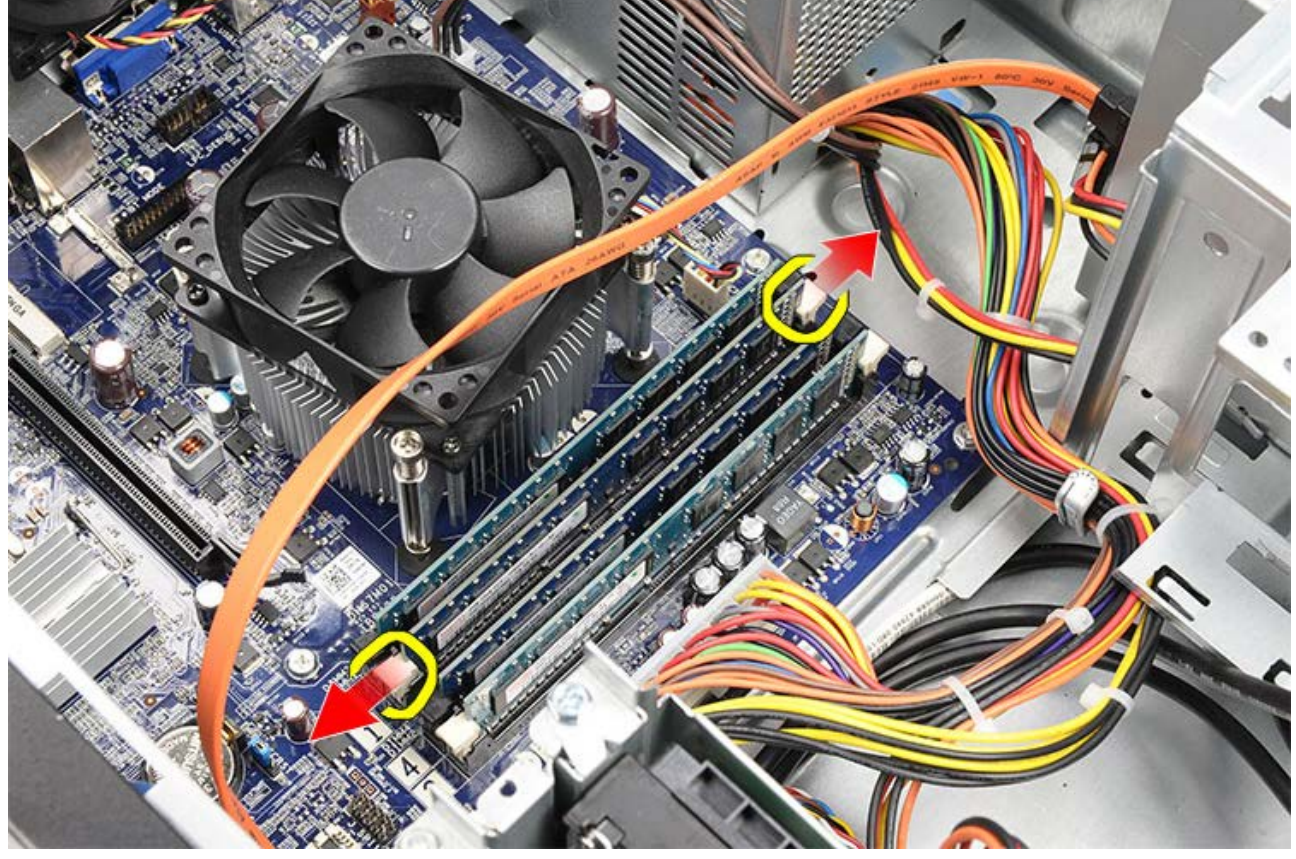

5. Pak de geheugenmodule vast en trek hem uit de connector.

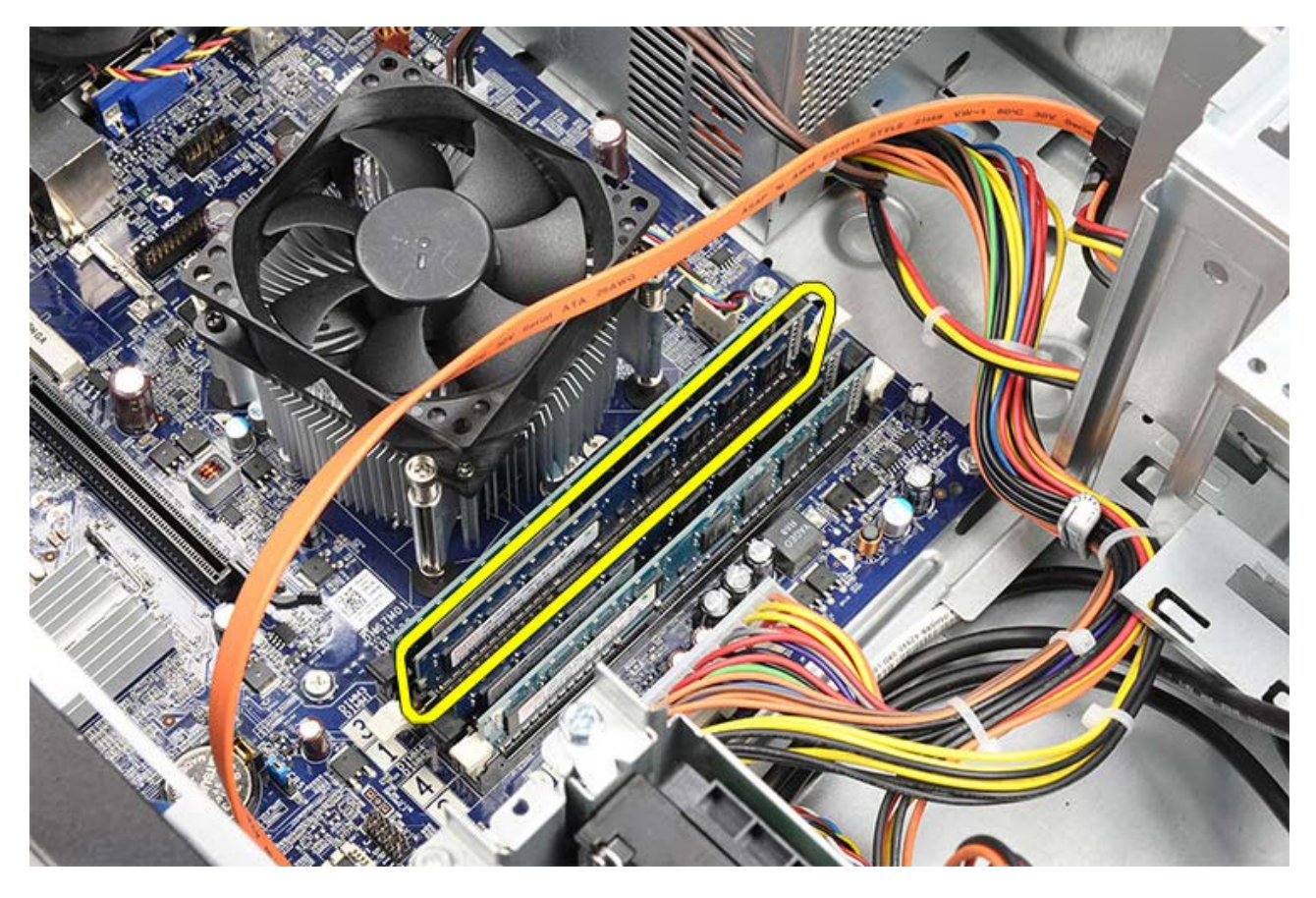

Gerelateerde taken Geheugen installeren

## Het geheugen plaatsen

- 1. Druk de geheugenmodule in de sleuf voor het geheugen.
- 2. Druk de klemmen in om de geheugenmodule vast te zetten in het moederbord.
- 3. Plaats de <u>computerkap</u> terug.
- 4. Plaats de videokaarthouder.
- 5. Volg de procedures in Nadat u aan de computer hebt gewerkt.

Gerelateerde taken

Het geheugen verwijderen

### De uitbreidingskaart verwijderen

- 1. Volg de procedures in Voordat u in de computer gaat werken.
- 2. Verwijder de computerkap.
- 3. Verwijder de <u>videokaarthouder</u>.
- 4. Verwijder de <u>videokaart</u>.
- 5. Verwijder de antennes

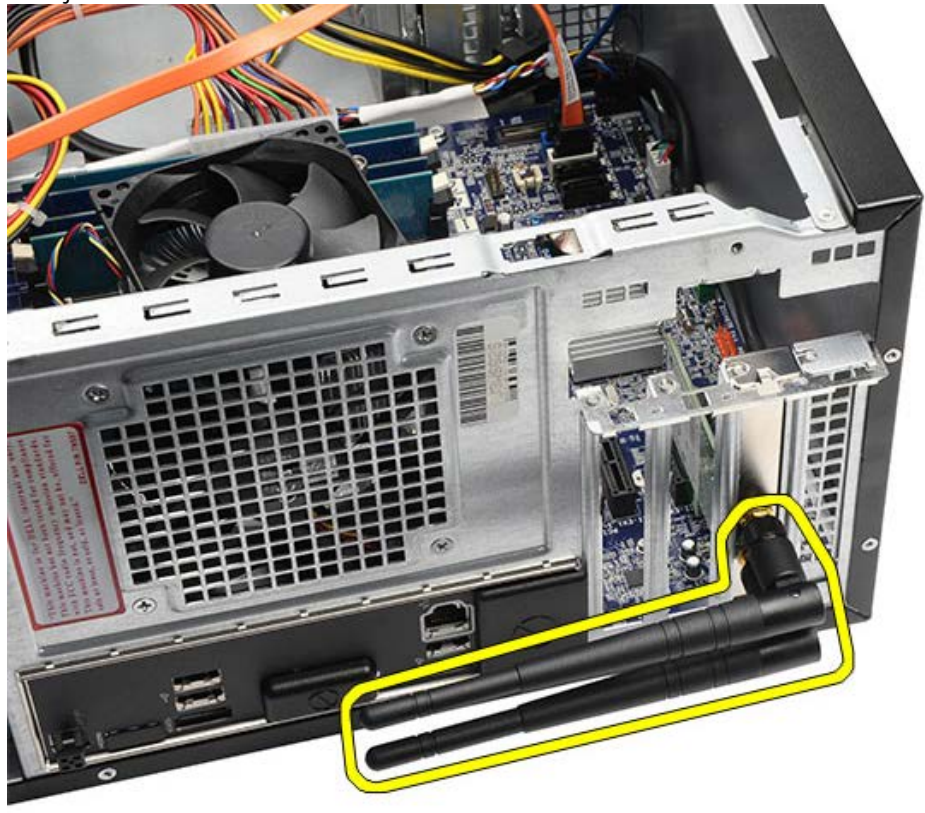

6. Pak de kaart vast bij de bovenste hoeken en trek hem voorzichtig uit de connector.

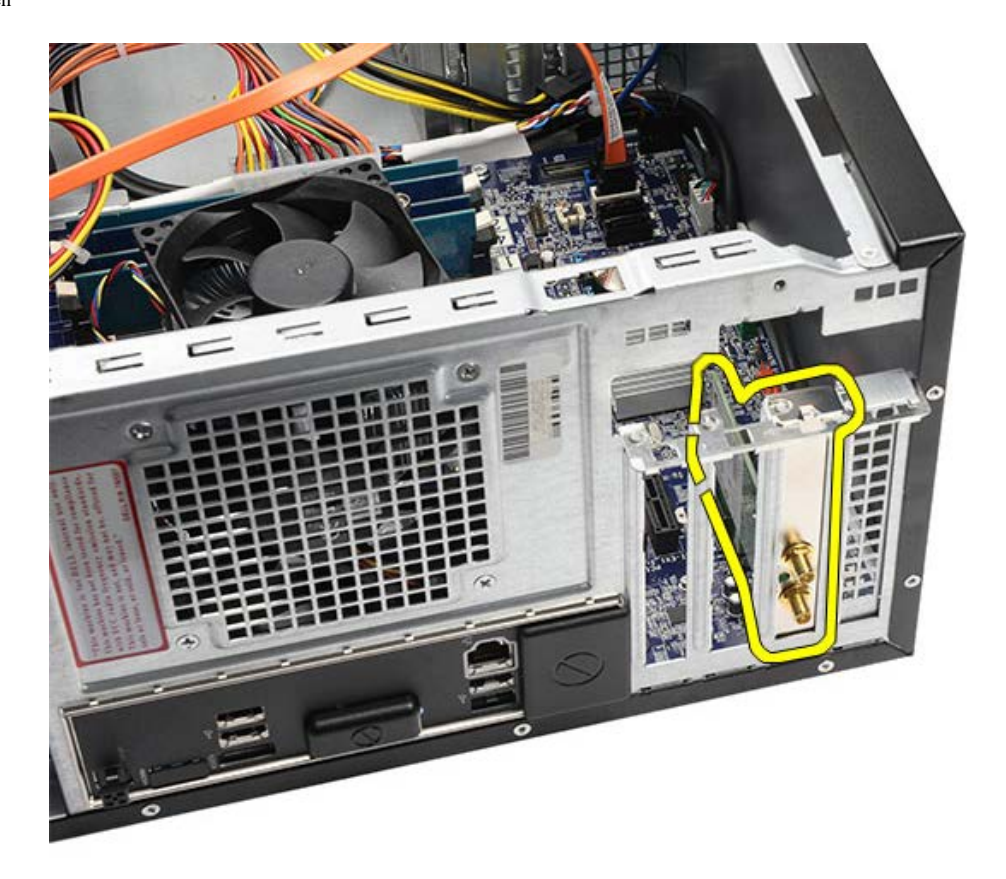

Gerelateerde taken De uitbreidingskaart plaatsen

# De uitbreidingskaart plaatsen

- 1. Druk de uitbreidingskaart in de sleuf.
- 2. Plaats en bevestig, indien nodig, de antennes op de uitbreidingskaart.
- 3. Plaats de <u>videokaart</u>.
- 4. Plaats de <u>videokaarthouder</u>.
- 5. Plaats de <u>computerkap</u> terug.
- 6. Volg de procedures in Nadat u aan de computer hebt gewerkt.

#### Gerelateerde taken

De uitbreidingskaart verwijderen

### Het optische station verwijderen

- 1. Volg de procedures in <u>Voordat u in de computer gaat werken</u>.
- 2. Verwijder de computerkap.
- 3. Verwijder het montagekader aan de voorzijde.
- 4. Maak de stroomkabel en de gegevenskabel los van de achterzijde van het station.

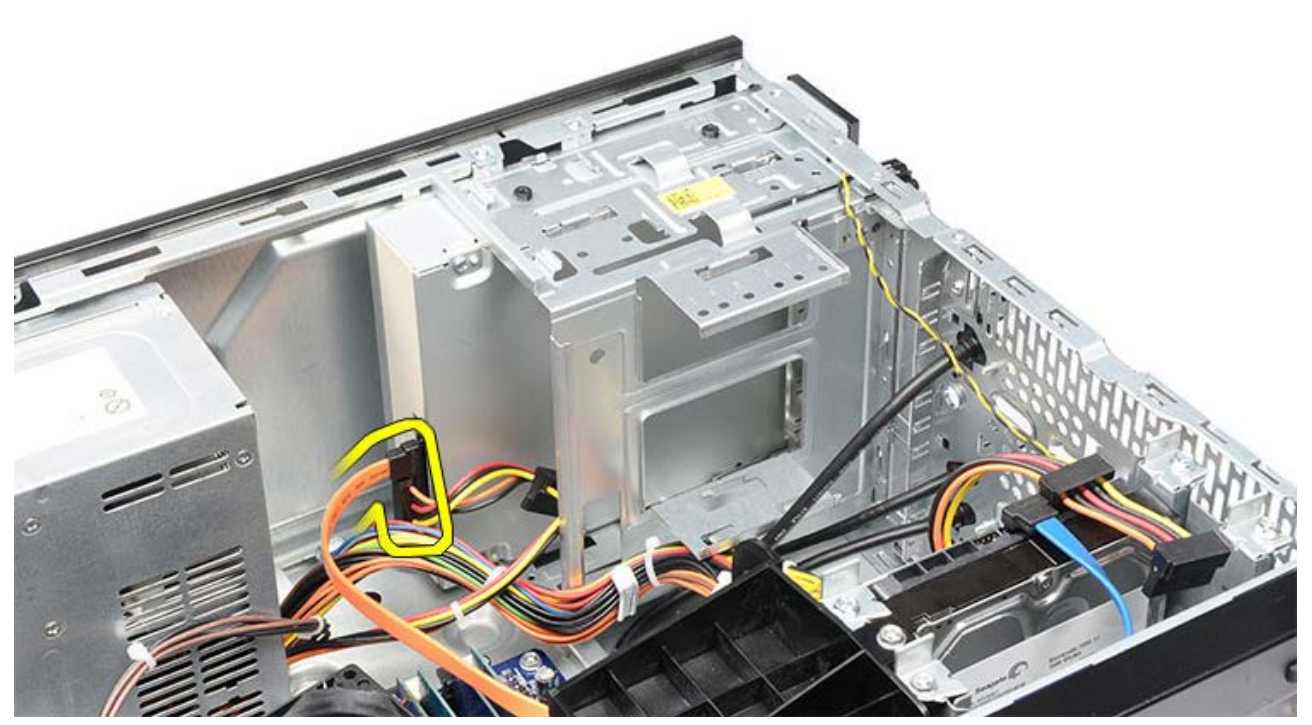

5. Verwijder de schroeven waarmee het optische station aan de stationkooi is bevestigd.

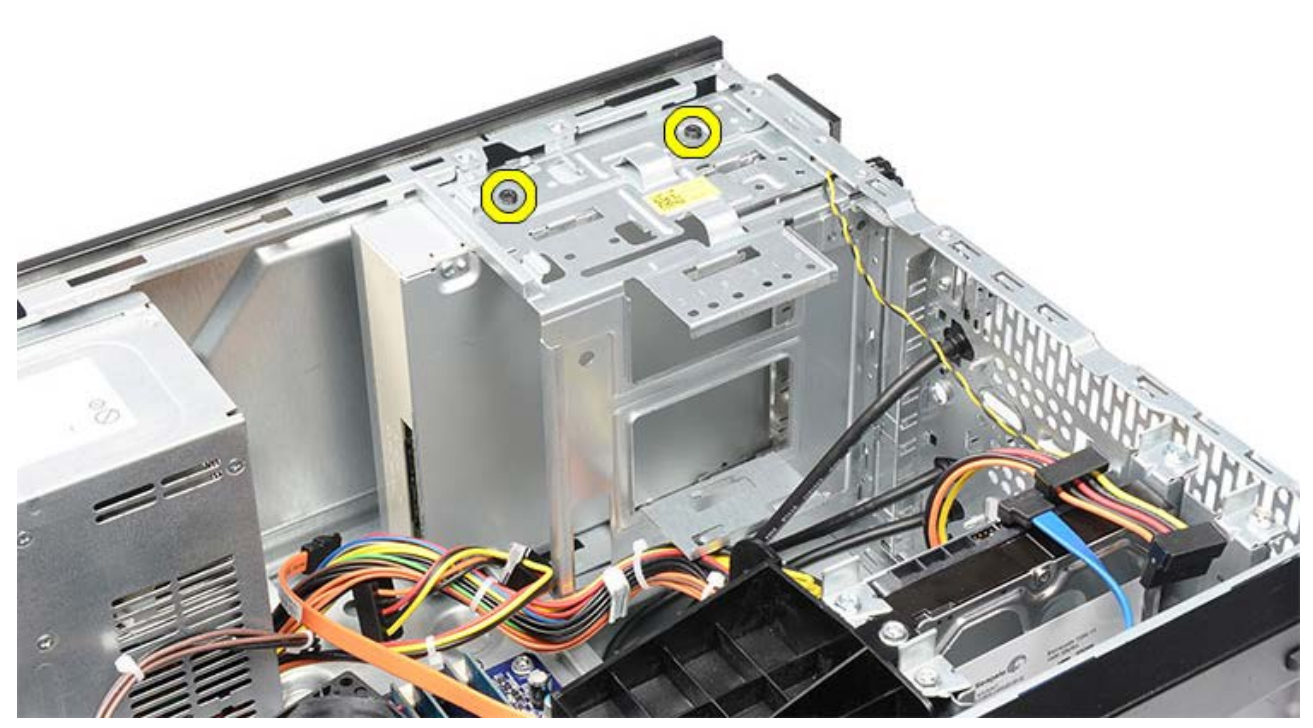

6. Schuif het optische station naar buiten via de voorzijde van de computer.

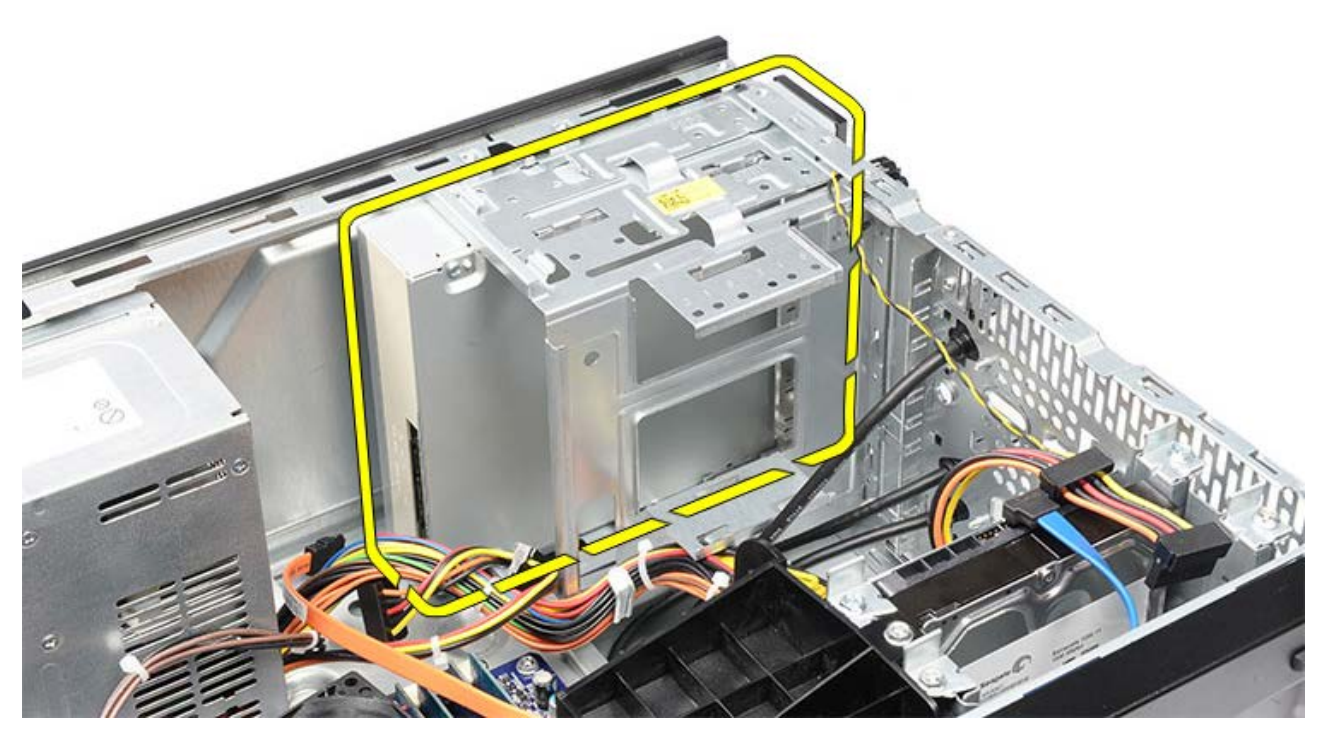

Gerelateerde taken Het optische station plaatsen

## Het optische station plaatsen

- 1. Schuif het optische station naar binnen via de voorzijde van de computer.
- 2. Plaats de schroeven terug waarmee het optische station aan de stationkooi is bevestigd.
- 3. Sluit de stroomkabel en datakabel aan op het optische station.
- 4. Plaats het montagekader.
- 5. Plaats de <u>computerkap</u> terug.
- 6. Volg de procedures in Nadat u aan de computer hebt gewerkt.

#### Gerelateerde taken

Het optische station verwijderen

## De multimediakaartlezer verwijderen

- 1. Volg de procedures in <u>Voordat u in de computer gaat werken</u>.
- 2. Verwijder de computerkap.
- 3. Verwijder het montagekader aan de voorzijde.
- 4. Verwijder de videokaarthouder.
- 5. Verwijder de <u>videokaart</u>.
- 6. Maak de datakabel los van de achterzijde van de multimediakaartlezer.

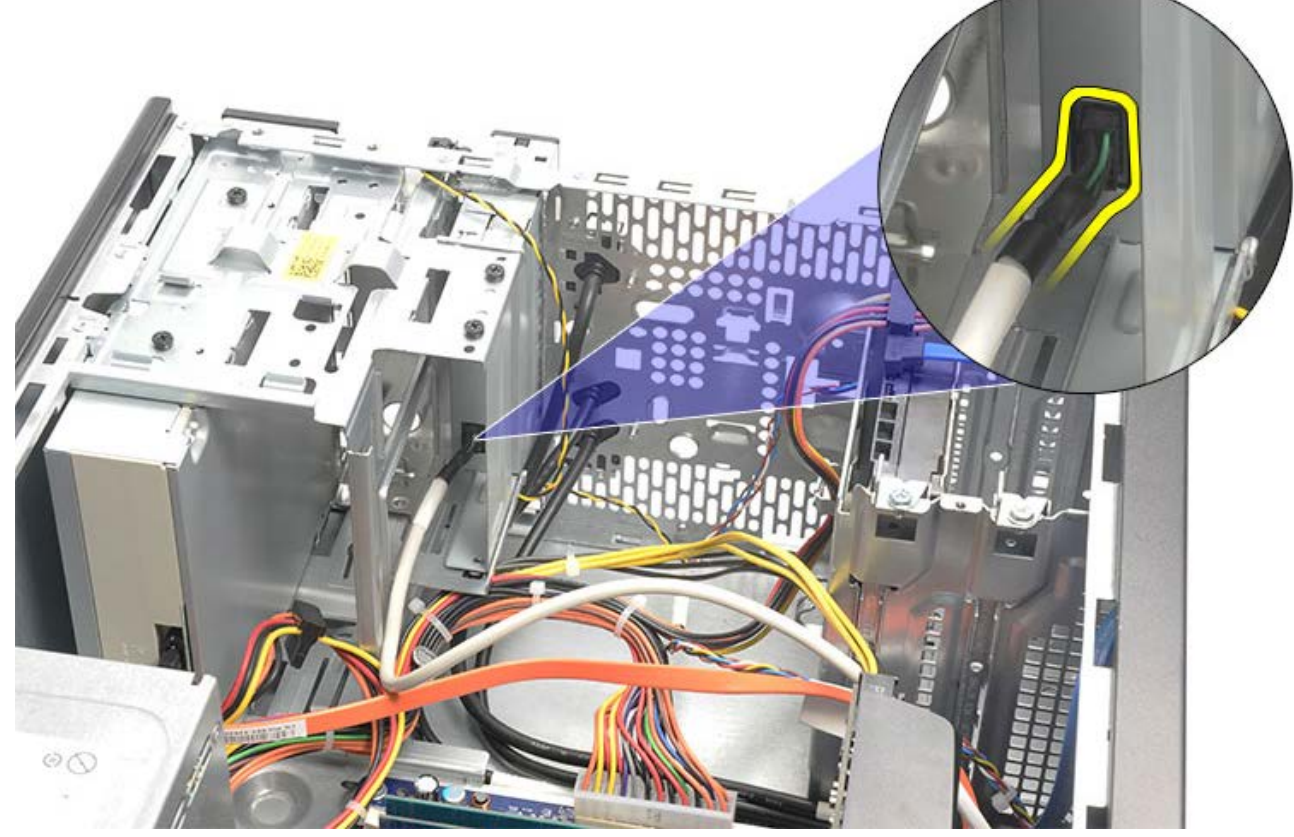

7. Verwijder de twee schroeven waarmee de multimediakaartlezer in de stationkooi is bevestigd.

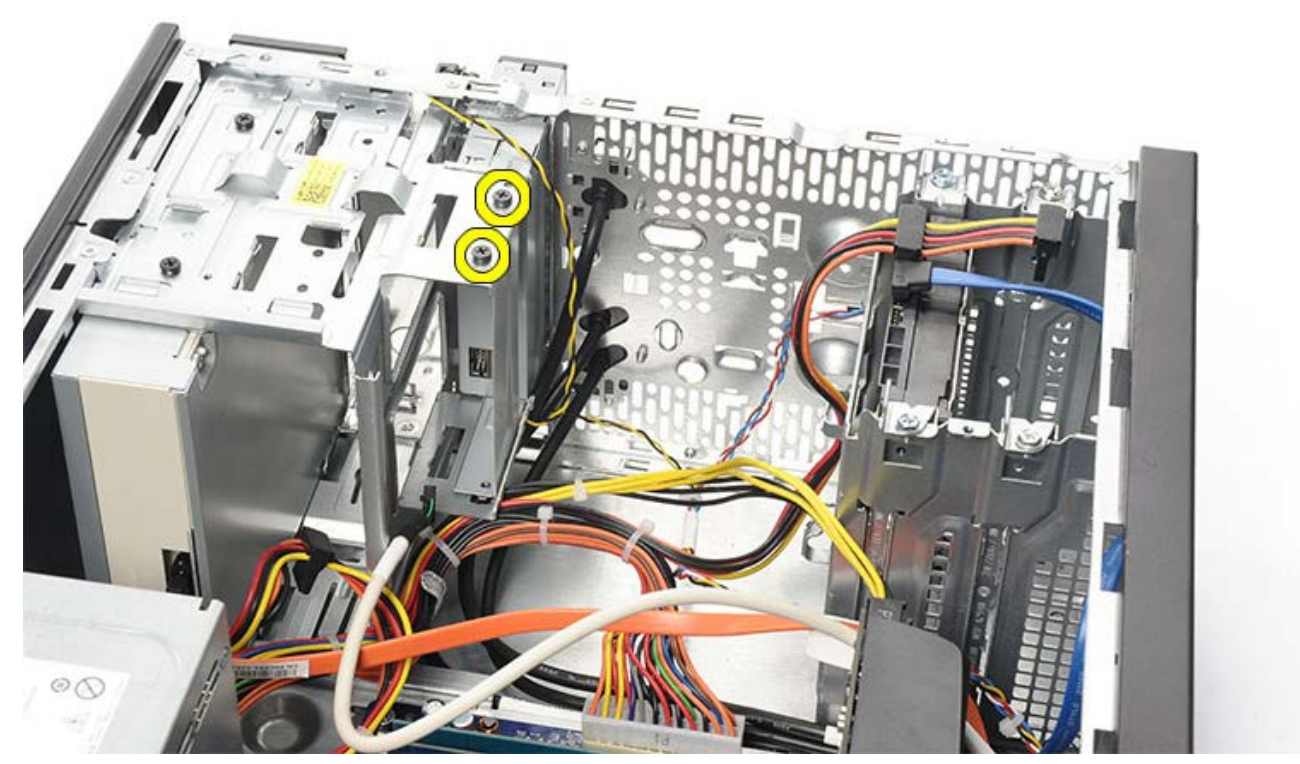

8. Schuif de multimediakaartlezer via de voorzijde van de computer naar buiten.

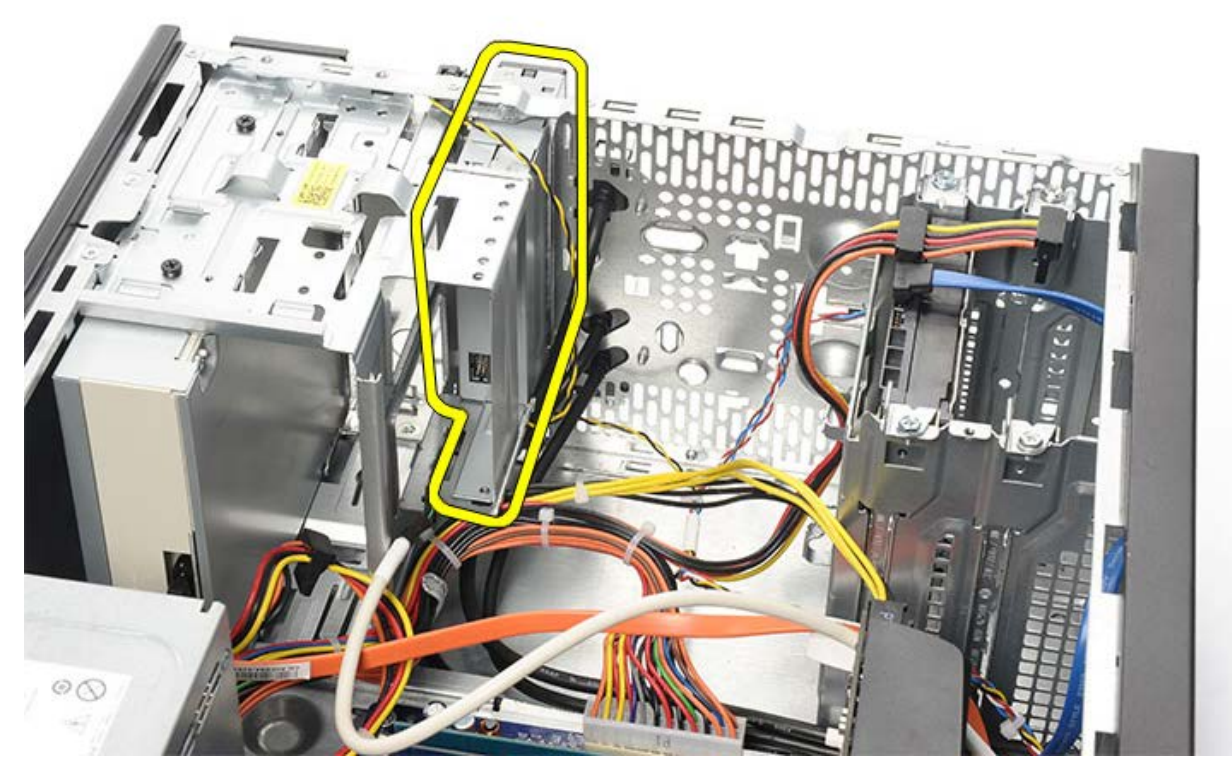

Gerelateerde taken De multimediakaartlezer plaatsen

# De multimediakaartlezer plaatsen

- 1. Schuif de multimediakaartlezer via de voorzijde van de computer naar binnen.
- 2. Plaats de twee schroeven waarmee de multimediakaartlezer aan de stationkooi is bevestigd, terug en draai de schroeven aan.
- 3. Sluit de datakabel aan op de multimediakaartlezer.
- 4. Plaats de videokaart.
- 5. Plaats de videokaarthouder.
- 6. Plaats het montagekader.
- 7. Plaats de <u>computerkap</u> terug.
- 8. Volg de procedures in Nadat u aan de computer hebt gewerkt.

#### Gerelateerde taken

De multimediakaartlezer verwijderen

### De aan-uitknop en het ledlampje voor de activiteit van de vaste schijf verwijderen

- 1. Volg de procedures in <u>Voordat u in de computer gaat werken</u>.
- 2. Verwijder de computerkap.
- 3. Verwijder het montagekader aan de voorzijde.
- 4. Verwijder de <u>videokaarthouder</u>.
- 5. Druk op de aan-uitknop en het ledlampje voor de activiteit van de vaste schijf om deze te verwijderen.

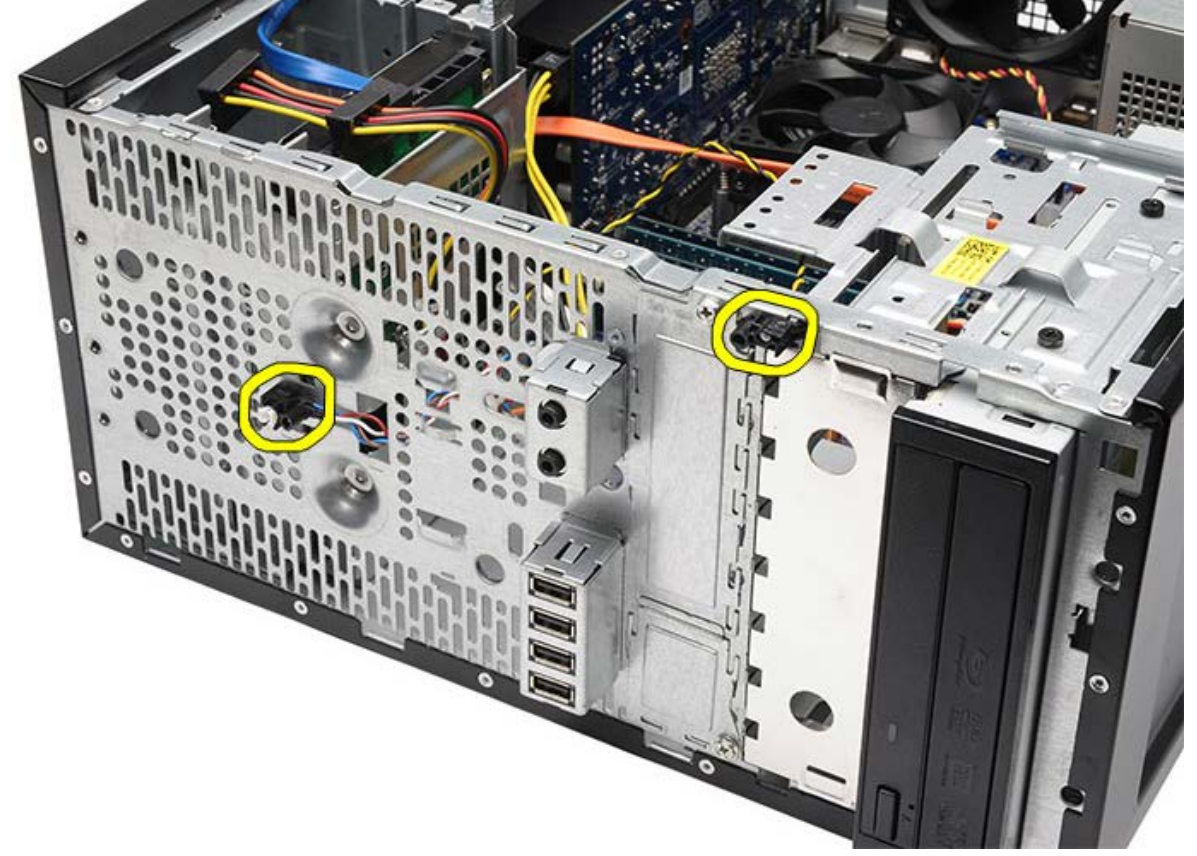

6. Verwijder voorzichtig het ledlampje voor de activiteit van de vaste schijf van het plastic klemmetje.

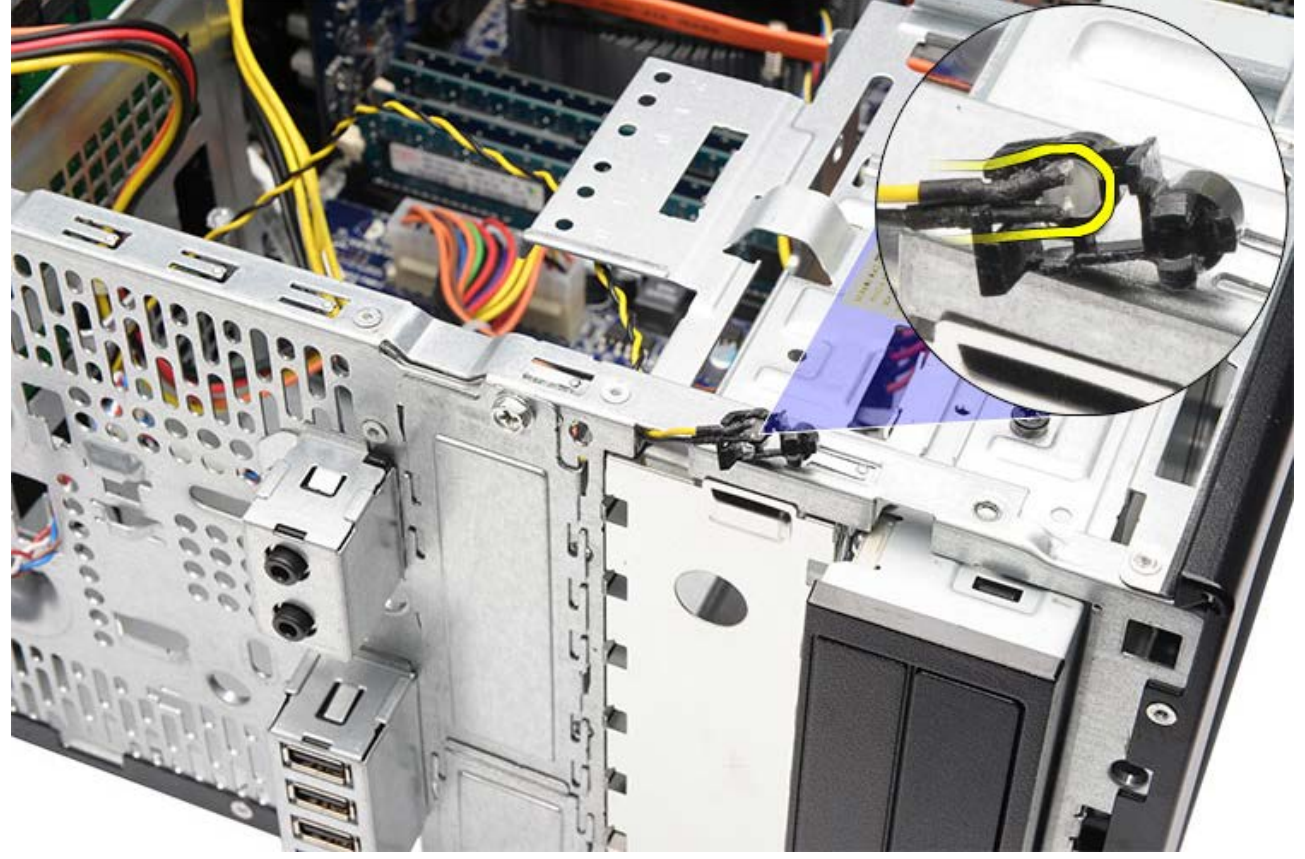

7. Koppel de kabel van de aan-uitknop los van het moederbord.

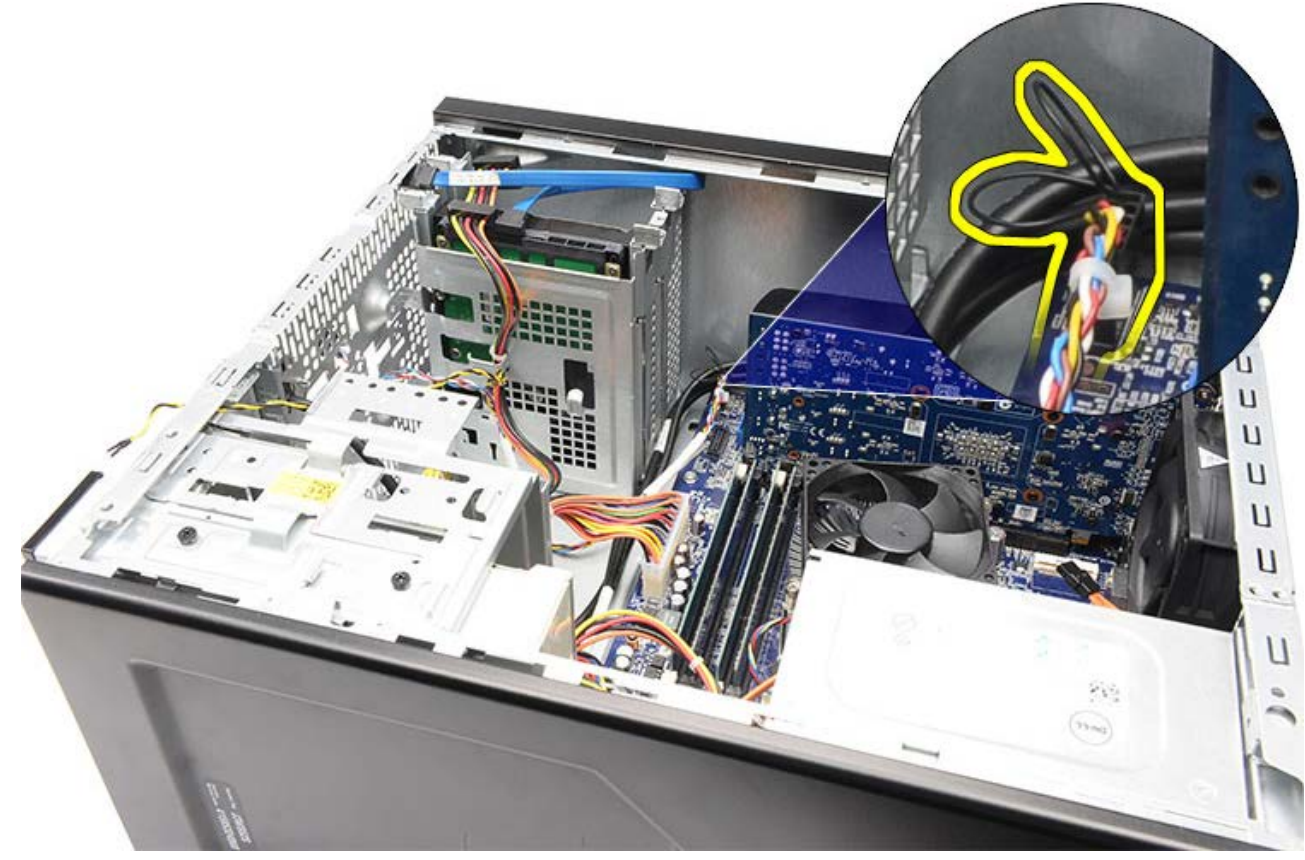

8. Maak de kabel van de aan-uitknop los van de geleideklemmen.

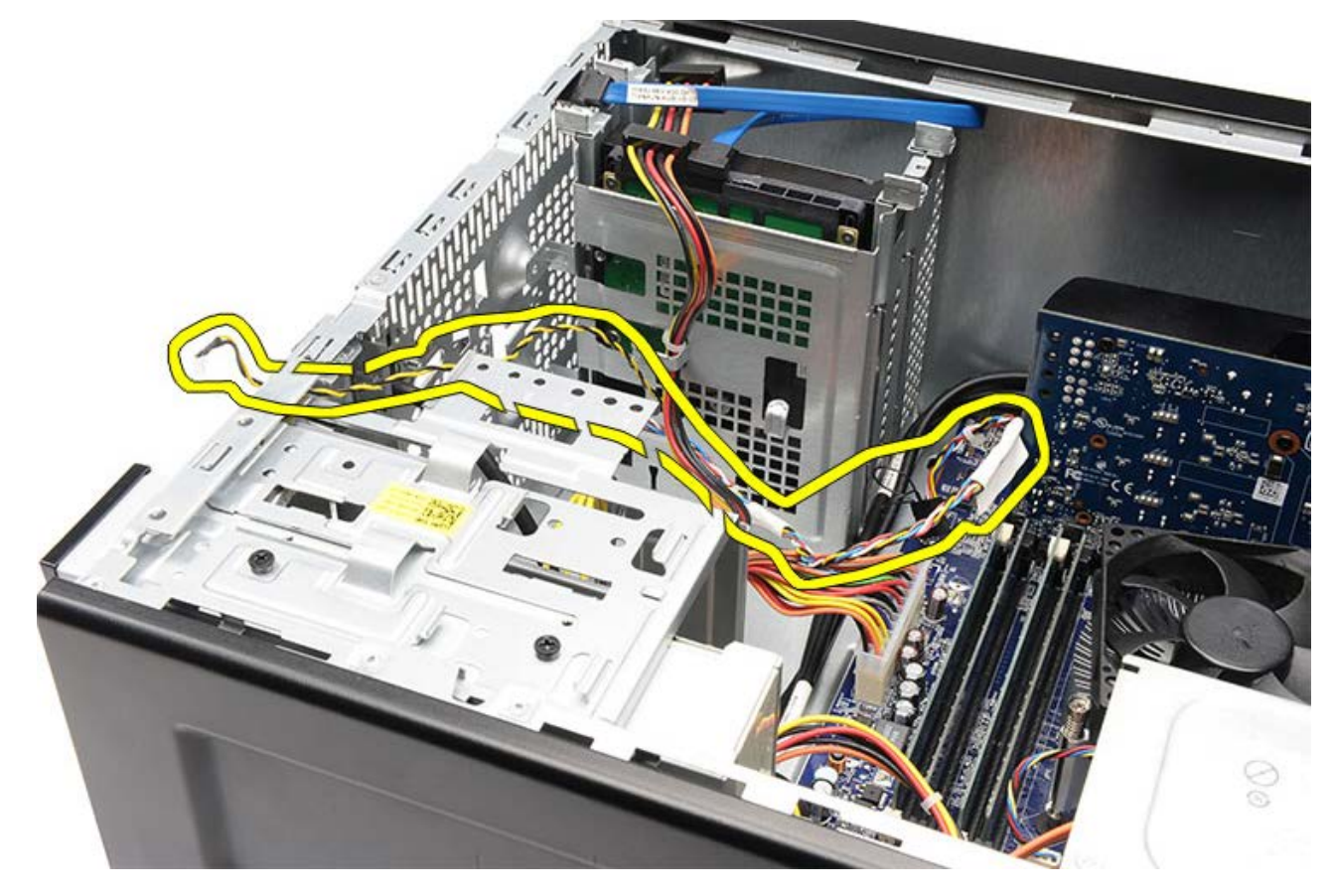

Gerelateerde taken De aan-uitknop en het ledlampje voor de activiteit van de vaste schijf plaatsen
# De aan-uitknop en het ledlampje voor de activiteit van de vaste schijf plaatsen

- 1. Leid de kabel van de aan-uitknop door de geleideklemmen.
- 2. Sluit de kabel van de aan-uitknop aan op het moederbord.
- 3. Plaats het ledlampje voor de activiteit van de vaste schijf in de plastic klem.
- 4. Plaats de aan-uitknop en het ledlampje voor de activiteit van de vaste schijf in de voorzijde van de computer.
- 5. Plaats de videokaarthouder.
- 6. Plaats het montagekader.
- 7. Plaats de <u>computerkap</u> terug.
- 8. Volg de procedures in Nadat u aan de computer hebt gewerkt.

#### Gerelateerde taken

De aan-uitknop en het ledlampje voor de activiteit van de vaste schijf verwijderen

## Voorzijde I/O-paneel verwijderen

- 1. Volg de procedures in <u>Voordat u in de computer gaat werken</u>.
- 2. Verwijder de computerkap.
- 3. Verwijder het montagekader aan de voorzijde.
- 4. Verwijder de videokaarthouder.
- 5. Verwijder de videokaart.
- 6. Maak de drie kabels van de I/O-kaart los van het moederbord. Haal de kabels, indien van toepassing, uit de bevestigingsklemmen waarmee de kabels aan de computer zijn bevestigd.

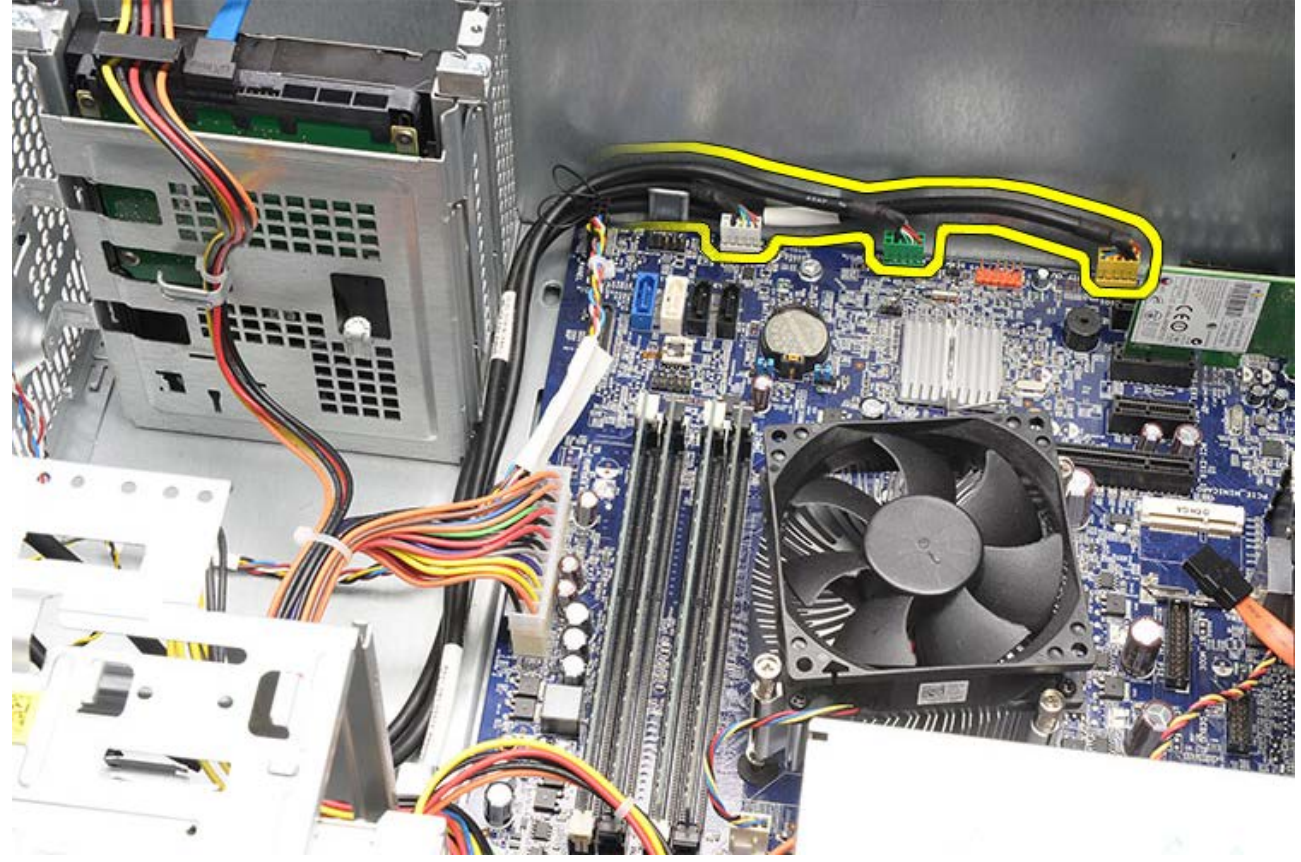

7. Verwijder de twee schroeven waarmee het I/O-voorpaneel aan de computer is bevestigd.

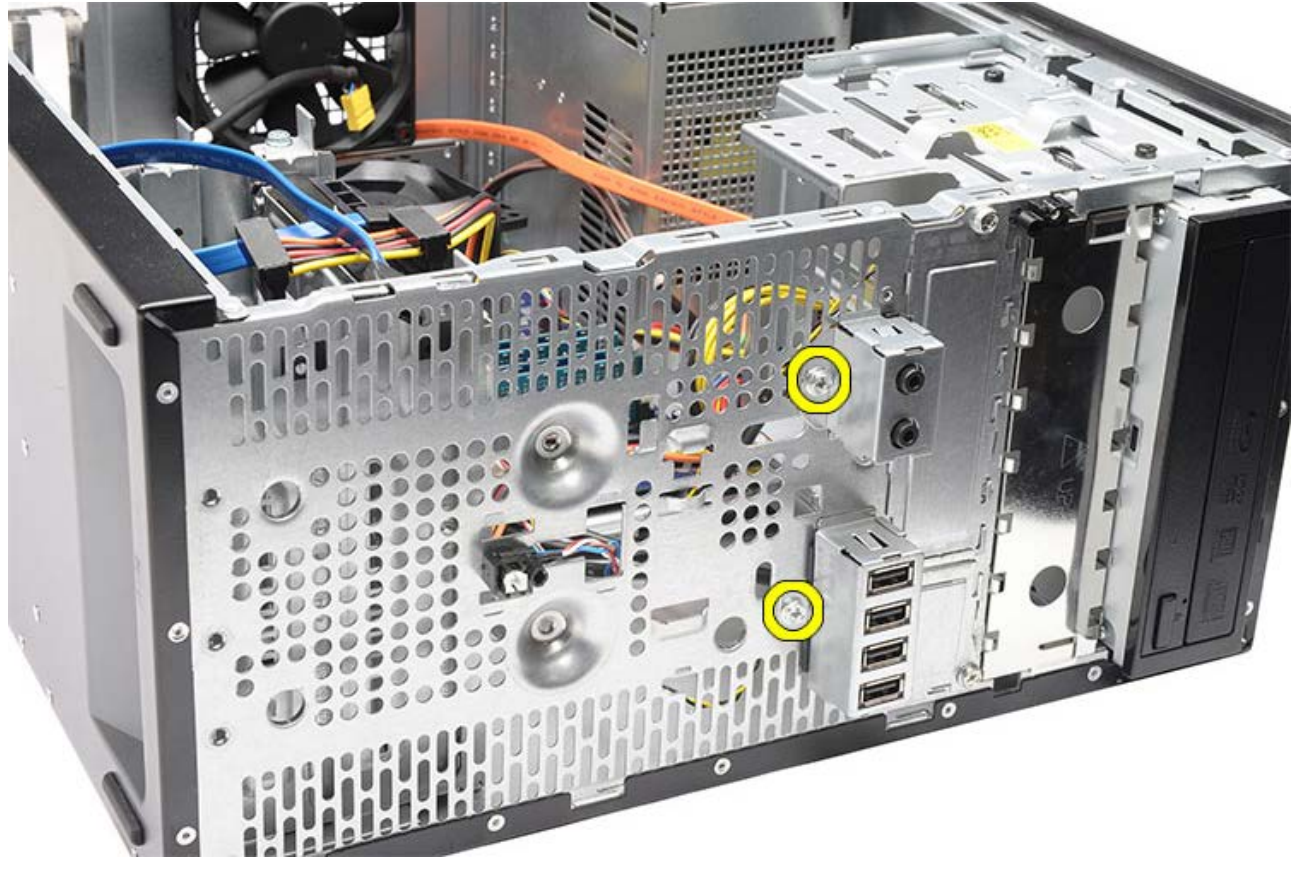

8. Verwijder het I/O-voorpaneel voorzichtig uit de computer terwijl u de kabels door de compartimenten en openingen leidt.

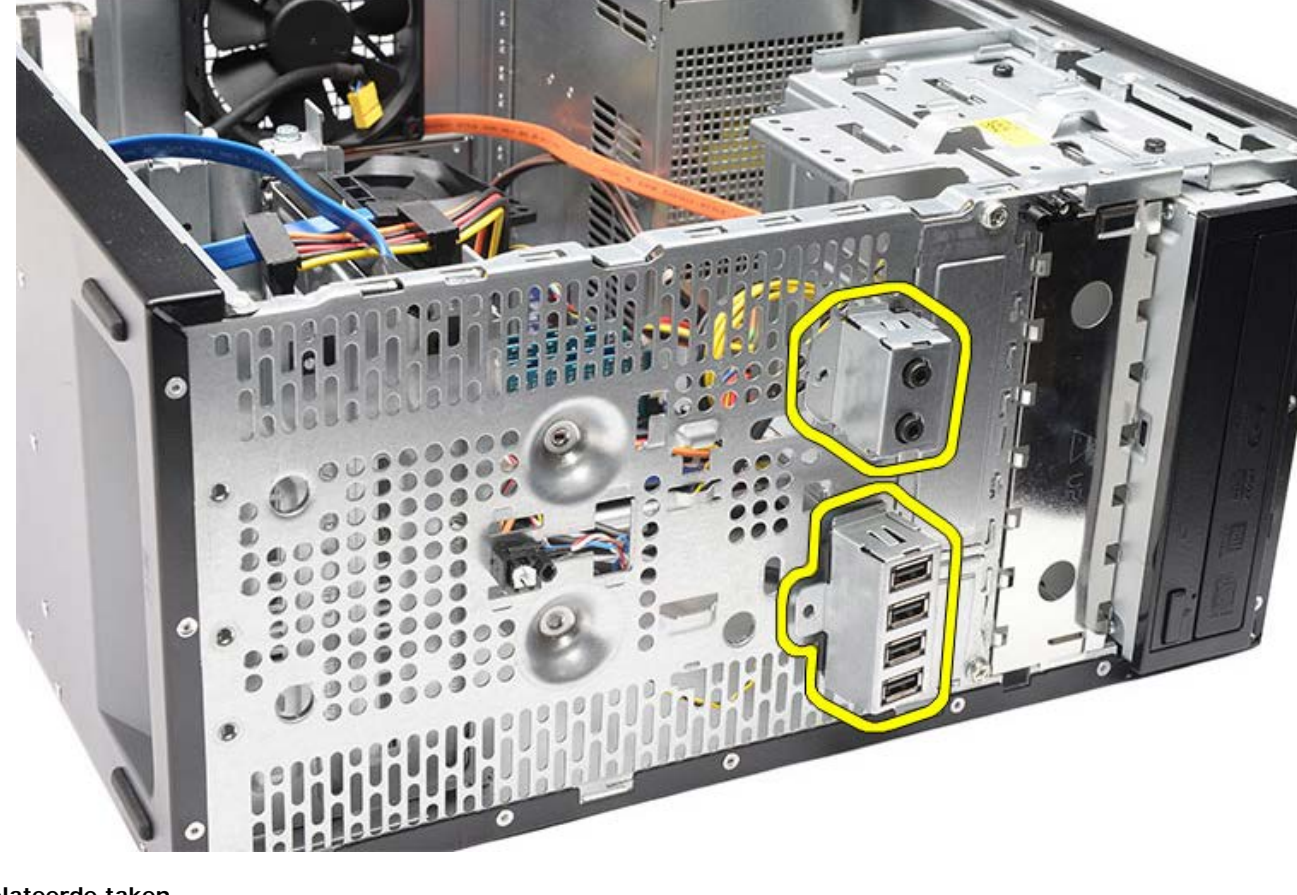

Gerelateerde taken Het I/O-voorpaneel plaatsen

# Het I/O-voorpaneel plaatsen

- 1. Leid de kabels van het I/O-voorpaneel door de compartimenten en openingen.
- 2. Plaats de twee schroeven waarmee het I/O-voorpaneel aan de computer is bevestigd.
- 3. Leid de kabels door de geleiderklemmen als deze aanwezig zijn en sluit vervolgens de drie kabels van het I/O-voorpaneel aan op het moederbord.
- 4. Plaats de videokaart.
- 5. Plaats de videokaarthouder.
- 6. Plaats het montagekader.
- 7. Plaats de <u>computerkap</u> terug.
- 8. Volg de procedures in Nadat u aan de computer hebt gewerkt.

#### Gerelateerde taken

Het I/O-voorpaneel plaatsen

## De knoopcelbatterij verwijderen

- 1. Volg de procedures in <u>Voordat u in de computer gaat werken</u>.
- 2. Verwijder de computerkap.
- 3. Verwijder de <u>videokaarthouder</u>.
- 4. Verwijder de videokaart.
- 5. Druk de vergrendeling voorzichtig van de batterij weg en haal de batterij uit de socket op het moederbord.

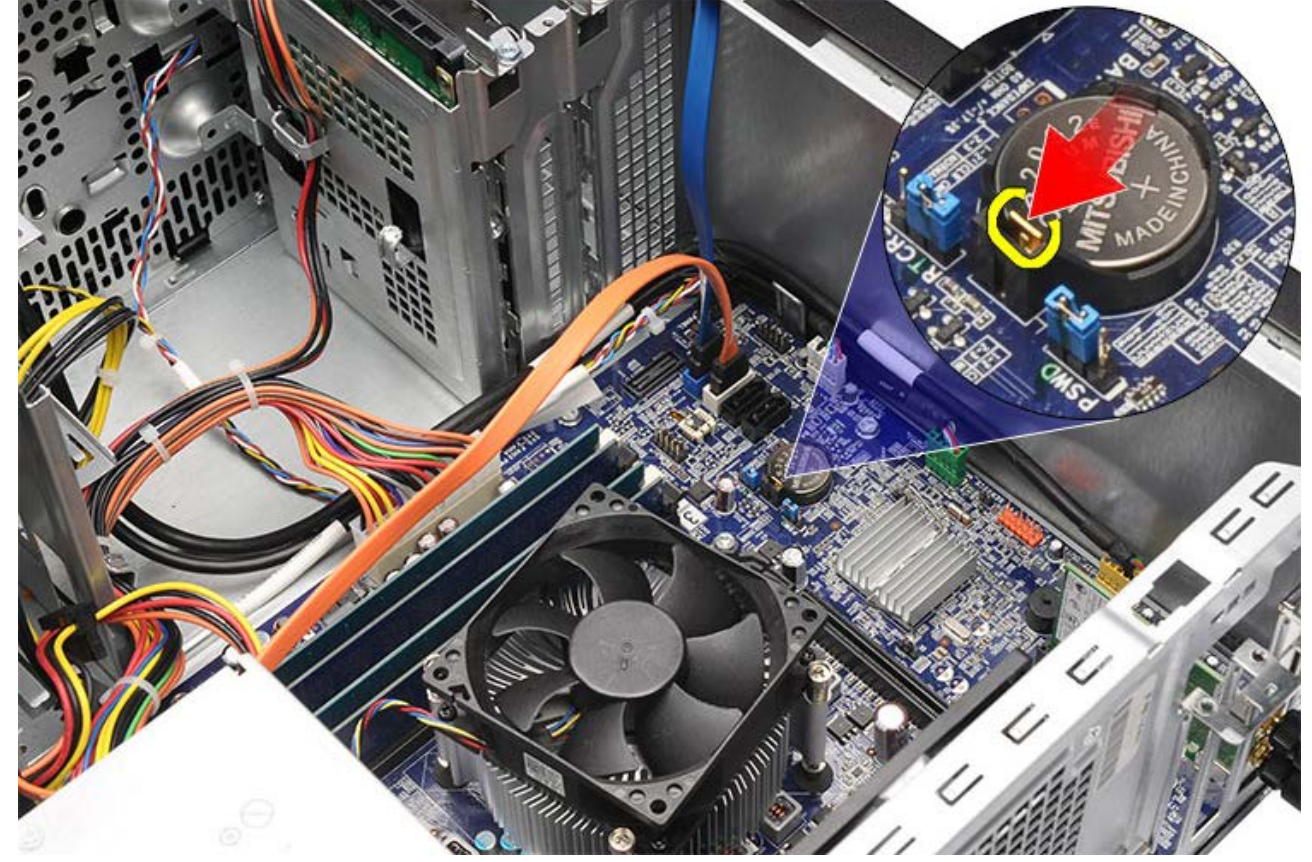

6. Haal de knoopcelbatterij uit de computer.

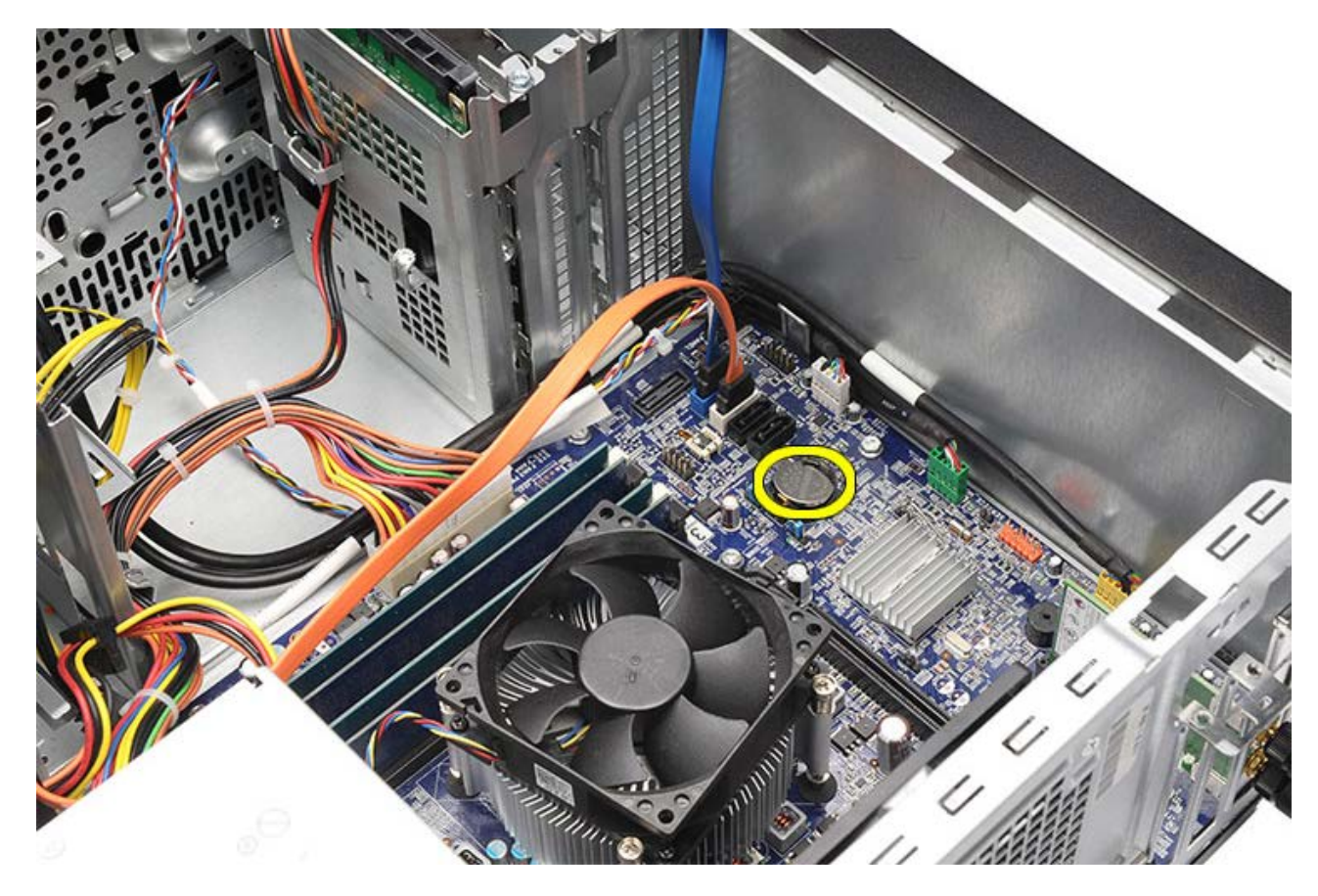

Gerelateerde taken De knoopcelbatterij plaatsen

# De knoopcelbatterij plaatsen

- 1. Plaats de knoopcelbatterij in de socket op het moederbord.
- 2. Druk op de knoopcelbatterij totdat deze vastklikt in de socket.
- 3. Plaats de <u>videokaart</u>.
- 4. Plaats de videokaarthouder.
- 5. Plaats de <u>computerkap</u> terug.
- 6. Volg de procedures in Nadat u aan de computer hebt gewerkt.

#### Gerelateerde taken

De knoopcelbatterij verwijderen

### Het moederbord verwijderen

- 1. Volg de procedures in <u>Voordat u in de computer gaat werken</u>.
- 2. Verwijder de computerkap.
- 3. Verwijder het montagekader aan de voorzijde.
- 4. Verwijder de <u>videokaarthouder</u>.
- 5. Verwijder de videokaart.
- 6. Verwijder de uitbreidingskaart.
- 7. Verwijder het geheugen.
- 8. Verwijder de processor.
- 9. Koppel alles kabels los van het moederbord.

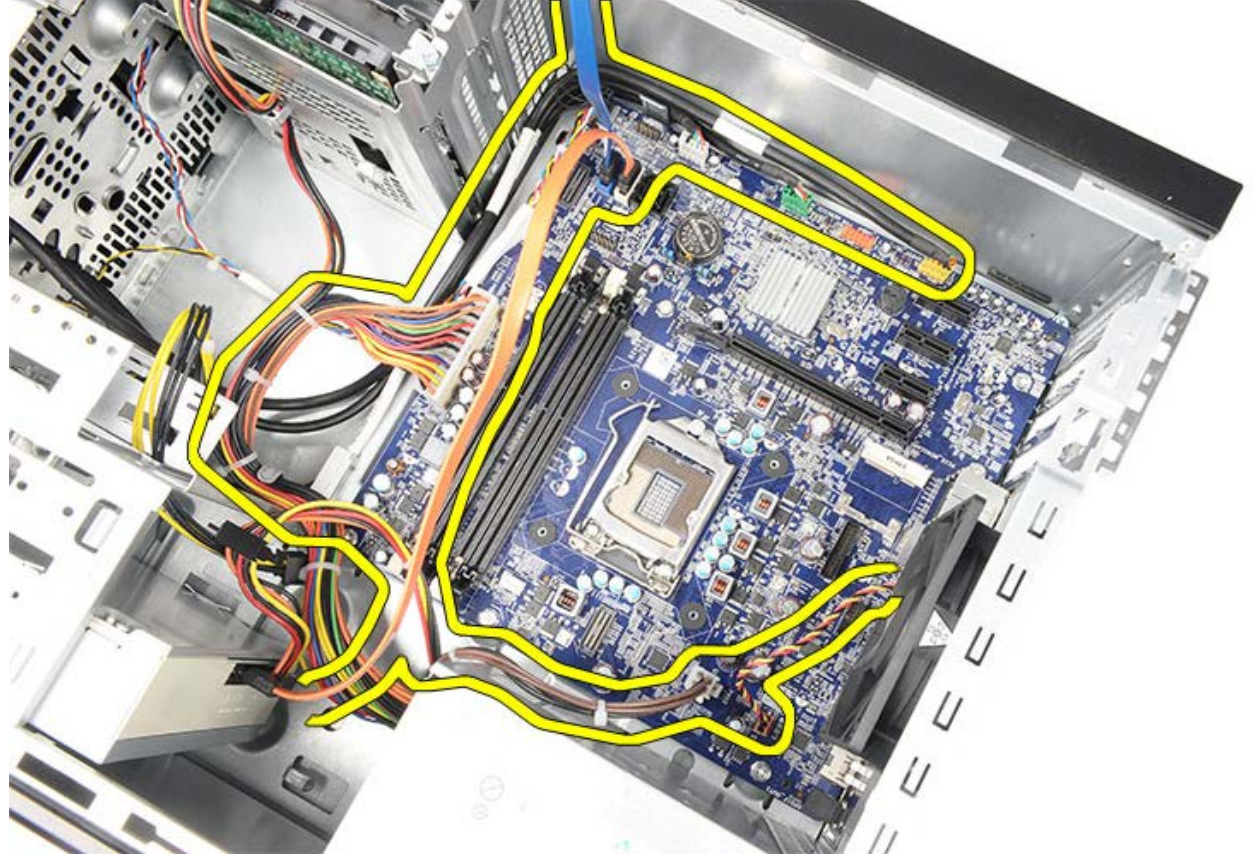

10. Verwijder de acht schroeven waarmee het moederbord aan de computer is bevestigd.

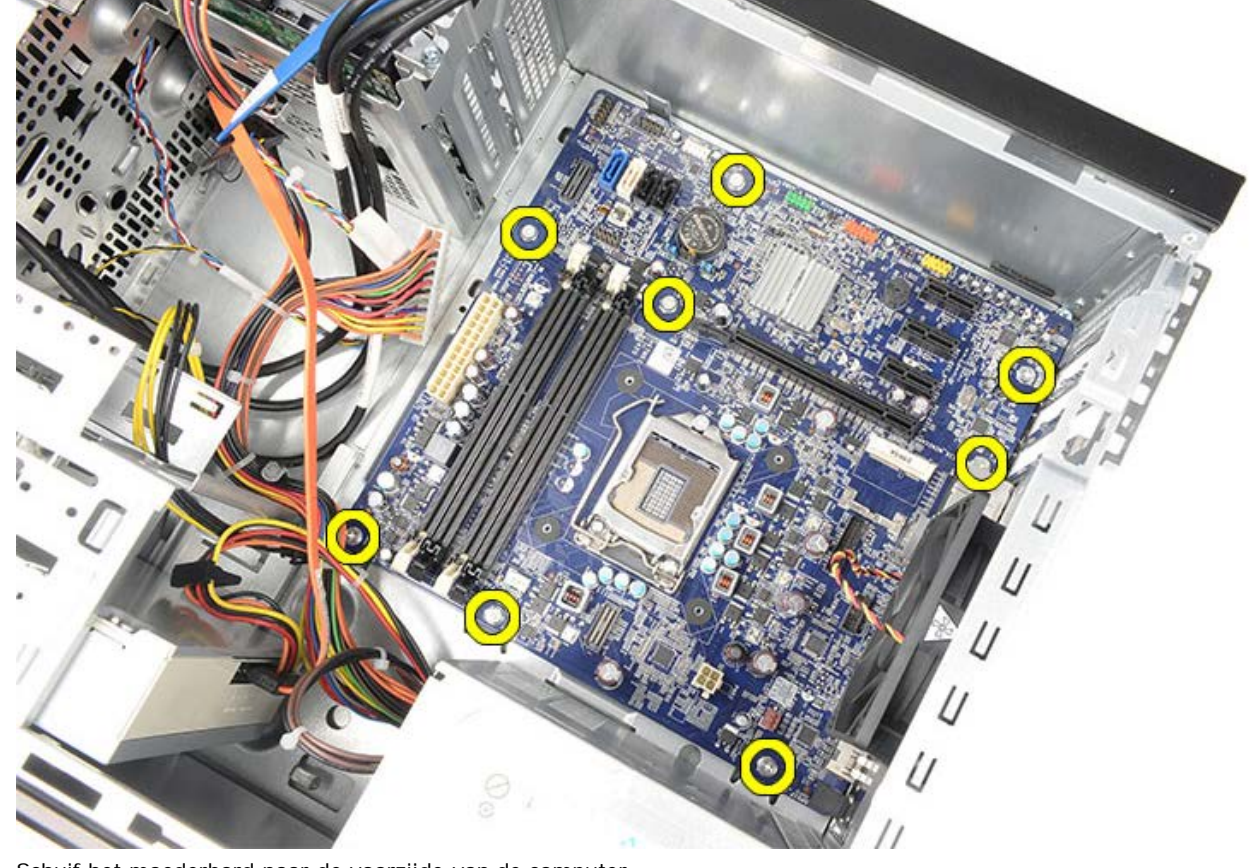

11. Schuif het moederbord naar de voorzijde van de computer.

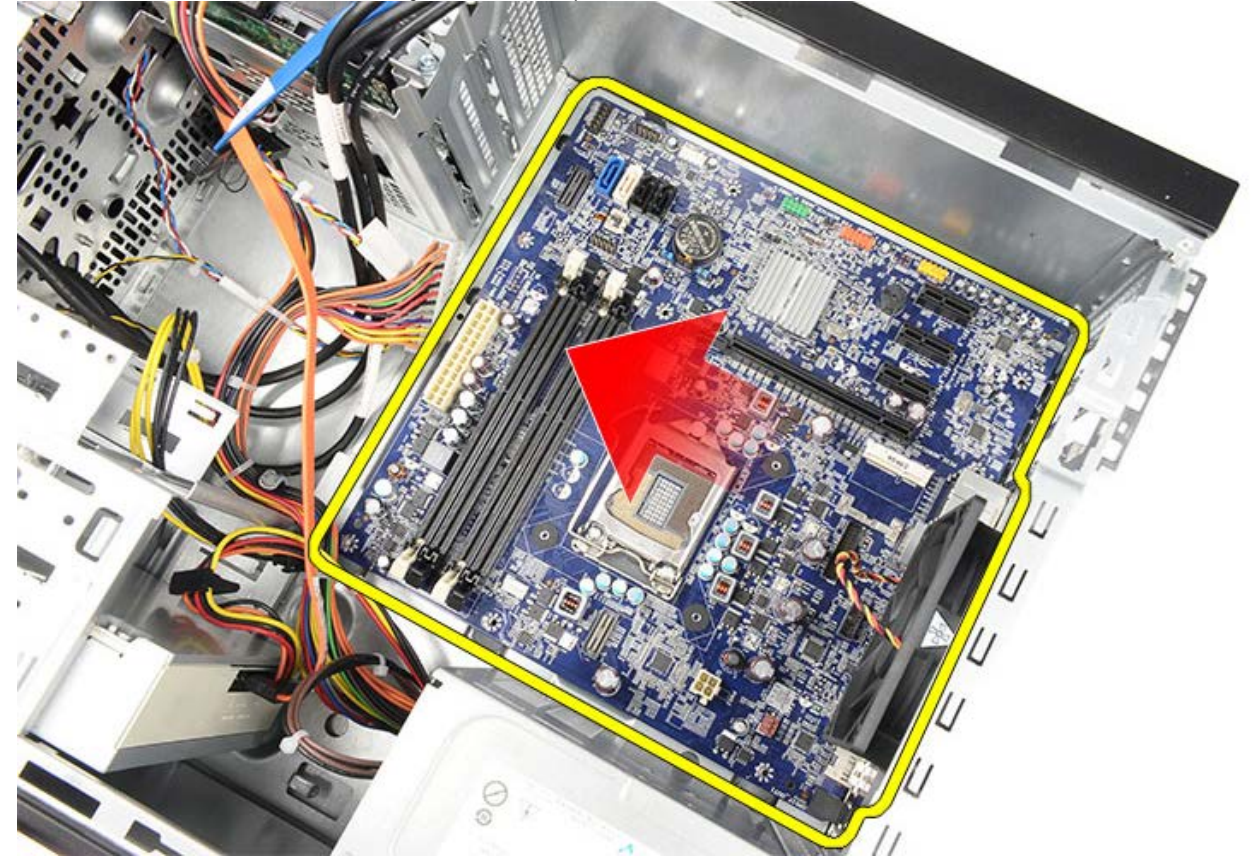

12. Til het moederbord voorzichtig uit de computer.

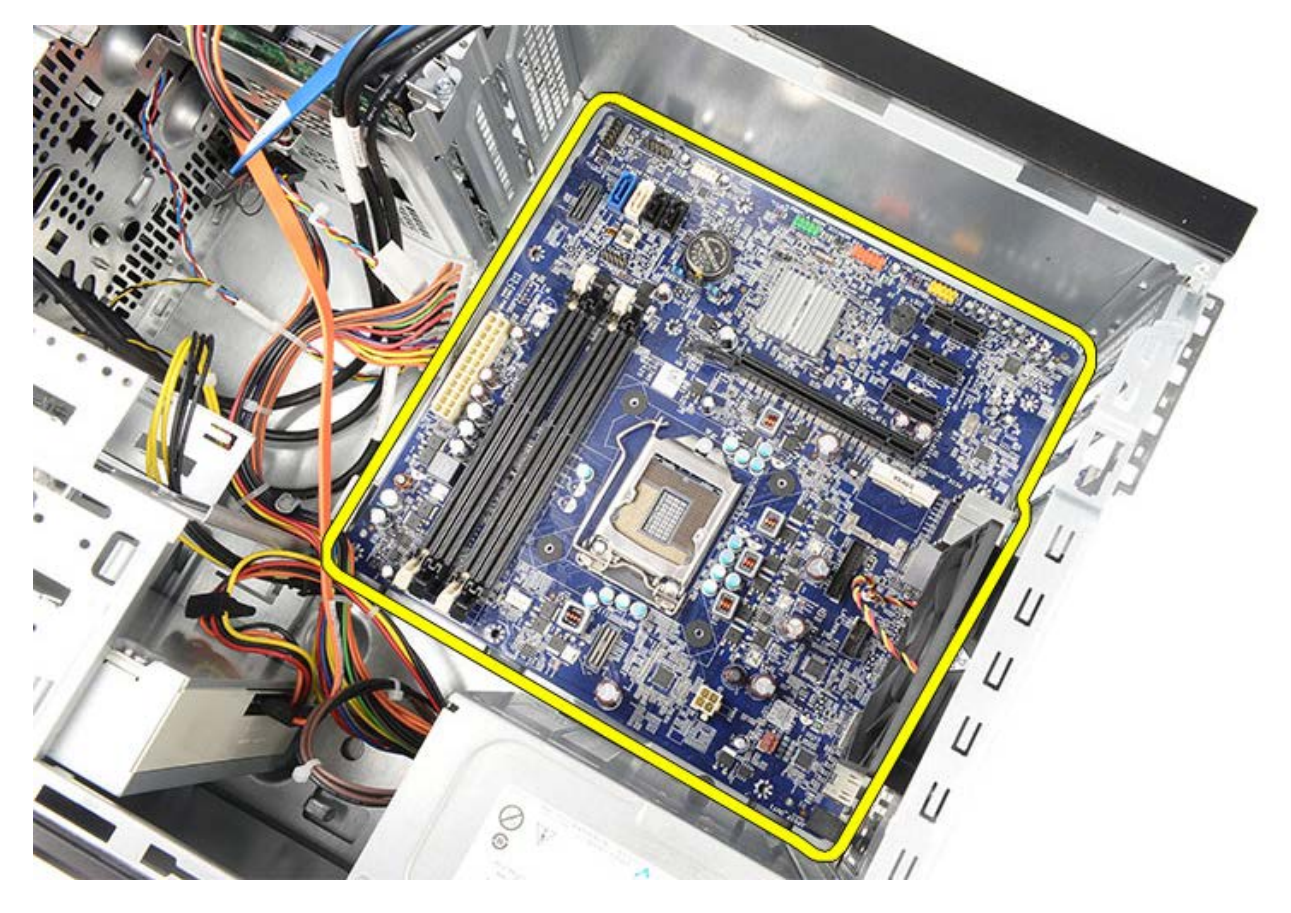

Gerelateerde taken Het moederbord plaatsen

# Het moederbord plaatsen

- 1. Plaats het moederbord voorzichtig in de computer.
- 2. Schuif het moederbord naar de achterzijde van de computer.
- 3. Plaats de acht schroeven waarmee het moederbord aan de computer is bevestigd, terug en draai de schroeven aan.
- 4. Sluit alle kabels aan op het moederbord.
- 5. Plaats de <u>warmteafleider en de processor</u>.
- 6. Plaats het geheugen.
- 7. Plaats de videokaart.
- 8. Plaats de videokaarthouder.
- 9. Plaats het montagekader.
- 10. Plaats de computerkap terug.
- 11. Volg de procedures in Nadat u aan de computer hebt gewerkt.

#### Gerelateerde taken

Het moederbord verwijderen

## **Overzicht**

Met System Setup (Systeem-setup) kunt u:

- de systeemconfiguratie wijzigen nadat u hardware hebt toegevoegd, gewijzigd of verwijderd;
- een gebruikersoptie zoals een wachtwoord instellen of wijzigen;
- de huidige hoeveelheid geheugen lezen of het geïnstalleerde type vaste schijf instellen.

Voordat u System Setup (Systeem-setup) gebruikt, is het verstandig de informatie in het scherm van System Setup (Systeem-setup) te noteren zodat u deze later ter referentie kunt gebruiken.

WAARSCHUWINGEN: wijzig de instellingen voor dit programma alleen als u een ervaren computergebruiker bent. Bepaalde wijzigingen kunnen ervoor zorgen dat uw computer niet meer goed werkt.

## System Setup openen

- 1. Start uw computer (opnieuw) op.
- 2. Wacht tot de F2-prompt wordt weergegeven wanneer het blauwe DELL-logo wordt weergegeven.
- 3. Druk onmiddellijk op <F2> als de F2-prompt verschijnt.

**OPMERKING:** de F2-prompt geeft aan dat het toetsenbord is geïnitialiseerd. Deze prompt kan zeer snel verschijnen. Wees dus op het verschijnen ervan beducht en druk op <F2>. Als u te vroeg op <F2> drukt, wordt deze toetsaanslag niet geregistreerd.

4. Als u te lang wacht en het logo van het besturingssysteem verschijnt, moet u wachten tot u het bureaublad van Microsoft Windows ziet Sluit vervolgens de computer af en probeer het opnieuw.

# System Setup-schermen

| <b>Menu:</b> verschijnt boven in het venster System<br>Setup (Systeem-setup). Dit veld bevat een menu<br>dat toegang tot de onties van de                                                                                                    |                                                                                                    |                                                                                                    |  |  |
|----------------------------------------------------------------------------------------------------|----------------------------------------------------------------------------------------------------|----------------------------------------------------------------------------------------------------|--|--|
| dat toegang tot de opties van de<br>systeeminstellingen geeft. Druk op < Pijl naar<br>links> en < Pijl naar rechts> om te navigeren. Als<br>er een <b>Menu</b> optie is gemarkeerd, wordt in de<br><b>Options List</b> (Lijst met opties) een overzicht<br>weergegeven van de opties die definiëren welke<br>hardware er op uw computer is geïnstalleerd.                                                                                                    |                                                                                                    |                                                                                                    |  |  |
| Options List<br>(Lijst met<br>opties): dit<br>veld verschijnt<br>links van het<br>venster voor<br>het system<br>setup-<br>programma.<br>Het veld<br>bestaat uit een<br>lijst waar u<br>doorheen kunt<br>bladeren en die<br>de kenmerken<br>bevat die de<br>configuratie van<br>uw computer<br>bepalen, zoals<br>de<br>geïnstalleerde<br>hardware, de<br>opties voor<br>energiebesparin<br>g en<br>beveiligingsmaa<br>tregelen. U<br>kunt met de<br>pijltjestoetsen<br>omhoog en<br>omlaag<br>bladeren door<br>deze lijst. Als u<br>een optie<br>markeert,<br>worden in het<br><b>Options Field</b><br>(Optieveld) de<br>huidige en<br>beschikbare<br>instellingen<br>voor deze optie<br>weergegeven. | Options Field<br>(Optieveld):<br>dit veld wordt<br>rechts van het<br>gedeelte<br>Options List<br>weergegeven<br>en bevat<br>informatie over<br>elke optie in de<br>Options List.<br>In dit<br>deelvenster<br>kunt u<br>informatie over<br>uw computer<br>raadplegen en<br>uw huidige<br>instellingen<br>wijzigen. Druk<br>op <enter> om<br/>de huidige<br/>instellingen te<br/>wijzigen. Druk<br/>op <esc> om<br/>naar de<br/>Options List<br/>(Lijst met<br/>opties) terug te<br/>keren.<br/>MG: niet<br/>alle<br/>instellingen<br/>die in het<br/>Options<br/>Field<br/>(Optieveld)<br/>worden<br/>weergegev<br/>en, kunnen<br/>worden<br/>gewijzigd.</esc></enter> | Help: dit veld<br>wordt aan de<br>rechterzijde van<br>de<br>systeeminstellin<br>gen<br>weergegeven<br>en bevat een<br>lijst met Help-<br>informatie over<br>de options<br>List hebt<br>geselecteerd. |  |  |
| <b>Key Functions (Toetsfuncties):</b> dit veld wordt<br>weergegeven onder het <b>Option Field</b> (Optieveld)<br>en bevat de toetsen en hun functies in het actieve<br>veld van het systeemsetupprogramma.                                                                                                    |                                                                                                    |                                                                                                    |  |  |

Gebruik de volgende toetsen om door de System Setup-schermen te navigeren:

| Toetsaanslag | Actie |
|--------------|-------|
|--------------|-------|

| < F2 >                                       | Informatie weergeven op<br>een geselecteerd item in<br>System Setup<br>(Systeem-setup).                                                                           |
|----------------------------------------------|----------------------------------------------------------------------------------------------------|
| < Esc >                                      | Huidige weergave<br>afsluiten of de huidige<br>weergave naar de <b>Exit</b><br><b>page</b> (Afsluitpagina) in<br>System Setup<br>(Systeem-setup) te<br>schakelen. |
| < Pijl-omhoog > of <<br>Pijl-omlaag >        | Selecteer een item om weer te geven.                                                                                                    |
| < Pijl naar links> of <<br>Pijl naar rechts> | Selecteer een menu om weer te geven.                                                                                                    |
| — of +                                       | Waarde van huidig item<br>wijzigen.                                                                                                    |
| < Enter >                                    | Selecteer het submenu of voer opdracht uit.                                                                                                    |
| < F9 >                                       | Standaardwaarden voor<br>instellingen laden.                                                                                                    |
| < F10 >                                      | Huidige<br>configuratiewaarden<br>opslaan en System<br>Setup (Systeem-setup)<br>afsluiten.                                                                        |

# **System Setup-opties**

\_\_\_\_\_

# Algemeen

| System Information (Systeeminformatie)          | Geeft het modelnummer van de computer weer.                                               |
|-------------------------------------------------|-------------------------------------------------------------------------------------------|
| BIOS Version (BIOS-<br>versie)                  | Toont de BIOS-versie.                                                                     |
| System Date<br>(Systeemdatum)                   | Hiermee wordt de datum<br>van de interne klok van<br>de computer opnieuw<br>ingesteld.    |
| System Time<br>(Systeemtijd)                    | Hiermee wordt de tijd<br>van de interne klok van<br>de computer opnieuw<br>ingesteld.     |
| Service Tag<br>(Serviceplaatje)                 | Hier wordt het<br>serviceplaatje van uw<br>computer weergegeven.                          |
| Asset Tag<br>(Inventarislabel)                  | Hier wordt de<br>inventaristag van uw<br>computer weergegeven.                            |
| Processor Type<br>(Processortype)               | Hier wordt het type processor weergegeven.                                                |
| L2 Cache Size<br>(Grootte L2-<br>cachegeheugen) | Hier wordt de capaciteit<br>van het L2-<br>cachegeheugen van de<br>processor weergegeven. |
| L3 Cache Size<br>(Grootte L3-<br>cachegeheugen) | Hier wordt de capaciteit<br>van het L3-<br>cachegeheugen van de<br>processor weergegeven. |
| Memory Installed<br>(Geïnstalleerd<br>geheugen) | Hier wordt de totale<br>geheugencapaciteit van<br>de computer<br>weergegeven.             |
| Memory Speed<br>(Geheugensnelheid)              | Hier wordt de<br>geheugensnelheid<br>weergegeven.                                         |
| Memory Technology<br>(Geheugentechnologi<br>e)  | Hier wordt het type en<br>de technologie<br>weergegeven.                                  |
| Memory Channel<br>(Geheugenkanaal)              | Hier wordt de<br>kanaalmodus (single of<br>dual channel)<br>weergegeven.                  |
| SATA Ο                                          | Hier wordt het<br>modelnummer en de<br>capaciteit van de vaste<br>schijf weergegeven.     |
| SATA 1                                          | Hier wordt het<br>modelnummer en de<br>capaciteit van de vaste<br>schijf weergegeven.     |
| SATA 2                                          | Hier wordt het<br>modelnummer en de                                                       |

file:///Cl/infodev/2012/Riviera/vos460/du/sm/sm\_du/GUID-C5656430-4688-4209-9531-FC50BA660CF1.html[10/15/2012 1:59:42 PM]

|        | capaciteit van de vaste<br>schijf weergegeven.                                                 |
|--------|------------------------------------------------------------------------------------------------|
| SATA 3 | Hier wordt het<br>modelnummer en de<br>capaciteit van de vaste<br>schijf weergegeven.          |
| eSATA  | Hier wordt het<br>modelnummer en de<br>capaciteit van de eSATA<br>vaste schijf<br>weergegeven. |

# Advanced (Geavanceerd)

| System Configuration (Systeemconfiguratie)                                        |                                                                                                    |                                         |  |
|-----------------------------------------------------------------------------------|----------------------------------------------------------------------------------------------------|-----------------------------------------|--|
| Hyper-<br>threading                                                               | Hiermee wordt<br>hyper-threading<br>van de<br>processor in- of<br>uitgeschakeld.                        |                                         |  |
| Active<br>Processor<br>Cores (Actieve<br>processorkern<br>en)                     | Hier wordt het<br>aantal actieve<br>kernen<br>weergegeven.<br>Standaard:<br>(Alles)                     |                                         |  |
| Limit CPUID<br>Value (CPUID-<br>waarde<br>beperken)                               | Hiermee wordt<br>de functie Limit<br>CPUID Value<br>(CPUID-waarde<br>beperken) in- of<br>uitgeschakeld. | Standaard:<br>Enabled<br>(Ingeschakeld) |  |
| CPU XD<br>Support (CPU<br>XD-<br>ondersteuning<br>)                               | Hiermee wordt<br>de CPU XD-<br>functie in- of<br>uitgeschakeld.                                         | Standaard:<br>Enabled<br>(Ingeschakeld) |  |
| Intel<br>Virtualization<br>Technology<br>(Intel-<br>virtualisatiete<br>chnologie) | Hiermee wordt<br>de Intel-<br>virtualisatiefunc<br>tie in- of<br>uitgeschakeld.                         | Standaard:<br>Enabled<br>(Ingeschakeld) |  |
| Intel<br>SpeedStep                                                                | Hiermee wordt<br>de Intel<br>SpeedStep-<br>functie in- of<br>uitgeschakeld.                             | Standaard:<br>Enabled<br>(Ingeschakeld) |  |
| Intel Turbo<br>Boost<br>Technology                                                | JIPD Hiermee wordt de Intel Boost Technology-<br>functie in- of uitgeschakeld.                          |                                         |  |
| CPU C6<br>Report (CPU<br>C6-rapport)                                              | Hiermee wordt<br>het CPU C6-<br>rapport in- of<br>uitgeschakeld.                                        | Standaard:<br>Enabled<br>(Ingeschakeld) |  |
| System Configu                                                                    | System Configuration (Systeemconfiguratie)                                                              |                                         |  |
| Onboard Hiermee wordt de Enabled (Ingeschake                                      |                                                                                                    | Standaard:<br>Enabled<br>(Ingeschakeld) |  |

| e<br>audiocontrolle<br>r)                                                                                                    | in- of<br>uitgeschakeld.                                                                                                    |                                                                                                    |
|----------------------------------------------------------------------------------------------------|----------------------------------------------------------------------------------------------------|----------------------------------------------------------------------------------------------------|
| Onboard LAN<br>Controller<br>(Geïntegreerd<br>e LAN-<br>controller)                                                                                                    | Hiermee wordt<br>de<br>geïntegreerde<br>LAN-controller<br>in- of<br>uitgeschakeld.                                                                                                    | Standaard:<br>Enabled<br>(Ingeschakeld)                                                                                                    |
| Onboard LAN<br>Boot ROM<br>(Geïntegreerd<br>e LAN-<br>opstart-ROM)                                                                                                    | Hiermee wordt<br>de<br>geïntegreerde<br>LAN-opstart-<br>ROM in- of<br>uitgeschakeld.                                                                                                    | Standaard:<br>Disabled<br>(Uitgeschakeld)                                                                                                    |
| SATA Mode<br>(SATA-<br>modus)                                                                                                    | Hiermee kunt u<br>de SATA-<br>bewerkingsmod<br>us kiezen.                                                                                                    | Standaard:<br>AHCI                                                                                                    |
| eSATA-poort                                                                                                    | Hiermee wordt<br>de eSATA-poort<br>in- of<br>uitgeschakeld.                                                                                                    | Standaard:<br>Enabled<br>(Ingeschakeld)                                                                                                    |
| USB<br>Controller<br>(USB-<br>controller)                                                                                                    | Hiermee wordt<br>de USB-<br>controller in- of<br>uitgeschakeld.                                                                                                    | Standaard:<br>Enabled<br>(Ingeschakeld)                                                                                                    |
| Onboard Card<br>Reader<br>(Geïntegreerd<br>kaartleesappa<br>raat)                                                                                                    | Hiermee wordt<br>het<br>geïntegreerde<br>kaartleesappara<br>at in- of<br>uitgeschakeld.                                                                                                    | Standaard:<br>Enabled<br>(Ingeschakeld)                                                                                                    |
| Power Management (Energiebeheer)                                                                                                    |                                                                                                    |                                                                                                    |
| Power Manager                                                                                                    | nent (Energiebe                                                                                                    | heer)                                                                                                    |
| Power Manager<br>Restore AC<br>Power Loss<br>(Herstellen bij<br>stroomuitval)                                                                                                    | ment (Energiebe<br>Hiermee kan de<br>computer de<br>stroomuitval<br>herstellen.                                                                                                    | <b>heer)</b><br>Standaard:<br>Power Off<br>(Uitschakelen)                                                                                                    |
| Power Manager<br>Restore AC<br>Power Loss<br>(Herstellen bij<br>stroomuitval)<br>Wake On LAN<br>from S4/S5<br>(LAN<br>activeren op<br>S4/S5)                                                                                                    | ment (Energiebe<br>Hiermee kan de<br>computer de<br>stroomuitval<br>herstellen.<br>Hiermee kan de<br>computer op<br>afstand worden<br>ingeschakeld.                                                                                                    | heer)<br>Standaard:<br>Power Off<br>(Uitschakelen)<br>Standaard:<br>Enabled<br>(Ingeschakeld)                                                                                                    |
| Power Manager<br>Restore AC<br>Power Loss<br>(Herstellen bij<br>stroomuitval)<br>Wake On LAN<br>from S4/S5<br>(LAN<br>activeren op<br>S4/S5)<br>USB<br>Powershare in<br>S4/S5 State<br>(USB<br>Powershare<br>bij S4/S5)                                                                                                    | nent (Energiebe<br>Hiermee kan de<br>computer de<br>stroomuitval<br>herstellen.<br>Hiermee kan de<br>computer op<br>afstand worden<br>ingeschakeld.<br>Hiermee kan de<br>computer op<br>afstand worden<br>ingeschakeld.                                                                                                    | heer)<br>Standaard:<br>Power Off<br>(Uitschakelen)<br>Standaard:<br>Enabled<br>(Ingeschakeld)<br>Standaard:<br>Enabled<br>(Ingeschakeld)                                                                                   |
| Power Manager<br>Restore AC<br>Power Loss<br>(Herstellen bij<br>stroomuitval)<br>Wake On LAN<br>from S4/S5<br>(LAN<br>activeren op<br>S4/S5)<br>USB<br>Powershare in<br>S4/S5 State<br>(USB<br>Powershare in<br>Sleep State<br>(USB<br>Powershare in<br>Sleep State<br>(USB<br>Powershare in<br>slaapstand)                                                                                        | <ul> <li>ment (Energiebe<br/>Hiermee kan de<br/>computer de<br/>stroomuitval<br/>herstellen.</li> <li>Hiermee kan de<br/>computer op<br/>afstand worden<br/>ingeschakeld.</li> <li>Hiermee kan de<br/>computer op<br/>afstand worden<br/>ingeschakeld.</li> <li>Hiermee<br/>worden de<br/>USB-poorten in<br/>de slaapstand<br/>in- of<br/>uitgeschakeld.</li> </ul>                                                                                      | heer)<br>Standaard:<br>Power Off<br>(Uitschakelen)<br>Standaard:<br>Enabled<br>(Ingeschakeld)<br>Standaard:<br>Enabled<br>(Ingeschakeld)<br>Standaard:<br>Normal<br>(Normaal)                                              |
| Power Manager<br>Restore AC<br>Power Loss<br>(Herstellen bij<br>stroomuitval)<br>Wake On LAN<br>from S4/S5<br>(LAN<br>activeren op<br>S4/S5)<br>USB<br>Powershare in<br>S4/S5 State<br>(USB<br>Powershare<br>bij S4/S5)<br>USB<br>Powershare in<br>Sleep State<br>(USB<br>Powershare in<br>Sleep State<br>(USB<br>Powershare in<br>slaapstand)<br>Auto Power<br>On<br>(Automatisch<br>inschakelen) | <ul> <li>nent (Energiebe<br/>Hiermee kan de<br/>computer de<br/>stroomuitval<br/>herstellen.</li> <li>Hiermee kan de<br/>computer op<br/>afstand worden<br/>ingeschakeld.</li> <li>Hiermee kan de<br/>computer op<br/>afstand worden<br/>ingeschakeld.</li> <li>Hiermee<br/>worden de<br/>USB-poorten in<br/>de slaapstand<br/>in- of<br/>uitgeschakeld.</li> <li>Hiermee wordt<br/>de computer<br/>automatisch in-<br/>of<br/>uitgeschakeld.</li> </ul> | heer)<br>Standaard:<br>Power Off<br>(Uitschakelen)<br>Standaard:<br>Enabled<br>(Ingeschakeld)<br>Standaard:<br>Enabled<br>(Ingeschakeld)<br>Standaard:<br>Normal<br>(Normaal)<br>Standaard:<br>Disabled<br>(Uitgeschakeld) |

| Bootup<br>NumLock State<br>(Opstarten<br>NumLock-<br>status) | Hiermee wordt<br>het NumLock-<br>statuslampje<br>tijdens de POST<br>in- of<br>uitgeschakeld.                                                | Standaard: On<br>(Aan)                  |
|--------------------------------------------------------------|----------------------------------------------------------------------------------------------------|-----------------------------------------|
| Keyboard Error<br>Report<br>(Foutenrapport<br>toetsenbord)   | Hiermee wordt<br>in- of<br>uitgeschakeld<br>dat het<br>foutenrapport<br>voor het<br>toetsenbord<br>tijdens de POST<br>wordt<br>weergegeven. | Standaard:<br>Enabled<br>(Ingeschakeld) |

## Security (Beveiliging)

| Unlock Setup Status<br>(Status Setup-<br>ontgrendeling) | Hiermee wordt<br>aangegeven of een<br>setup-wachtwoord is<br>toegekend.             |
|---------------------------------------------------------|-------------------------------------------------------------------------------------|
| Admin Password                                          | Hiermee wrodt                                                                       |
| Status (Status                                          | aangegeven of een                                                                   |
| beheerderwachtwoor                                      | beheerderswachtwoord                                                                |
| d)                                                      | is toegekend.                                                                       |
| Admin Password                                          | Hiermee kunt u een                                                                  |
| (Beheerderswachtwo                                      | beheerderswachtwoord                                                                |
| ord)                                                    | instellen.                                                                          |
| Boot Menu Security<br>(Beveiliging<br>opstartmenu)      | Hiermee kunt u een<br>vergrendelde System<br>Setup (Systeem-setup)<br>ontgrendelen. |

## Boot (Opstarten)

Met het tabblad Opstarten kunt u de opstartvolgorde wijzigen.

# Exit (Afsluiten)

Hiermee kunt u standaardinstellingen opslaan, annuleren en laden voordat u System Setup (Systeemsetup) afsluit.

# Voedingslampje

Het lampje van de voeding gaat branden door een signaal in de voeding dat Power\_Good (PG) heet. Wanneer de rails van +3,3 V, +5 V en +12 V zijn geplaatst en binnen de specificaties vallen, dan wordt het PG-signaal ingeschakeld en gaat het zelftestlampje branden. Door het kabelharnas te verwijderen van eenheden waarvoor deze test is mislukt, kan de klant of monteur de oorzaak van de fout isoleren tot een aangesloten apparaat van de voeding.

۲ 0 0 0 8 

**OPMERKING:** Als het voedingslampje niet gaat branden, is de voeding defect.

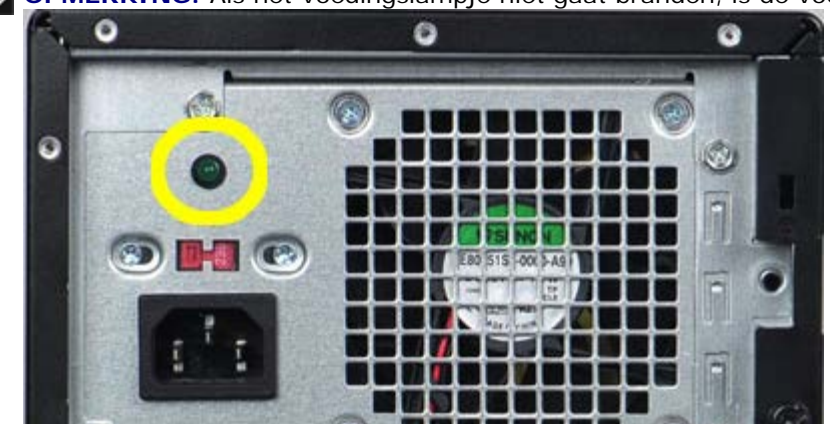

# Aan-uitlampjes

| Status aan-uitknop |           | Oorzaa                                                                             | Stappen voor het<br>oplossen van<br>problemen                                                                                                    |  |
|--------------------|-----------|------------------------------------------------------------------------------------|----------------------------------------------------------------------------------------------------|--|
| 5                  | OFF (UIT) | De<br>compu<br>ter is<br>uitges<br>chakel<br>d of<br>krijgt<br>geen<br>stroo<br>m. | <ul> <li>Steek het<br/>netsnoer<br/>weer in de<br/>hiervoor<br/>bestemde<br/>aansluiting<br/>aan de<br/>achterkant<br/>van de<br/>computer en<br/>het<br/>stopcontact.</li> <li>Als de<br/>computer is<br/>aangesloten<br/>op een<br/>stekkerdoos<br/>is<br/>aangesloten<br/>op een<br/>stopcontact<br/>en of de<br/>stekkerdoos<br/>is<br/>ingeschakeld<br/>. Gebruik<br/>geen<br/>stroomonder<br/>brekers,<br/>stekkerdoze<br/>n en<br/>verlengkabel<br/>s, zodat u<br/>kunt<br/>controleren<br/>of de<br/>computer<br/>correct<br/>wordt<br/>ingeschakeld<br/>.</li> <li>Controleern<br/>of de<br/>computer<br/>correct<br/>wordt<br/>ingeschakeld</li> <li>Controleern<br/>of de<br/>computer<br/>correct<br/>avort<br/>ingeschakeld</li> </ul> |  |

|   | Knippert<br>oranje          | Systee<br>m kan<br>POST<br>niet<br>voltooi<br>en.<br>Proces<br>sorfou<br>t | <ul> <li>Verwijder<br/>eventuele<br/>kaarten en<br/>plaats ze<br/>vervolgens<br/>terug.</li> <li>Verwijder<br/>indien van<br/>toepassing<br/>de grafische<br/>kaart en<br/>plaats deze<br/>kaart terug.</li> <li>Zorg ervoor<br/>dat de 4-<br/>pins Pin<br/>ATX-<br/>stroomconne<br/>ctor is<br/>aangesloten<br/>op het<br/>moederbord.</li> <li>Plaats de 4-<br/>pins ATX-<br/>stroomconne<br/>ctor voor de<br/>processor<br/>terug.</li> <li>OPMERKING:         <ul> <li>Knipperf<br/>requenti<br/>e: 0,5<br/>seconde<br/>n AAN,<br/>0,5<br/>seconde<br/>n UIT.</li> <li>Wannee<br/>r de<br/>CPU niet<br/>goed<br/>wordt<br/>geplaats<br/>t of niet<br/>wordt<br/>het<br/>systeem<br/>automat<br/>isch<br/>uitgesch<br/>akeld.</li> </ul> </li> </ul> |  |
|---|-----------------------------|----------------------------------------------------------------------------|----------------------------------------------------------------------------------------------------|--|
| C | Ononderb<br>roken<br>oranje | Het<br>systee<br>m<br>staat<br>in<br>stand-                                | <ul> <li>Druk op de<br/>aan-uitknop<br/>om het<br/>systeem uit<br/>de standby-</li> </ul>                                                                                                    |  |

|                       | by of<br>dit is<br>een<br>systee<br>mfout,<br>inclusi<br>ef de<br>voedin<br>g.<br>Alleen<br>de +5<br>VSB-<br>rail op<br>de<br>voedin<br>g<br>werkt<br>correct | <ul> <li>modus te<br/>halen.</li> <li>Zorg ervoor<br/>dat alle<br/>stroomkabel<br/>s goed op<br/>het<br/>moederbord<br/>zijn<br/>aangesloten.</li> <li>Controleer of<br/>de<br/>stroomkabel<br/>en de kabel<br/>van het<br/>bedieningspa<br/>neel goed<br/>zijn<br/>aangesloten<br/>op het<br/>moederbord.</li> </ul> |
|-----------------------|----------------------------------------------------------------------------------------------------|----------------------------------------------------------------------------------------------------|
|                       |                                                                                                    | OPMERKING:<br>Als het<br>systeem niet<br>goed is<br>afgesloten,<br>moet u de<br>stroomkabel<br>verwijderen en<br>weer<br>terugplaatsen.<br>Schakel<br>vervolgens het<br>systeem in.<br>Doet u dit<br>niet, dan ziet<br>u een onjuiste<br>status van het<br>stroomlampje.                                              |
| Ononderb<br>roken wit | Het<br>systee<br>m is<br>volledi<br>g<br>functio<br>neel<br>en<br>ingesc<br>hakeld                                                                            | <ul> <li>Als de computer<br/>niet reageerd, doet<br/>u het volgende:</li> <li>Ga na of het<br/>beeldscherm<br/>is<br/>aangesloten<br/>en of het<br/>aan staat.</li> <li>Als het<br/>beeldscherm<br/>is<br/>aangesloten<br/>en aan<br/>staat, moet<br/>u luisteren<br/>of u een<br/>pieptoon<br/>hoort.</li> </ul>     |

## **Pieptooncodes**

Het systeem kan een reeks pieptonen afgeven tijdens het opstarten als het beeldscherm geen fouten of problemen kan weergeven. Deze reeks pieptonen, die pieptooncodes wordt genoemd, geven verschillende problemen aan.

- 1. 3 betekent 3-3-3-3... dat wil zeggen 3 piepjes en 3 piepjes en...: een .eindeloze lus totdat de gebruiker de aan-uitknop indrukt om het systeem af te sluiten.
- 2. De vertraging tussen elk piepje is 300 ms; de vertraging tussen elke reeks piepjes is 3 sec; het piepje zelf duurt 300 ms.
- 3. Na elk piepje en elke reeks piepjes, moet het BIOS waarnemen of de bruiker de aan-uitknop indrukt, en als dit het geval is, verlaat het BIOS de lus en wordt het normale afsluitproces uitgevoerd en het systeem ingeschakeld.

| Status<br>van het<br>aan-<br>uitledlampj | Piept<br>e | o&eschrijving                                                                                                    | Foutdekking                                                    |
|------------------------------------------|------------|----------------------------------------------------------------------------------------------------|----------------------------------------------------------------|
| C                                        | 1          | BIOS ROM-<br>checksum<br>bezig of<br>mislukt.<br>BIOS-chip                                                                                                    | Moederbordfout<br>. Dekt BIOS-<br>corruptie of<br>ROM-fout     |
| C                                        | 2          | Geen RAM<br>gedetecteerd                                                                                                    | Geen geheugen<br>gedetecteerd.                                 |
| C                                        | 3          | <ul> <li>Chipset<br/>fout<br/>(North<br/>and<br/>South<br/>Bridge<br/>Chipset</li> <li>DMA/I<br/>MR/Tim<br/>er<br/>Error<br/>voor<br/>Intel<br/>platfor<br/>m);<br/>Chipset<br/>fout</li> <li>Fout bij<br/>testen<br/>van<br/>tijdklok</li> <li>Gate<br/>A20<br/>failure<br/>(fout<br/>bij<br/>poort<br/>A20).</li> <li>Fout in</li> </ul> | Moederbordfout<br>(Aan-<br>uitledlampje<br>knippert<br>oranje) |

## Pieptooncodes

|   |   | Super<br>I/O-<br>chip.<br>• Fout<br>tijdens<br>test<br>van<br>toetsen<br>bordco<br>ntroller |                       |
|---|---|---------------------------------------------------------------------------------------------|-----------------------|
| C | 4 | RAM-lees-<br>/schrijffout                                                                   | Geheugenfout          |
| G | 5 | RTC -<br>stroomuitval                                                                       | COMS-<br>batterijfout |
| C | 6 | Fout tijdens<br>test van<br>Video-BIOS                                                      | Videokaartfout        |
| C | 7 | CPU-fout                                                                                    | CPU                   |

## Foutberichten

| Foutbericht                                                                              | Beschrijving                                                                                                    |
|------------------------------------------------------------------------------------------|----------------------------------------------------------------------------------------------------|
| AUXILIARY DEVICE<br>FAILURE (Fout in<br>hulpapparaat)                                    | De touchpad of externe<br>muis is mogelijk defect.<br>Controleer bij een<br>externe muis de<br>kabelaansluiting.<br>Schakel in de optie<br>Pointing Device<br>(aanwijsapparaat) in in<br>het System Setup-<br>programma. |
| BAD COMMAND OR FILE<br>NAME (Onjuiste<br>opdracht of<br>bestandsnaam)                    | Controleer of u de<br>opdracht correct hebt<br>gespeld, spaties op de<br>juiste plaats hebt gezet<br>en de correct padnaam<br>hebt gebruikt.                                                                             |
| CACHE DISABLED DUE<br>TO FAILURE (Cache<br>uitgeschakeld wegens<br>fout)                 | Er is een fout<br>opgetreden in de<br>primaire cache van de<br>microprocessor. Neem<br>contact op met Dell.                                                                                                    |
| CD DRIVE CONTROLLER<br>FAILURE (Fout in<br>controller van cd-<br>station)                | Het cd-station reageert<br>niet meer op opdrachten<br>van de computer.                                                                                                    |
| DATA ERROR<br>(Gegevensfout)                                                             | De gegevens kunnen<br>niet door de harde schijf<br>worden gelezen.                                                                                                    |
| DECREASING<br>AVAILABLE MEMORY<br>(Een reductie van het<br>beschikbaar geheugen)         | Een of meer<br>geheugenmodules zijn<br>defect of zitten niet goed<br>vast. Plaats de<br>geheugenmodules<br>opnieuw en vervang ze<br>indien nodig.                                                                        |
| DISK C: FAILED<br>INITIALIZATION<br>(Initialisatie schijf C:<br>mislukt)                 | De vaste schijf kon niet<br>worden geïnitialiseerd.<br>Voer de vaste-schijftests<br>uit in Dell Diagnostics<br>(Dell-diagnostiek).                                                                                       |
| DRIVE NOT READY<br>(Station niet gereed)                                                 | Er moet een vaste schijf<br>in het compartiment<br>zitten om verder te<br>kunnen gaan. Monteer<br>een vaste schijf in het<br>vaste-<br>schijfcompartiment.                                                               |
| ERROR READING<br>PCMCIA CARD (Fout bij<br>lezen van PCMCIA-<br>kaart)                    | De ExpressCard wordt<br>niet door de computer<br>herkend. Verwijder de<br>kaart en plaats deze<br>opnieuw of plaats een<br>andere kaart.                                                                                 |
| EXTENDED MEMORY<br>SIZE HAS CHANGED<br>(Hoeveelheid uitgebreid<br>geheugen is gewijzigd) | De hoeveelheid<br>geheugen die in het<br>niet-vluchtige geheugen<br>(NVRAM) is vastgelegd,                                                                                                    |

|                                                                                                    | komt niet overeen met<br>de hoeveelheid<br>geheugen die in de<br>computer is<br>geïnstalleerd. Start de<br>computer opnieuw op.<br>Als de fout opnieuw<br>optreedt, moet u contact<br>opnemen met Del.                                                                                                    |
|----------------------------------------------------------------------------------------------------|----------------------------------------------------------------------------------------------------|
| THE FILE BEING COPIED<br>IS TOO LARGE FOR THE<br>DESTINATION DRIVE<br>(Het bestand dat wordt<br>gekopieerd, is te groot<br>voor het doelstation)                                    | Het bestand dat u wilt<br>kopiëren, is te groot om<br>op de schijf te passen of<br>de schijf is vol. Probeer<br>het bestand naar een<br>andere schijf te kopiëren<br>of gebruik een schijf met<br>een grotere capaciteit.                                                                                                    |
| A FILENAME CANNOT<br>CONTAIN ANY OF THE<br>FOLLOWING<br>CHARACTERS: \ / : * ? "<br>< >   - (Een<br>bestandsnaam kan niet<br>de volgende tekens<br>bevatten: \ / : * ? " < ><br>  -) | Gebruik deze tekens niet<br>in bestandsnamen.                                                                                                    |
| Fout in poort A20                                                                                                    | Mogelijk zit er een<br>geheugenmodule los.<br>Plaats de<br>geheugenmodules<br>opnieuw en vervang ze<br>indien nodig.                                                                                                    |
| GENERAL FAILURE<br>(Algemene fout)                                                                                                    | Het besturingssysteem<br>kan de opdracht niet<br>uitvoeren. Dit bericht<br>wordt gewoonlijk<br>gevolgd door specifieke<br>informatie, zoals Papier<br>is op. Voer de juiste<br>actie uit.                                                                                                    |
| HARD-DISK DRIVE<br>CONFIGURATION ERROR<br>(Configuratiefout vaste-<br>schijfstation)                                                                                                | De computer herkent<br>het stationstype niet.<br>Schakel de computer uit,<br>verwijder de vaste schijf<br>en start de computer op<br>vanaf een cd. Schakel<br>daarna de computer<br>weer uit, plaats de harde<br>schijf terug en start de<br>computer opnieuw op.<br>Voer de vaste-schijftests<br>uit in Dell Diagnostics<br>(Dell-diagnostiek). |
| HARD-DISK DRIVE<br>CONTROLLER FAILURE 0<br>(Fout in controller vaste-<br>schijfstation 0)                                                                                           | De vaste schijf reageert<br>niet meer op opdrachten<br>van de computer.<br>Schakel de computer uit,<br>verwijder de vaste schijf<br>en start de computer op<br>vanaf een cd. Schakel<br>daarna de computer<br>weer uit, plaats de harde<br>schijf terug en start de<br>computer opnieuw op.<br>Als het probleem                                  |

|                                                                                                    | aanhoudt, probeert u<br>een ander station. Voer<br>de vaste-schijftests uit<br>in Dell Diagnostics (Dell-<br>diagnostiek).                                                                                                    |
|----------------------------------------------------------------------------------------------------|----------------------------------------------------------------------------------------------------|
| HARD-DISK DRIVE<br>FAILURE (Vaste-<br>schijffout)                                                                                                    | De vaste schijf reageert<br>niet meer op opdrachten<br>van de computer.<br>Schakel de computer uit,<br>verwijder de vaste schijf<br>en start de computer op<br>vanaf een cd. Schakel<br>daarna de computer<br>weer uit, plaats de harde<br>schijf terug en start de<br>computer opnieuw op.<br>Als het probleem<br>aanhoudt, probeert u<br>een ander station. Voer<br>de vaste-schijftests uit<br>in Dell Diagnostics (Dell-<br>diagnostiek). |
| HARD-DISK DRIVE<br>READ FAILURE<br>(Configuratiefout vaste-<br>schijfstation)                                                                              | Mogelijk is de vaste<br>schijf defect. Schakel de<br>computer uit, verwijder<br>de vaste schijf en start<br>de computer op vanaf<br>een cd. Schakel daarna<br>de computer weer uit,<br>plaats de harde schijf<br>terug en start de<br>computer opnieuw op.<br>Als het probleem<br>aanhoudt, probeert u<br>een ander station. Voer<br>de vaste-schijftests uit<br>in Dell Diagnostics (Dell-<br>diagnostiek).                                  |
| INSERT BOOTABLE<br>MEDIA (Plaats een<br>opstartbaar medium)                                                                                                | Het besturingssysteem<br>probeert op te starten<br>van een niet-opstartbaar<br>medium, zoals een<br>diskette of cd. Insert<br>bootable media (Plaats<br>een opstartbaar<br>medium)                                                                                                    |
| INVALID<br>CONFIGURATION<br>INFORMATION-PLEASE<br>RUN SYSTEM SETUP<br>PROGRAM (Ongeldige<br>configuratiegegevens -<br>voer System Setup-<br>programma uit) | De<br>systeemconfiguratiegege<br>vens komen niet<br>overeen met de<br>hardwareconfiguratie.<br>De grootste kans dat dit<br>bericht wordt<br>weergegeven, is na het<br>plaatsen van een<br>geheugenmodule.<br>Corrigeer de van<br>toepassing zijnde opties<br>in het System Setup-<br>programma.                                                                                                    |
| KEYBOARD CLOCK LINE<br>FAILURE (Fout in<br>controller van cd-<br>station)                                                                                  | Controleer bij een extern<br>toetsenbord de<br>kabelaansluiting. Voer<br>de<br>toetsenbordcontrollertest<br>uit in Dell Diagnostics                                                                                                    |

|                                                                                                    | (Dell-diagnostiek).                                                                                                    |
|----------------------------------------------------------------------------------------------------|----------------------------------------------------------------------------------------------------|
| KEYBOARD<br>CONTROLLER FAILURE<br>(Fout in hulpapparaat)                                                                                                   | Controleer bij een extern<br>toetsenbord de<br>kabelaansluiting. Start<br>de computer opnieuw op<br>en raak tijdens het<br>opstarten het<br>toetsenbord en de muis<br>niet aan. Voer de<br>toetsenbordcontrollertest<br>uit in Dell Diagnostics<br>(Dell-diagnostiek).                                                                                                    |
| KEYBOARD DATA LINE<br>FAILURE (Fout in<br>controller van cd-<br>station)                                                                                   | Controleer bij een extern<br>toetsenbord de<br>kabelaansluiting. Voer<br>de<br>toetsenbordcontrollertest<br>uit in Dell Diagnostics<br>(Dell-diagnostiek).                                                                                                    |
| KEYBOARD STUCK KEY<br>FAILURE (Fout in<br>controller van cd-<br>station)                                                                                   | Controleer bij een extern<br>toetsenbord of -blok de<br>kabelaansluiting. Start<br>de computer opnieuw op<br>en raak het toetsenbord<br>of de toetsen niet aan<br>tijdens het<br>opstartproces. Voer de<br>toetsenbordcontrollertest<br>uit in Dell Diagnostics<br>(Dell-diagnostiek).                                                                                                    |
| Licensed content is not<br>accessible in MediaDirect<br>(gelicentieerde inhoud is<br>niet toegankelijk in<br>MediaDirect                                   | Dell MediaDirect kan de<br>DRM-beperkingen<br>(Digital Rights<br>Management) op het<br>bestand niet controleren<br>en kan het daarom niet<br>afspelen.                                                                                                    |
| MEMORY ADDRESS LINE<br>FAILURE AT ADDRESS,<br>READ VALUE EXPECTING<br>VALUE (Adreslijnfout<br>geheugen in (adres),<br>gelezen waarde<br>verwacht (waarde)) | Mogelijk is er een<br>geheugenmodule die<br>defect is of niet goed<br>vastzit. Plaats de<br>geheugenmodules<br>opnieuw en vervang ze<br>indien nodig.                                                                                                    |
| MEMORY ALLOCATION<br>ERROR<br>(Geheugentoewijzingsfo<br>ut)                                                                                                | Er is een conflict tussen<br>de software die u wilt<br>uitvoeren en het<br>besturingssysteem of<br>een ander programma of<br>hulpprogramma. Schakel<br>de computer uit, wacht<br>30 seconden en start<br>hem opnieuw op.<br>Probeer het programma<br>opnieuw uit te voeren.<br>Als het foutbericht nog<br>steeds wordt<br>weergegeven, moet u de<br>documentatie bij de<br>software raadplegen. |
| MEMORY DOUBLE WORD<br>LOGIC FAILURE AT<br>ADDRESS, READ VALUE<br>EXPECTING VALUE<br>(Dubbelwoordlogicafout                                                 | Mogelijk is er een<br>geheugenmodule die<br>defect is of niet goed<br>vastzit. Plaats de<br>geheugenmodules                                                                                                    |

| geheugen in adres,<br>gelezen waarde<br>verwacht waarde)                                                                                                    | opnieuw en vervang ze<br>indien nodig.                                                                                                    |
|----------------------------------------------------------------------------------------------------|----------------------------------------------------------------------------------------------------|
| MEMORY ODD/EVEN<br>LOGIC FAILURE AT<br>ADDRESS, READ VALUE<br>EXPECTING VALUE<br>(Adreslijnfout geheugen<br>in (adres), gelezen<br>waarde verwacht<br>(waarde))                 | Mogelijk is er een<br>geheugenmodule die<br>defect is of niet goed<br>vastzit. Plaats de<br>geheugenmodules<br>opnieuw en vervang ze<br>indien nodig.                                                     |
| MEMORY WRITE/READ<br>FAILURE AT ADDRESS,<br>READ VALUE EXPECTING<br>VALUE (Lees/schrijffout<br>geheugen in adres,<br>gelezen waarde<br>verwacht waarde)                         | Mogelijk is er een<br>geheugenmodule die<br>defect is of niet goed<br>vastzit. Plaats de<br>geheugenmodules<br>opnieuw en vervang ze<br>indien nodig.                                                     |
| NO BOOT DEVICE<br>AVAILABLE (Geen<br>opstartbron<br>beschikbaar)                                                                                                    | De computer kan de<br>vaste schijf niet vinden.<br>Als de vaste schijf uw<br>opstartbron is, moet u<br>controleren of deze is<br>gemonteerd, goed<br>vastzit en als<br>opstartbron is<br>gepartitioneerd. |
| NO BOOT SECTOR ON<br>HARD DRIVE (Geen<br>opstartsector op vaste<br>schijf)                                                                                                    | Mogelijk is het<br>besturingssysteem<br>beschadigd. Neem<br>contact op met Dell.                                                                                                    |
| No timer tick interrupt<br>(Geen<br>timertikonderbreking)                                                                                                    | Mogelijk werkt een chip<br>op het moederbord niet<br>goed. Voer de System<br>Set-tests uit in Dell<br>Diagnostics (Dell-<br>diagnostiek).                                                                 |
| NOT ENOUGH MEMORY<br>OR RESOURCES. EXIT<br>SOME PROGRAMS AND<br>TRY AGAIN<br>(Onvoldoende geheugen<br>of bronnen; sluit een<br>aantal programma's af<br>en probeer het opnieuw) | Er zijn te veel<br>programma's geopend.<br>Sluit alle vensters en<br>open het programma dat<br>u wilt gebruiken.                                                                                          |
| OPERATING SYSTEM<br>NOT FOUND<br>(Besturingssysteem niet<br>gevonden)                                                                                                    | Installeer de harde schijf<br>opnieuw (zie uw<br>Onderhoudshandleiding<br>op support.dell.com). Als<br>het probleem zich blijft<br>voordoen, neemt u<br>contact op met Dell.                              |
| OPTIONAL ROM BAD<br>CHECKSUM (Onjuiste<br>controlesom optionele<br>ROM)                                                                                                    | Er zit een fout in de<br>optionele ROM. Neem<br>contact op met Dell.                                                                                                    |
| A REQUIRED .DLL FILE<br>WAS NOT FOUND (Een<br>vereist DLL-bestand is<br>niet gevonden)                                                                                          | Er ontbreekt een<br>essentieel bestand voor<br>het programma dat u<br>probeert te openen).<br>Verwijder het<br>programma en installeer<br>het opnieuw.                                                    |

| SECTOR NOT FOUND<br>(Sector niet gevonden)                                                                | Het besturingssysteem<br>kan geen sector op de<br>vaste schijf vinden.<br>Mogelijk is er een<br>defecte sector of<br>beschadigde FAT op de<br>vaste schijf. Voer het<br>Windows-<br>hulpprogramma voor<br>foutcontrole uit om de<br>bestandsstructuur op de<br>vaste schijf te<br>controleren. Zie Help en<br>ondersteuning van<br>Windows voor instructies<br>(klik op <b>Start &gt; Help</b><br><b>en ondersteuning</b> ). Als<br>een groot aantal<br>sectoren defect zijn,<br>maakt u (indien<br>mogelijk) een back-up<br>van de gegevens en<br>formatteert u de vaste<br>schijf opnieuw. |
|----------------------------------------------------------------------------------------------------|----------------------------------------------------------------------------------------------------|
| SEEK ERROR (Zoekfout)                                                                                     | Het besturingssysteem<br>kan een bepaald spoor<br>op de vaste schijf niet<br>vinden.                                                                                                    |
| SHUTDOWN FAILURE<br>(Fout bij afsluiten)                                                                  | Mogelijk werkt een chip<br>op de systeemkaart niet<br>goed. Voer de System<br>Set-tests uit in Dell<br>Diagnostics (Dell-<br>diagnostiek).                                                                                                    |
| TIME-OF-DAY CLOCK<br>LOST POWER<br>(Dagtijdklok heeft geen<br>voeding meer)                               | Er zijn<br>systeemconfiguratie-<br>instellingen beschadigd.<br>Sluit de computer aan<br>op een stopcontact om<br>de batterij op te laden.<br>Als het probleem<br>aanhoudt, moet u<br>proberen de gegevens<br>de herstellen door het<br>System Setup-<br>programma te openen.<br>Sluit het programma<br>daarna direct af. Neem<br>contact op met Dell als<br>deze melding verschijnt.                                                                                                    |
| TIME-OF-DAY CLOCK<br>STOPPED (Dagtijdklok is<br>gestopt)                                                  | Mogelijk moet de<br>reservebatterij worden<br>opgeladen, die de<br>systeemconfiguratie-<br>instellingen ondersteunt.<br>Sluit de computer aan<br>op een stopcontact om<br>de batterij op te laden.<br>Als het probleem zich<br>blijft voordoen, neemt u<br>contact op met Dell.                                                                                                    |
| TIME-OF-DAY NOT SET-<br>PLEASE RUN THE<br>SYSTEM SETUP<br>PROGRAM (Dagtijd is<br>niet ingesteld; voer het | De in het System Setup-<br>programma ingestelde<br>tijd of datum komt niet<br>overeen met die van de<br>systeemklok. Corrigeer                                                                                                    |

| System Setup-<br>programma uit)                                                                                        | de instellingen voor de<br>opties Datum en Tijd.                                                                                                    |
|----------------------------------------------------------------------------------------------------|----------------------------------------------------------------------------------------------------|
| TIMER CHIP COUNTER 2<br>FAILED (Fout bij teller 2<br>timerchip)                                                        | Mogelijk werkt een chip<br>op de systeemkaart niet<br>goed. Voer de System<br>Set-tests uit in Dell<br>Diagnostics (Dell-<br>diagnostiek).                                                                              |
| UNEXPECTED<br>INTERRUPT IN<br>PROTECTED MODE<br>(Onverwachte<br>onderbreking in veilige<br>modus)                      | Mogelijk werkt de<br>toetsenbordcontroller<br>niet goed of zit er een<br>geheugenmodule los.<br>Voer de<br>systeemgeheugentests<br>en de<br>toetsenbordcontrollertest<br>uit in Dell Diagnostics<br>(Dell-diagnostiek). |
| X:\ IS NOT<br>ACCESSIBLE. THE<br>DEVICE IS NOT READY<br>(X:\ is niet toegankelijk.<br>Het apparaat is niet<br>gereed.) | Plaats een schijf in het<br>station en probeer het<br>opnieuw.                                                                                                    |
| WARNING: BATTERY IS<br>CRITICALLY LOW<br>(Gevaar: batterij is bijna<br>leeg)                                           | De batterij is bijna leeg.<br>Vervang de batterij of<br>sluit de computer op een<br>stopcontact aan.<br>Activeer anders de<br>sluimerstand of schakel<br>de computer uit.                                               |

# Systeemberichten

Als er een probleem of fout op uw computer optreedt, kan er een systeemmelding worden weergegeven om u te helpen met het vaststellen van de oorzaak en de actie die u moet ondernemen om het probleem te verhelpen.

**OPMERKING:** als het door u ontvangen bericht niet in de volgende voorbeelden wordt vermeld, raadpleegt u de documentatie bij het besturingssysteem of het programma dat werd uitgevoerd toen het bericht verscheen.

| Systeemberichten                                                                                                    |                                                                                                    |  |  |
|----------------------------------------------------------------------------------------------------|----------------------------------------------------------------------------------------------------|--|--|
| Systeembericht                                                                                                    | Beschrijving                                                                                                    |  |  |
| Alert! Previous attempts<br>at booting this system<br>have failed at checkpoint<br>[nnn]. For help in<br>resolving this problem,<br>please note this<br>checkpoint and contact<br>Dell Technical Support<br>(Waarschuwing! Eerdere<br>pogingen om deze<br>computer op te starten<br>zijn mislukt bij<br>controlepunt [nnnn].<br>Noteer dit controlepunt<br>en neem contact op met<br>de<br>ondersteuningsafdeling<br>van Dell om dit probleem<br>op te lossen). | De computer is er drie<br>keer na elkaar vanwege<br>dezelfde fout niet in<br>geslaagd de<br>opstartprocedure uit te<br>voeren.                                     |  |  |
| CMOS checksum error<br>(Fout in CMOS-<br>checksum)                                                                                                    | Mogelijke<br>moederbordfout of de<br>RTC-batterij is bijna<br>leeg.                                                                                                |  |  |
| CPU fan failure (Defecte processorventilator)                                                                                                    | De CPU-ventilator is defect.                                                                                                    |  |  |
| System fan has failed<br>(Storing in de<br>systeemventilator)                                                                                                    | De systeemventilator is defect.                                                                                                    |  |  |
| Hard-disk drive failure<br>(Vaste-schijffout)                                                                                                    | Mogelijk is er tijdens de<br>POST een fout<br>opgetreden met de vaste<br>schijf.                                                                                   |  |  |
| Hard-disk drive read<br>failure (Fout bij het lezen<br>van de vaste schijf)                                                                                                    | Mogelijk is er tijdens de<br>opstarttest van de vaste<br>schijf een fout<br>opgetreden met de vaste<br>schijf.                                                     |  |  |
| Keyboard failure<br>(Toetsenbord werkt niet)                                                                                                    | Het toetsenbord<br>functioneert niet of de<br>kabel zit los. Vervang<br>het toetsenbord als het<br>opnieuw aansluiten van<br>de kabel het probleem<br>niet oplost. |  |  |
| No boot device available<br>(Geen opstartbron                                                                                                    | Als de vaste schijf geen opstartpartitie bevat, is                                                                                                    |  |  |

| beschikbaar)                                                                                                    | <ul> <li>de kabel van de vaste<br/>schijf losgeraakt of is er<br/>geen opstartapparaat.</li> <li>Als de vaste schijf<br/>als<br/>opstartapparaat is<br/>ingesteld, moet u<br/>controleren of de<br/>kabels zijn<br/>aangesloten en of<br/>het station op de<br/>juiste wijze is<br/>geïnstalleerd en<br/>als<br/>opstartapparaat is<br/>gepartitioneerd.</li> <li>Open het System<br/>Setup-programma<br/>en controleer of<br/>de<br/>opstartvolgorde</li> </ul> |
|----------------------------------------------------------------------------------------------------|----------------------------------------------------------------------------------------------------|
| No timer tick interrupt<br>(Geen<br>timertikonderbreking)<br>USB over current error<br>(USB gebruikt te veel<br>stroom)                                                                                                    | Mogelijk is een chip op<br>het moederbord of het<br>moederbord zelf defect.<br>Koppel het USB-<br>apparaat los. Het USB-<br>apparaat heeft voor een<br>optimale werking meer<br>stroom nodig. Sluit het<br>USB-apparaat middels<br>een externe stroombron<br>aan of sluit, als het                                                                                                    |
| CAUTION - Hard Drive<br>SELF MONITORING<br>SYSTEM has reported<br>that a parameter has<br>exceeded its normal<br>operating range. Dell<br>recommends that you<br>back up your data<br>regularly. A parameter<br>out of range may or may<br>not indicate a potential<br>hard drive problem<br>(WAARSCHUWINGEN -<br>Het<br>ZELFCONTROLEREND<br>SYSTEEM van de vaste<br>schijf heeft aangegeven<br>dat een van de<br>parameters het normale<br>gebruiksbereik heeft<br>overschreden. Dell raadt<br>u aan regelmatig een<br>reservekopie van uw<br>gegevens te maken. Als<br>een parameter buiten<br>het bereik ligt, kan dit<br>duiden op een mogelijk<br>probleem met de vaste<br>schijf.) | apparaat twee USB-<br>kabels heeft, beide<br>kabels aan.<br>S.M.A.R.T error, possible<br>hard disk drive failure<br>(S.M.A.R.T-fout,<br>mogelijke vaste-<br>schijffout)                                                                                                    |

Systeemberichten

# **Specificaties**

**OPMERKING:** het aanbod kan per regio verschillen. De volgende specificaties zijn alleen de specificaties die volgens de wet bij uw computer moeten worden geleverd. Klik voor meer informatie over de configuratie van uw computer op **Start® Help en ondersteuning** en selecteer de optie om informatie over uw computer weer te geven.

| Processor                     |                  |                                                                                                    |
|-------------------------------|------------------|----------------------------------------------------------------------------------------------------|
| Туре                          |                  | <ul><li>Intel Core i5 serie</li><li>Intel Core i7 serie</li></ul>                                                                                                    |
| Cache                         |                  | <ul> <li>L1: 64 KB per kern</li> <li>L2: 256 KB per kern</li> <li>L3: maximaal 6 MB verdeeld over alle kernen</li> </ul>                                                                                                    |
| Geheugen                      |                  |                                                                                                    |
| Connector vo<br>geheugenmo    | or<br>dule       | vier DIMM-sleuven                                                                                                    |
| Capaciteit<br>geheugenmo      | dules            | 1 GB, 2 GB of 4 GB                                                                                                    |
| Туре                          |                  | 1333 MHz DDR3                                                                                                    |
| Minimumgeh                    | eugen            | 1 GB                                                                                                    |
| Maximumgeh                    | neugen           | 16 GB                                                                                                    |
| Video                         |                  |                                                                                                    |
| Type videoka                  | art:             |                                                                                                    |
|                               | Geïntegreer<br>d | Intel HD Graphics 2000                                                                                                    |
|                               | Los              | <ul> <li>PCIe x16 grafische<br/>kaart</li> <li>1GB NVIDIA<br/>GeForce GT420<br/>(DVI, VGA,<br/>HDMI)</li> <li>1GB ATI Radeon<br/>HD 5450 (DVI,<br/>VGA, HDMI)</li> <li>1GB ATI Radeon<br/>HD 5670 (DVI,<br/>VGA, HDMI)</li> </ul> |
| Geïntegreerd<br>videogeheugen |                  | dynamisch toegewezen<br>tot een maximum van 1<br>GB (voor Microsoft<br>Windows 7)                                                                                                    |
| Geluidskaart                  |                  |                                                                                                    |
| Geïntegreerd                  |                  | geïntegreerd 7.1-kanaal,<br>high-definition audio                                                                                                    |
| Netwerk                       |                  |                                                                                                    |
| Geïntegreerd         |                                        | Broadcom 10/100/1000<br>Mbps Ethernet                                                                                                    |
|----------------------|----------------------------------------|----------------------------------------------------------------------------------------------------|
| Systeeminfo          | ormatie                                |                                                                                                    |
| Chipset              |                                        | Intel H67                                                                                                    |
| BIOS-chip (NVRAM)    |                                        | 32 Mb                                                                                                    |
| Draadloos            |                                        |                                                                                                    |
| Туре                 |                                        | <ul> <li>365 bluetooth<br/>2.1-module</li> <li>1525 draadloos<br/>LAN</li> </ul>                                                                                                    |
| Uitbreidings         | sbus                                   |                                                                                                    |
| Bustype              |                                        | <ul> <li>PCIe 2.0</li> <li>één mini-PCIe</li> <li>SATA 1.0, 2.0 en 3.0</li> <li>eSATA</li> <li>USB 2.0</li> <li>USB 3.0 (optioneel)</li> <li>19-in-1 mediakaartlezer (optioneel)</li> </ul>        |
| Bussnelheid          |                                        |                                                                                                    |
|                      | PCI Express                            | <ul> <li>PCIe x1-sleuf<br/>(inclusief mini<br/>PCI-E)<br/>ondersteuning<br/>snelheid – 500<br/>Mbps (Gen 2)</li> <li>PCIe x16-sleuf<br/>ondersteuning<br/>snelheid – 8<br/>Gbps (Gen 2)</li> </ul> |
|                      | SATA                                   | 1,5/3,0/6,0 Gbps                                                                                                    |
|                      | eSATA                                  | 3,0 Gbps                                                                                                    |
|                      | USB                                    | 480 Mbps                                                                                                    |
| Kaarten              |                                        |                                                                                                    |
| PCIe x16             |                                        | één kaart van volledige<br>hoogte                                                                                                    |
| PCIe x1              |                                        | maximaal drie kaarten<br>van volledige hoogte                                                                                                    |
| Schijven en stations |                                        |                                                                                                    |
| Extern toegankelijk: |                                        |                                                                                                    |
|                      | 5,25-inch<br>stationcomp<br>artimenten | twee                                                                                                    |

|                                         | 3,5-inch<br>stationcomp<br>artimenten | één                                                                                                    |
|-----------------------------------------|---------------------------------------|----------------------------------------------------------------------------------------------------|
| Intern toega                            | nkelijk:                              |                                                                                                    |
|                                         | 3,5-inch<br>stationcomp<br>artimenten | twee                                                                                                    |
| Externe aansluitingen:                  |                                       |                                                                                                    |
| Geluidskaart                            |                                       |                                                                                                    |
|                                         | Achterpane<br>el                      | zes connectors (voor<br>7.1-kanaal)                                                                                                    |
|                                         | Voorpaneel                            | twee connectors op<br>voorpaneel voor<br>hoofdtelefoon en<br>microfoon                                                                                                    |
| eSATA                                   |                                       | één 7-pins connector                                                                                                    |
| Netwerk                                 |                                       | één RJ45-aansluiting                                                                                                    |
| USB                                     |                                       |                                                                                                    |
|                                         | Voorpaneel                            | <ul> <li>drie USB 2.0-<br/>aansluitingen</li> <li>één USB 2.0-<br/>aansluiting met<br/>voeding</li> </ul>                                                                                                    |
|                                         | Achterpane<br>el                      | vier USB 2.0-<br>aansluitingen                                                                                                    |
| Video                                   |                                       | <ul> <li>één 15-gats<br/>VGA-connector</li> <li>één 19-pins<br/>HDMI-connector</li> </ul>                                                                                                    |
| Knoplampjes en<br>diagnostische lampjes |                                       |                                                                                                    |
| Voorzijde van de<br>computer:           |                                       |                                                                                                    |
|                                         | Aan -<br>uitlampje                    | Wit lampje: continu<br>brandend wit lampje<br>geeft aan dat de<br>computer aan staat;<br>een knipperend wit<br>lampje geeft aan dat de<br>computer in de<br>slaapstand staat.                                                                                   |
|                                         | Stationsacti                          | Oranje lampje: als het<br>lampje oranje brandt<br>en de computer niet<br>opstart, geeft dit aan<br>dat er een probleem is<br>met het moederbord of<br>de voeding. Een<br>knipperend oranje<br>lampje geeft aan dat er<br>een probleem is met<br>het moederbord. |
| 1                                       | Stationsacti                          | wit lampje: een                                                                                                    |

|                                                                                                    | viteitslampj<br>e                                                          | knipperend wit lampje<br>geeft aan dat de<br>computer gegevens<br>leest van de vast schijf<br>of hier gegevens<br>naartoe schrijft.      |  |  |
|----------------------------------------------------------------------------------------------------|----------------------------------------------------------------------------|----------------------------------------------------------------------------------------------------|--|--|
|                                                                                                    | Verbindingsi<br>ntegriteitsla<br>mpje                                      | Groen of amber<br>lampje: er is een goede<br>verbinding tussen het<br>netwerk en de<br>computer.                                         |  |  |
|                                                                                                    |                                                                            | Uit (geen lampje): de<br>computer detecteert<br>geen fysieke verbinding<br>met het netwerk.                                              |  |  |
| Achterzijde van de computer:                                                                                                    |                                                                            |                                                                                                    |  |  |
|                                                                                                    | Netwerkacti<br>viteitslampj<br>e op de<br>ingebouwde<br>netwerkada<br>pter | Geel lampje: een<br>knipperend geel lampje<br>geeft aan dat er<br>netwerkactiviteit is.                                                  |  |  |
|                                                                                                    | Voedingsla<br>mpje                                                         | Groen lampje: de<br>voeding is ingeschakeld<br>en werkt.                                                                                 |  |  |
|                                                                                                    |                                                                            | OPMERKING: Het<br>voedingslampje<br>gaat pas branden<br>als de stroomkabel<br>op de computer en<br>het stopcontact<br>wordt aangesloten. |  |  |
| Voeding                                                                                                    |                                                                            |                                                                                                    |  |  |
| Knoopcelbatterij                                                                                                    |                                                                            | CR2032-<br>lithiumknoopcelbatterij<br>van 3 V                                                                                            |  |  |
| Spanning (zie de<br>veiligheidsinformatie die<br>bij uw computer is<br>geleverd voor<br>belangrijke informatie<br>over instellingen van de<br>spanning) |                                                                            | 100 V – 127 V/200 V –<br>240 V, 50 Hz – 60 Hz,<br>10 A/5 A                                                                               |  |  |
| Wattage                                                                                                    |                                                                            | 350 W                                                                                                    |  |  |
| Maximale warmteafgifte                                                                                                    |                                                                            | 1837 BTU per uur<br>(voeding van 350 W)                                                                                                  |  |  |
| OPMERKING: de warmteafgifte wordt<br>berekend aan de hand van het wattage van de<br>voeding.                                                            |                                                                            |                                                                                                    |  |  |
| Fysieke spe                                                                                                    | cificaties                                                                 |                                                                                                    |  |  |
| Hoogte                                                                                                    |                                                                            |                                                                                                    |  |  |
|                                                                                                    | zonder<br>basis                                                            | 360 mm                                                                                                    |  |  |
|                                                                                                    | met basis                                                                  | 362,90 mm                                                                                                    |  |  |

## Specificaties

|                                   |            | 1                                                         |
|-----------------------------------|------------|-----------------------------------------------------------|
| Breedte                           |            | 175 mm                                                    |
| Diepte                            |            | 445 mm                                                    |
| Gewicht                           |            | 9,66 kg – 11,22 kg                                        |
| Omgeving                          |            |                                                           |
| Temperatuur:                      |            |                                                           |
|                                   | In bedrijf | 10 °C tot 35 °C                                           |
|                                   | Opslag     | -40 °C tot 65 °C                                          |
| Relatieve vochtigheid             |            | 20% tot 80% (niet-<br>condenserend)                       |
| Hoogte:                           |            |                                                           |
|                                   | In bedrijf | –15,2 m tot 3048 m                                        |
|                                   | Opslag     | –15,2 m tot 10.668 m                                      |
| Contaminatieniveau in de<br>lucht |            | G2 of lager, zoals<br>gedefinieerd in ISA-<br>S71.04-1985 |

## Terug naar inhoudsopgave

## **Contact opnemen met Dell**

U neemt als volgt contact op met Dell voor zaken op het gebied van verkoop, ondersteuning of klantenservice:

- 1. Ga naar support.dell.com.
- 2. Zoek naar uw land of regio in het vervolgkeuzemenu **Choose a Country/Region** (Kies een land/regio) onderaan de pagina.
- 3. Klik aan de linkerzijde van de pagina op Contact Us (Contact opnemen).
- 4. Selecteer de gewenste service- of ondersteuningslink.
- 5. Selecteer voor u meest geschikte methode om contact met Dell op te nemen.